ООО «Новые Технологии»

Документация, содержащая информацию, необходимую для эксплуатации экземпляра программного обеспечения, предоставленного для проведения экспертной проверки

Программный комплекс управления персональными компьютерами (System Update Platform, SUP)

Содержание

| Введение                                                                                                    | 4           |
|----------------------------------------------------------------------------------------------------|-------------|
| Вход в систему                                                                                                    | 5           |
| Администрирование                                                                                                    | 6           |
| Добавление учетной записи                                                                                              | 8           |
| Изменение роли учетной записи                                                                                          | 8           |
| Поиск учетной записи                                                                                                   | 9           |
| Фильтры                                                                                                    | 10          |
| Справочники                                                                                                    |             |
| Организации                                                                                                    | 11          |
| Регионы                                                                                                    | 12          |
| Типы ОТСС и Оборудования                                                                                               | 12          |
| Добавление записи                                                                                                    | 13          |
| Удаление записи                                                                                                    | 14          |
| Поиск записи                                                                                                    | 14          |
| ОТСС и Оборулование                                                                                                    |             |
| Добавление записи                                                                                                    |             |
| Удаление записи                                                                                                    | 16          |
| Поиск записи                                                                                                    | 16          |
| Документы                                                                                                    |             |
| Шаблоны                                                                                                    |             |
| Добавление шаблона                                                                                                    |             |
| Просмотр карточки шаблона                                                                                              | 19          |
| Скачивание шаблона                                                                                                    | 20          |
| Поиск шаблона                                                                                                    | 20          |
| Общие документы                                                                                                    | 21          |
| Добавление документа                                                                                                   | 21          |
| Изменение документа                                                                                                    | 22          |
| Скачивание документа                                                                                                   | 22          |
| Удаление документа                                                                                                    | 22          |
| Поиск документа                                                                                                    | 23          |
| Аттестация: Личный кабинет                                                                                             | 24          |
| Создание заявки                                                                                                    | 25          |
| Блок «Реквизиты заявки»                                                                                                | 26          |
| Блок «Реквизиты приказа о контролируемой зоне»                                                                         | 28          |
| Блок «Реквизиты приказа распоряжения об утверждении перечня лиц допущенных к ти                                        | повому АРМ» |
|                                                                                                    | 29          |
| Блок «Реквизиты приказа о вводе в промышленную эксплуатацию к типового APM»<br>Блок «Реквизиты технического паспорта». | 31<br>32    |
|                                                                                                    | 20          |
| Формирование документов по заявке                                                                                      |             |
| Отправление заявки и документов на согласование                                                                        | 47          |
| проверка статуса заявки                                                                                                | 48          |
| Просмотр заявки и документов                                                                                           | 49          |
| Повторная подача заявки                                                                                                | 50          |
| Аттестация: Реестр заявок                                                                                              | 52          |
| Рассмотрение заявки                                                                                                    | 53          |

| Отклонение заявки                                  | 56       |
|----------------------------------------------------|----------|
| Согласование заявки и предоставление доступа к VDI | 56       |
| Фильтры                                            | 58       |
| Поиск                                              | 58       |
| Информация о ПАК                                   | 60       |
| Включение ПАК в группу                             | 61       |
| Исключение ПАК из группы                           | 63       |
| Обновление ПАК                                     | 64       |
| Диагностический журнал                             | 66       |
| Поиск файлов с диагностической информацией.        | 66<br>67 |
| Скачивание фаилов с диа ностической информацией    |          |
| Фильтры                                            |          |
| Журнал                                             |          |
| Поиск файлов с диагностической информацией         | 70       |
| Скачивание файлов с диагностической информацией    | 71       |
| Образы обновлений                                  |          |
| л<br>Добавление образа обновления                  | 72       |
| Удаление образа обновления                         | 73       |
| Поиск образа обновления                            | 74       |
| Аудит                                              |          |
| -<br>Поиск                                         | 76       |
| Запуск агента                                      |          |
| -<br>Сбор и отправка диагностической информации    |          |
| Вход в Систему                                     | 79       |

# Введение

Программный комплекс управления персональными компьютерами (System Update Platform, SUP) предназначен для централизованного управления корпоративными автоматизированными рабочими местами на основе программно-аппаратных комплексов (далее - ПАК) с целью поддержания актуальных версий системного и прикладного программного обеспечения и соблюдения норм информационной безопасности.

SUP состоит из серверной части, в том числе web-приложения (далее Система) для администрирования, и клиентской части, устанавливаемой непосредственно на управляемые компьютеры - специальный агент.

Система состоит из следующих функциональных модулей:

- Администрирование;
- Аттестация ПАК;
- Реестр ПАК;
- Реестр образов обновлений ПАК;
- Аудит;

# Вход в систему.

Для доступа используется web-браузер. В адресной строке web-браузера указывается URL (адрес) Системы.

Для аутентификации и авторизации используется сертификат квалифицированной электронной подписи (КЭП).

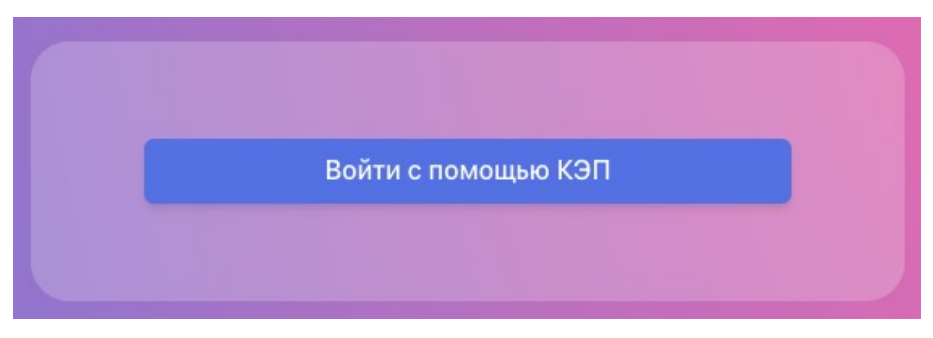

При входе в Систему с помощью КЭП, необходимо ввести пин-код сертификата

| Пин код |  |
|---------|--|
| Roŭtu   |  |
| Болти   |  |
|         |  |

КЭП:

# Администрирование

После успешной аутентификации, сотрудник получает доступ к пользовательскому интерфейсу Системы со следующими функциональными возможностями:

- Администрирование;
- Документы.

| system update platform | Главная страница | 8 | Иванов Иван Иван<br>r9999999-usr-ivanov | U |
|------------------------|------------------|---|-----------------------------------------|---|
| Главная страница       |                  |   |                                         |   |
| Администрирование      |                  |   |                                         |   |
| 🖻 Документы            |                  |   |                                         |   |
|                        |                  |   |                                         |   |
|                        |                  |   |                                         |   |
|                        |                  |   |                                         |   |

Администрирование включает в себя:

- Реестр пользователей;
- Справочники.

Реестр пользователей содержит список учетных записей пользователей, которым предоставлен доступ в Систему, а также сведения о роли учетной записи.

В реестре пользователей предусмотрены следующие функциональные возможности:

- Добавление учетной записи;
- Изменение роли учетной записи;
- Поиск учетной записи;
- Фильтры.

В Системе предусмотрены следующие роли:

- Администратор;
- Оператор по аудиту;
- Оператор по статистике;
- Оператор по аттестации;

- Оператор по загрузке образов;
- Оператор по распространению образов;
- Пользователь ПАК.

В реестре пользователей по умолчанию отображаются учетные записи с ролью администратор, оператор по аудиту, оператор по статистике, оператор по аттестации, оператор по загрузке образов, оператор по распространению образов:

| Фильтр г  | то ролям | Фильтр по организа | циям 🗸                   | Спр                                  | авочники 🗸 Добавить  | УЗ Изменить роль У                           |
|-----------|----------|--------------------|--------------------------|--------------------------------------|----------------------|----------------------------------------------|
| ФАМИЛИЯ   | ями<br>  | ОТЧЕСТВО           | учетная запись           | EMAIL                                | ОРГАНИЗАЦИЯ          | РОЛЬ                                         |
| Трунин    | Труня    | Тагилович          | r9999999-usr-trunin      | r9999999-usr-<br>trunin@test.ru      | Тестовая организация | Оператор СУП по<br>аттестации                |
| Сидоров   | Сидор    | Семенович          | r9999999-usr-sidorov     | r9999999-usr-<br>sidorov@test.ru     | Тестовая организация | Оператор СУП по загрузк<br>образов           |
| Петров    | Петров   | Павлович           | r9999999-usr-petrov      | r9999999-usr-<br>petrov@test.ru      | Тестовая организация | Оператор СУП по<br>распространению образо    |
| Федоров   | Федор    | Феофанович         | r9999999-usr-fedorov     | r9999999-usr-<br>fedorov@test.ru     | Тестовая организация | Оператор СУП по<br>статистике                |
| Захаренко | Ольга    | Николаевна         | r1600000-usr-onzaharenko | r1600000-usr-<br>onzaharenko@test.ru |                      | Администратор, Операто<br>СУП по аттестации, |
| Иванов    | Иван     | Иван               | r9999999-usr-ivanov      | r9999999-usr-<br>ivanov@test.ru      | Тестовая организация | Администратор                                |
| Климов    | Петр     | Петрович           | r9999999-usr-klimov      | r9999999-usr-<br>klimov@test.ru      | Тестовая организация | Оператор СУП по аудиту                       |

Для того чтобы отобразить учетные записи с ролью пользователь ПАК выберите значение «Все» или «Пользователь ПАК» в поле «Фильтр по ролям»:

| 10/11 | ьзователь ПАК ×       |          | Фильтр по организациям |                                       | Справ                                         | очники 🗸 Добавить У  | 3 Изменить роль 3                                  |
|-------|-----------------------|----------|------------------------|---------------------------------------|-----------------------------------------------|----------------------|----------------------------------------------------|
|       | ФАМИЛИЯ               | RMN<br>Q | OTHECTBO               | УЧЕТНАЯ ЗАПИСЬ                        | EMAIL                                         | ОРГАНИЗАЦИЯ          | РОЛЬ                                               |
|       | Захаренко             | Ольга    | Николаевна             | r1600000-usr-onzaharenko              | r1600000-usr-<br>onzaharenko@test.ru          |                      | Администратор, Оператор<br>СУП по аудиту, Оператор |
|       | Петровско-Разумовский | Андрей   | Сергеевич              | r9999999-usr-petrovsko-<br>razumoskiy | r9999999-usr-petrovsko-<br>razumoskiy@test.ru | Тестовая организация | Пользователь ПАК                                   |
|       |                       |          |                        |                                       |                                               |                      |                                                    |
|       |                       |          |                        |                                       |                                               |                      |                                                    |
|       |                       |          |                        |                                       |                                               |                      |                                                    |
|       |                       |          |                        |                                       |                                               |                      |                                                    |
|       |                       |          |                        |                                       |                                               |                      |                                                    |
|       |                       |          |                        |                                       |                                               |                      |                                                    |
|       |                       |          |                        |                                       |                                               |                      |                                                    |

#### Добавление учетной записи

В Системе реализована поддержка протокола LDAP для взаимодействия со службой каталогов, в том числе для получения учетных записей пользователей из централизованного хранилища пользователей.

Для добавления учетной записи в Систему нажмите кнопку «Добавить УЗ»:

| Доба | вление учетной запис | и и роли      |          |                       |                                   |             |                                            |
|------|----------------------|---------------|----------|-----------------------|-----------------------------------|-------------|--------------------------------------------|
|      | ФАМИЛИЯ              | RMN           | ОТЧЕСТВО | УЧЕТНАЯ ЗАПИСЬ        | EMAIL                             | организация | ВСЕ РОЛИ<br>Администратор                  |
|      | Тестов               | Анатолий      |          | анатолий.тестов       | a.testov@mail.ru                  | R7700000    | Оператор СУП по аудиту                     |
|      | ivanov               | ivan          |          | r2222222-usr-iiivanov | r2222222-usr-<br>iiivanov@test.ru | P2222222    | Оператор СУП по статистике                 |
|      | Mingaleev            | Renat         |          | renat.mingaleev       | r.mingaleev@mail.ru               | r1600000    | Оператор СУП по аттестации                 |
|      | Иванов               | Oner          |          | олег, иванов          |                                   | R7700000    | Оператор СУП по загрузке<br>образов        |
|      | Владимиров           | Владимир      |          | владимир.владимиров   | vladimir@mail.ru                  | R7700000    | Оператор СУП по<br>распространению образов |
|      | Alexov               | Alex          |          | alex.alexov           | EMAIL@MAILCOM                     | R7700000    | Пользователь ПАК                           |
|      | SUP                  | Пользователь  |          | Пользователь SUP      | user.sup@mail.ru                  | R7700000    |                                            |
|      | Сергеев              | Сергей        |          | сергей.сергеев        | s.sergeev@mail.ru                 | R7700000    |                                            |
|      | SUP                  | Администратор |          | Администратор SUP     | admin.sup@mail.ru                 | R7700000    |                                            |
|      | karimov              | lenar         |          | lenar.karimov         |                                   | 87920003    |                                            |
|      |                      |               |          |                       |                                   |             | Сохранить Отмена                           |

В модальном окне «Добавление учетной записи и роли» выберите учетную запись, роль и нажмите кнопку «*Coxpaнumь*»:

Учетная запись сохранится в Системе и отобразится в реестре пользователей.

Если код организации, который указана в карточке учетной записи централизованного хранилища пользователей, отсутствует в справочнике «*Организации*» Системы, то при синхронизации, выйдет сообщение:

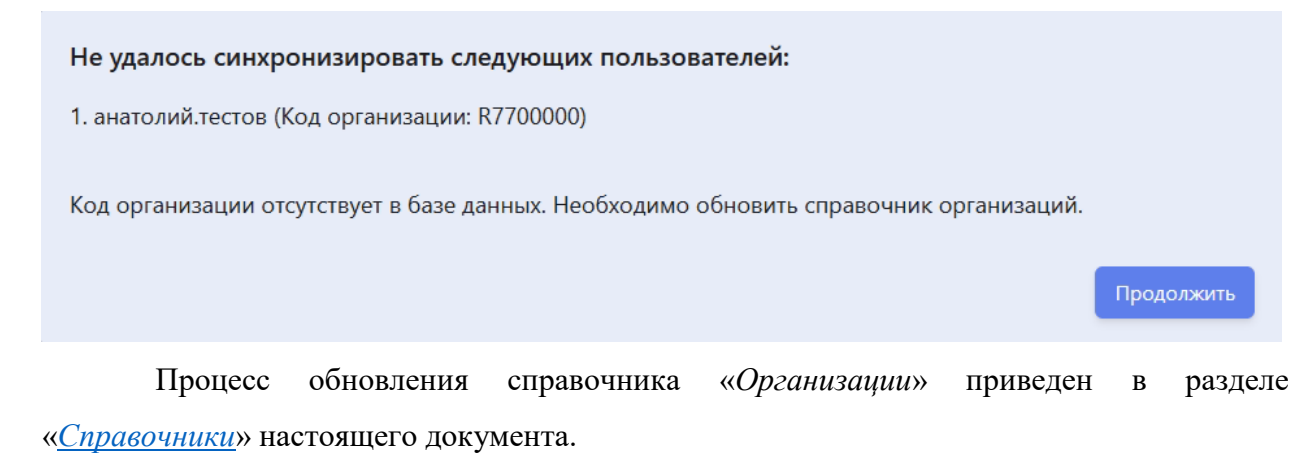

## Изменение роли учетной записи

В списочной форме реестра пользователей выберите учетную запись, и нажмите кнопку «Изменить роль УЗ».

В модальном окне «Управление ролями учетной записи» выбрать нужные роли и

# нажать кнопку «Сохранить»:

| Управление ролями учетной записи        |                                  |  |  |  |  |  |  |
|-----------------------------------------|----------------------------------|--|--|--|--|--|--|
| Захаренко                               | r1600000-usr-onzaharenko         |  |  |  |  |  |  |
| Ольга                                   | r1600000-usr-onzaharenko@test.ru |  |  |  |  |  |  |
| Николаевна                              | Организация                      |  |  |  |  |  |  |
| ВСЕ РОЛИ                                |                                  |  |  |  |  |  |  |
| 🗸 Администратор                         |                                  |  |  |  |  |  |  |
| Оператор СУП по аудиту                  |                                  |  |  |  |  |  |  |
| Оператор СУП по статистике              |                                  |  |  |  |  |  |  |
| Оператор СУП по аттестации              |                                  |  |  |  |  |  |  |
| Оператор СУП по загрузке образов        |                                  |  |  |  |  |  |  |
| Оператор СУП по распространению образов |                                  |  |  |  |  |  |  |
| Пользователь ПАК                        |                                  |  |  |  |  |  |  |
|                                         | Сохранить Отмена                 |  |  |  |  |  |  |

Изменения отобразятся в колонке «Роль» списочной формы реестра пользователей.

# Поиск учетной записи

В списочной форме реестра пользователей реализован поиск по атрибутам:

- Фамилия;
- Имя;
- Отчество;
- Учетная запись;
- EMAIL;
- Организация;
- Роль.

Для поиска учетной записи, например, по фамилии пользователя введите значение в поле «Фамилия» в шапке списочной формы:

|      |          |                  |                                                                                                    | Справочники • Дооави                                                       | изменить роль у                                                                         |
|------|----------|------------------|----------------------------------------------------------------------------------------------------|----------------------------------------------------------------------------|-----------------------------------------------------------------------------------------|
| RMN  | ОТЧЕСТВО | УЧЕТНАЯ ЗАПИС    | сь EMAIL                                                                                                    | ОРГАНИЗАЦИЯ                                                                | РОЛЬ                                                                                    |
| Иван | Иван     | r9999999-usr-iva | r9999999-usr-<br>ivanov@test.ru                                                                                                    | Тестовая организация                                                       | Администратор                                                                           |
|      |          |                  | ivanov@test.ru                                                                                                    |                                                                            |                                                                                         |
|      |          |                  |                                                                                                    |                                                                            |                                                                                         |
|      |          |                  |                                                                                                    |                                                                            |                                                                                         |
|      | ИМЯ      | ИМЯ ОТЧЕСТВО     | ИМЯ ОТЧЕСТВО УЧЕТНАЯ ЗАПИС<br>ОТЧЕСТВО ОТЧЕСТВО ОТЧЕСТВО. | ИМЯ ОТЧЕСТВО УЧЕТНАЯ ЗАПИСЬ EMAIL<br>С С С С С С С С С С С С С С С С С С С | ИМЯ ОТЧЕСТВО УЧЕТНАЯ ЗАПИСЬ ЕМАIL ОРГАНИЗАЦИЯ<br>ОД Д Д Д Д Д Д Д Д Д Д Д Д Д Д Д Д Д Д |

значение. Для того чтобы очистить поле, в котором было задано значение для поиска нажмите кнопку «*X*» в самом поле «*Фамилия*».

# Фильтры

В списочной форме реестра пользователей реализованы фильтры для формирования выборки учетных записей:

- по ролям;
- по организациям.

Для того чтобы отфильтровать учетные записи, например, по ролям, в поле «Фильтр по ролям» выберите одно или несколько значений:

В списочной форме отобразятся все учетной записи, которые содержат выбранные роли.

|      | атор СУП по аудиту Х      |        |                       |                          | Cup                                  | авочники 🗸 Лобавить  | Изменить роль УЗ                              |
|------|---------------------------|--------|-----------------------|--------------------------|--------------------------------------|----------------------|-----------------------------------------------|
| Эпер | ратор СУП по загрузке обр | азов × | Фильтр по организация | MV                       |                                      |                      |                                               |
|      | ФАМИЛИЯ                   | ИМЯ    | OTHECTBO              | УЧЕТНАЯ ЗАПИСЬ           | EMAIL                                | ОРГАНИЗАЦИЯ          | РОЛЬ                                          |
|      | Сидоров                   | Сидор  | Семенович             | r9999999-usr-sidorov     | r9999999-usr-<br>sidorov@test.ru     | Тестовая организация | Оператор СУП по загрузке<br>образов           |
|      | Захаренко                 | Ольга  | Николаевна            | r1600000-usr-onzaharenko | r1600000-usr-<br>onzaharenko@test.ru |                      | Администратор, Оператор<br>СУП по аттестации, |
|      | Климов                    | Петр   | Петрович              | r9999999-usr-klimov      | r9999999-usr-<br>klimov@test.ru      | Тестовая организация | Оператор СУП по аудиту                        |

Для того чтобы очистить поле, в котором было задано значение для поиска нажмите кнопку «*X*» в самом поле «*Фильтр по ролям*».

# Справочники

В системе реализованы следующие справочники:

- Организации;
- Регионы;

– Типы ОТСС и Оборудование;

- ОТСС и Оборудование.

# Организации

Справочник «*Организации*» является одним из основных справочников Системы и используется почти во всех компонентах системы.

На панели управления раздела «Администрирование» нажмите кнопку «Справочники» и выберите пункт «Организации».

Для обновления справочника в модальном окне «Администрирование организаций» нажмите верхнюю кнопку «Загрузить», и выберите zip-файл для загрузки организаций в Систему:

| Администриро | вание организаций            |  |
|--------------|------------------------------|--|
|              | Перетащите файл для загрузки |  |
|              | 🖄 Загрузить                  |  |
|              | Загрузить                    |  |

Загружаемый zip-файл должен содержать xml-файл со список организаций, в определенной структуре, и хэш-файл (md5) содержимого xml-файла, например:

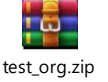

После завершения обновления справочника, выйдет всплывающее сообщение с количеством загруженных в Систему организаций (записей):

| Адми | нистрирование 0 6793                                 |      |
|------|------------------------------------------------------|------|
|      | Фильтр по ролям ч Фильтр по организациям ч Справочни | си 🗸 |
|      | Администрирование организаций                        | ×    |
|      | Перетащите файл для загрузки<br>🛃 Загрузить          |      |
|      |                                                      |      |
|      | Загрузить                                            |      |
|      |                                                      |      |

# Регионы

Справочник «*Регионы*» является системным справочником, используется в связке со справочником «*Организации*» для сопоставления организаций к регионам. Данная связка позволяет формировать аналитические и статистические выборки в разрезе регионов.

На панели управления раздела «Администрирование» нажмите кнопку «Справочники» и выберите пункт «Регионы».

| Регионы |                                 |          | × |
|---------|---------------------------------|----------|---|
| код     | наименование                    | \$<br>0, | Â |
| 01      | Республика Адыгея (Адыгея)      |          |   |
| 02      | Республика Башкортостан         |          |   |
| 03      | Республика Бурятия              |          |   |
| 04      | Республика Алтай                |          |   |
| 05      | Республика Дагестан             |          |   |
| 06      | Республика Ингушетия            |          |   |
| 07      | Кабардино-Балкарская Республика |          |   |
| 08      | Республика Калмыкия             |          |   |
| 09      | Карачаево-Черкесская Республика |          |   |
| 10      | Республика Карелия              |          | ~ |

В списочной форме справочника реализован поиск по атрибутам:

- Код;

- Наименование.

Для поиска региона, например, по коду введите значение в поле «КОД» в шапке списочной формы.

В списочной форме отобразятся все записи, которые содержат введенное значение.

Типы ОТСС и Оборудования

Справочник «Типы ОТСС и Оборудования» используется в справочнике «ОТСС и Оборудование», а также в компоненте «Аттестация ПАК», для заполнения документа «Технический паспорт».

На панели управления раздела «Администрирование» нажмите кнопку «Справочники» и выберите пункт «Типы ОТСС и Оборудования»:

| Справочник: Типы ОТСС и Оборудования<br>Добавить<br>Удалить |                                   | >      |
|-------------------------------------------------------------|-----------------------------------|--------|
| наименование                                                | ≎ вид<br>⊲_                       | •<br>• |
| Монитор                                                     | OTCC                              |        |
| Коммутатор                                                  | Телекоммуникационное оборудование |        |
| Клавиатура                                                  | OTCC                              |        |
|                                                             |                                   |        |
|                                                             |                                   |        |
|                                                             |                                   |        |

Откроется модальное окно «Справочник: Типы ОТСС и Оборудования».

В справочнике предусмотрены следующие функциональные возможности:

- Добавление записи;
- Удаление записи;
- Поиск записи.

#### Добавление записи

Нажмите кнопку «Добавить»:

| Добавление      | записи |           |        |
|-----------------|--------|-----------|--------|
| * Вид:          |        |           | × ]    |
|                 |        |           |        |
| * Наименование: |        |           |        |
|                 |        |           |        |
|                 |        | Сохранить | Отмена |
|                 |        |           |        |

В модальном окне «Добавление записи» заполните обязательные поля:

Поле «Bud» - заполняется из выпадающего списка, для выбора доступно 2 значения «OTCC», (Основные Технические Средства и Системы), и «Телекоммуникационное оборудование»

Поле «*Наименование*» - заполняется с помощью ручного ввода значения, например, «*Монитор*» или «*Коммутатор*».

После заполнения обязательных полей нажмите кнопку «*Coxpaнumь*». Нажмите кнопку «*OK*», чтобы подтвердить сохранение:

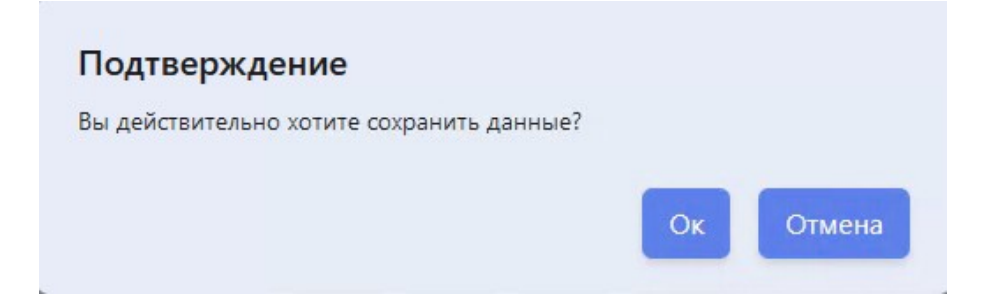

Новая запись появится в списочной форме модального окна «Справочник: *Типы* ОТСС и Оборудования».

### Удаление записи

Выберите запись в списочной форме модального окна «Справочник: *Типы ОТСС и Оборудования*» и нажмите кнопку «*Удалить*». Нажмите кнопку «*ОК*», чтобы подтвердить удаление:

| Подтверждение                           |    |        |
|-----------------------------------------|----|--------|
| Вы действительно хотите удалить запись? |    |        |
|                                         | Ок | Отмена |

Запись перестанет отображаться в списочной форме модального окна «Справочник: *Типы ОТСС и Оборудования*». Из базы данных запись не удаляется, будет отмечена как удаленная.

## Поиск записи

В списочной форме справочника реализован поиск по атрибутам:

- Наименование;
- Вид.

Для поиска записи, например, по наименованию введите значение в поле «*Наименование*» в шапке списочной формы.

В списочной форме отобразятся все записи, которые содержат введенное значение.

| До | 5 <mark>авить</mark> Удалить |         |      |        |
|----|------------------------------|---------|------|--------|
|    | наименование                 | \$<br>2 | вид  | \$<br> |
|    | Монитор                      |         | отсс |        |

Для того чтобы очистить поле, в котором было задано значение для поиска нажмите кнопку «*X*» в самом поле «*Наименование*».

# ОТСС и Оборудование

Справочник «ОТСС и Оборудование» используется в компоненте «Аттестация ПАК», для заполнения документа «Технический паспорт».

На панели управления раздела «Администрирование» нажмите кнопку «Справочники» и выберите пункт «ОТСС и Оборудование»:

| Справочник: ОТСС и О    | борудование     |                                                                           | :                               |
|-------------------------|-----------------|---------------------------------------------------------------------------|---------------------------------|
| <b>Добавить</b> Удалить |                 |                                                                           |                                 |
| тип отсс                | о модель        | <ul> <li>наименование</li> <li></li> </ul>                                | م                               |
| Монитор                 | DEXP DF22N2S    | DEXP DF22N2S 1920х1080 (FullHD)@75 Гц, VA, LED, 20 мс. 3000:1,<br>(D-Sub) | 250 Кд/м², 178°/178°, HDMI, VGA |
| Коммутатор              | TP-Link LS1008G | TP-Link LS1008G портов-8 , неуправляемый, 1000 Мбит/сек, 100 N            | 1бит/сек                        |
|                         |                 |                                                                           |                                 |
|                         |                 |                                                                           |                                 |
|                         |                 |                                                                           |                                 |
|                         |                 |                                                                           |                                 |

Откроется модальное окно «Справочник: ОТСС и Оборудование».

В справочнике предусмотрены следующие функциональные возможности:

- Добавление записи;
- Удаление записи;
- Поиск записи.

### Добавление записи

Нажмите кнопку «Добавить»:

| Добавление записи | 4 |  |  |           |     |      |
|-------------------|---|--|--|-----------|-----|------|
| * Тип OTCC:       |   |  |  |           |     | ~    |
| * Модель:         |   |  |  |           |     |      |
| * Наименование:   |   |  |  |           |     |      |
|                   |   |  |  |           |     |      |
|                   |   |  |  | Сохранить | Отм | іена |

В модальном окне «Добавление записи» заполните обязательные поля:

Поле «*Tun OTCC*» - заполняется из выпадающего списка, для выбора доступны значения из справочника «*Tunы OTCC и Оборудования*», например, «*Коммутатор*».

Поле «Модель» - заполняется с помощью ручного ввода значения, например, «Аквариус».

Поле «*Наименование*» - заполняется с помощью ручного ввода значения, например, «*AQUARIUS AQ-N3000-48P4Y2Q*».

После заполнения обязательных полей нажмите кнопку «*Сохранить*». Нажмите кнопку «*ОК*», чтобы подтвердить сохранение:

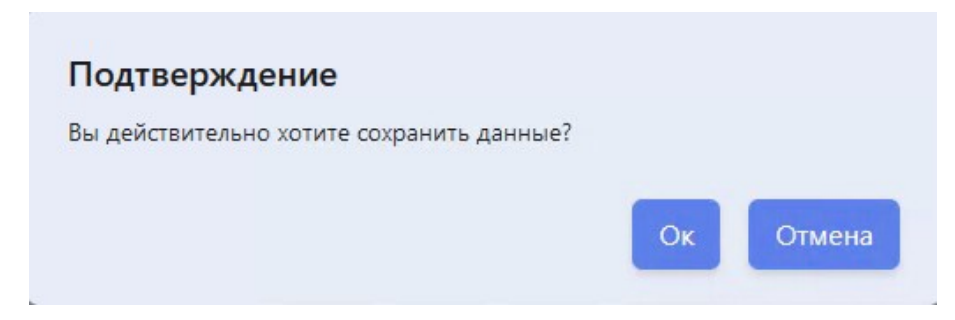

Новая запись появится в списочной форме модального окна «Справочник: *ОТСС и Оборудование*».

#### Удаление записи

Выберите запись в списочной форме модального окна «Справочник: *ОТСС и Оборудование*» и нажмите кнопку «*Удалить*». Нажмите кнопку «*ОК*», чтобы подтвердить удаление:

| Подтверждение                           |    |        |
|-----------------------------------------|----|--------|
| Вы действительно хотите удалить запись? |    |        |
|                                         | Ок | Отмена |
|                                         | _  |        |

Запись перестанет отображаться в списочной форме модального окна «Справочник: *ОТСС и Оборудование*». Из базы данных запись не удаляется, будет отмечена как удаленная.

## Поиск записи

В списочной форме справочника реализован поиск по атрибутам:

- Тип;
- Модель;
- Наименование.

Для поиска записи, например, по модели введите значение в поле «*Модель*» в шапке списочной формы.

В списочной форме отобразятся все записи, которые содержат введенное значение:

| равочник: ОТСС и Обс<br>обавить Удалить | рудование       |                                                       |                  |
|-----------------------------------------|-----------------|-------------------------------------------------------|------------------|
| тип отсс                                |                 | <ul> <li>наименование</li> <li>• •</li> </ul>         |                  |
| Коммутатор                              | TP-Link LS1008G | TP-Link LS1008G портов-8 , неуправляемый, 1000 Мбит/с | ек, 100 Мбит/сек |
|                                         |                 |                                                       |                  |
|                                         |                 |                                                       |                  |
|                                         |                 |                                                       |                  |

Для того чтобы очистить поле, в котором было задано значение для поиска нажмите кнопку «Х» в самом поле «Модель».

# Документы

Документы используется для загрузки в систему шаблонов динамически заполняемых документов, которые используются в компоненте «*Ammecmaцus ПАК*», на этапе формирования выходных печатных форм документов, а также для загрузки сканверсий общих документов, которые могут быть использованы в рамках процесса аттестации ПАК.

Документы включает в себя:

- Шаблоны;
- Общие документы.

## Шаблоны

В Документах на вкладке «Шаблоны» реализован реестр шаблонов документов.

| Шабло | ны Общие документы                                                                   |                     | Скачать | Іобавить |
|-------|--------------------------------------------------------------------------------------|---------------------|---------|----------|
|       | наименование                                                                         | создан ≎            | ВЕРСИЯ  | ¢        |
|       | Шаблон технического паспорта                                                         | 27.06.2024 20:27:55 | 1       |          |
|       | Шаблон Приказа о контролируемой зоне_периметр здания                                 | 27.06.2024 20:28:16 | 1       |          |
|       | Шаблон Приказа о контролируемой зоне_периметр помещения                              | 27.06.2024 20:28:35 | 1       |          |
|       | Шаблон Приказа/распоряжения об утверждении перечня лиц, допущенных к типовому<br>АРМ | 27.06.2024 20:28:56 | 1       |          |
|       | Шаблон приказа о вводе в промышленную эксплуатацию                                   | 27.06.2024 20:29:12 | 1       |          |
|       |                                                                                      |                     |         |          |

В реестре шаблонов документов реализованы следующие функциональные возможности:

- Добавление шаблона;
- Просмотр карточки шаблона;
- Скачивание шаблона;
- Поиск шаблона.

Добавление шаблона

Нажмите кнопку «Добавить»:

| оздание нов<br>ип шаблона | ой записи: Ш | аблоны докуме   | нтов        |   |
|---------------------------|--------------|-----------------|-------------|---|
|                           |              |                 |             | ~ |
|                           | Пер          | етащите файл дл | ія загрузки |   |
|                           |              | 🛃 Загрузит      | ь           |   |
|                           |              |                 |             |   |
|                           |              |                 |             |   |

В модальном окне «*Создание новой записи: Шаблоны документов*» заполните поле *«Тип шаблона»* выбором значения из выпадающего списка. Для выбора доступны значения:

- «Шаблон Приказа о контролируемой зоне, периметр здания»;
- «Шаблон Приказа о контролируемой зоне, периметр помещение»;
- «Шаблон технического паспорта»;
- «Шаблон Приказа/распоряжение об утверждении перечня лиц, допущенных к типовому АРМ»;
- «Шаблон Приказа о вводе в промышленную эксплуатацию».

Нажмите кнопку «Загрузить» и выберите стандартизированный шаблон документа в формате «odt». Для сохранения нажмите кнопку «Добавить» в модальном окне.

По умолчанию используйте следующие шаблоны:

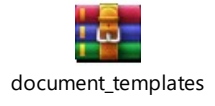

Если в Систему уже был загружен шаблон документа, например, «*Bepcus 1*», то при повторной загрузке шаблона с таким же типом шаблона в Системе будет создана новая версия шаблона, «*Bepcus 2*». Предыдущая версия («*Bepcus 1*») будет доступна для скачивания, а актуальная версия («*Bepcus 2*») будет использоваться Системой в компоненте «*Ammecmaцus ПАК*».

Если необходимо обновить шаблон документа «Версия 2» на шаблон документа «Версия 1», то есть вернуться к предыдущей версии, то нужно загрузить повторно шаблон документа «Версия 1». В результате загрузки в Системе будет создана новая версия шаблона документа, «Версия 3», которая будет использоваться Системой в компоненте «Аттестация ПАК».

#### Просмотр карточки шаблона

Нажмите на строчку в списочной форме реестра шаблонов документов, откроется модальное окно «Шаблоны документов: Шаблон» с карточкой шаблона документа:

| Шаблоны документов: Шаблон технического паспорта |                              |  |  |  |
|--------------------------------------------------|------------------------------|--|--|--|
| Наименование шаблона                             | Шаблон технического паспорта |  |  |  |
| Владелец шаблона                                 | Иванов Иван Иван             |  |  |  |
| Файл шаблона                                     |                              |  |  |  |
|                                                  | Закрыть                      |  |  |  |

# Скачивание шаблона

Выберите запись в списочной форме реестра шаблонов документов и нажмите кнопку «Скачать»:

| Доку  | менты                                                                                |                     |                  |
|-------|--------------------------------------------------------------------------------------|---------------------|------------------|
| Шабло | ны Общие документы                                                                   |                     | Скачать Добавить |
|       | НАИМЕНОВАНИЕ                                                                         | создан ≎            | версия           |
|       | Шаблон технического паспорта                                                         | 27.06.2024 20:27:55 | 1                |
|       | Шаблон Приказа о контролируемой зоне_периметр здания                                 | 27.06.2024 20:28:16 | 1                |
|       | Шаблон Приказа о контролируемой зоне_периметр помещения                              | 27.06.2024 20:28:35 | 1                |
|       | Шаблон Приказа/распоряжения об утверждении перечня лиц, допущенных к типовому<br>АРМ | 27.06.2024 20:28:56 | 1                |
|       | Шаблон приказа о вводе в промышленную эксплуатацию                                   | 27.06.2024 20:29:12 | 1                |

Скачивание документа также доступно в модальном окне «Шаблоны документов: Шаблон».

#### Поиск шаблона

В списочной форме реестра шаблонов документов реализован поиск по атрибутам:

- Наименование;
- Создан;
- Версия.

Для поиска записи, например, по наименованию введите значение в поле «*Наименование*» в шапке списочной формы.

В списочной форме отобразятся все записи, которые содержат введенное значение:

| Доку  | иенты                        |        |                     |   |        |         |          |
|-------|------------------------------|--------|---------------------|---|--------|---------|----------|
| Шабло | ны Общие документы           |        |                     |   |        | Скачать | Добавить |
|       | НАИМЕНОВАНИЕ<br>Шаблон тех   | د<br>ا | СОЗДАН              | * | ВЕРСИЯ |         | ¢        |
| 0     | Шаблон технического паспорта |        | 27.06.2024 20:27:55 |   | 1      |         |          |

Для того чтобы очистить поле, в котором было задано значение для поиска нажмите кнопку «*X*» в самом поле «*Наименование*».

## Общие документы

В Документах на вкладке «Общие документы» реализован реестр общих документов:

| Доку  | менты              |           |                           |         |
|-------|--------------------|-----------|---------------------------|---------|
| Шабло | ны Общие документы |           | Скачать Добавить Изменить | Удалить |
|       | НАИМЕНОВАНИЕ       | <b>\$</b> | СОЗДАН                    | \$      |
|       | Документ1          |           | 29.07.2024 11:53:58       |         |
|       | Документ2          |           | 29.07.2024 15:21:04       |         |

В реестре общих документов реализованы следующие функциональные возможности:

- Добавление документа;
- Изменение документа;
- Скачивание документа;
- Удаление документа;
- Поиск документа.

#### Добавление документа

Нажмите кнопку «Добавить»:

| аименование докуме | нта    |                        |  |
|--------------------|--------|------------------------|--|
|                    |        |                        |  |
|                    |        |                        |  |
|                    | Перета | щите файл для загрузки |  |
|                    |        | Загрузить              |  |
|                    |        |                        |  |
|                    |        |                        |  |

В модальном окне «*Создание новой записи: Постоянные документов*» заполните поле «*Наименование документа*» ручным вводом произвольного значения.

Нажмите кнопку «Загрузить» и выберите документ, например, в формате «pdf». Для сохранения нажмите кнопку «Добавить» в модальном окне.

Новая запись появится в списочной форме реестра общих документов.

#### Изменение документа

Нажмите на строчку в списочной форме реестра общих документов или выберите запись в списочной форме, и нажмите кнопку «Изменить», откроется модальное окно с карточкой документа:

| Редактирование записи: Постоянные документы |                                             |           |  |  |  |  |
|---------------------------------------------|---------------------------------------------|-----------|--|--|--|--|
| Наименование шаблона                        | Документ1                                   |           |  |  |  |  |
| Владелец шаблона                            | Иванов Иван Иван                            |           |  |  |  |  |
| Файл шаблона                                | PERMANENT_DOCUMENT/2024/07/29/Документ1.PNG | $\otimes$ |  |  |  |  |
|                                             | Сохранить                                   | Отмена    |  |  |  |  |

В модальном окне «*Pedakmupoвaнue записи: Постоянные документы*» для изменения доступно название документа и файл.

Для изменения названия введите новое значение в поле «Наименование шаблона».

Для изменения файла нажмите на кнопку «(X)» и выберите новый файл.

После внесения изменений нажмите кнопку «Сохранить».

#### Скачивание документа

Выберите запись в списочной форме реестра общих документов и нажмите кнопку «Скачать»:

| Доку  | /менты             |   |                           |         |
|-------|--------------------|---|---------------------------|---------|
| Шабло | ны Общие документы |   | Скачать Добавить Изменить | Удалить |
|       | НАИМЕНОВАНИЕ       | ¢ | СОЗДАН                    | \$      |
|       | Документ1          |   | 29.07.2024 11:53:58       |         |
|       | Документ2          |   | 29.07.2024 15:21:04       |         |
|       |                    |   |                           |         |

Скачивание документа также доступно в модальном окне «*Редактирование* записи: Постоянные документы».

### Удаление документа

Выберите запись в списочной форме реестра общих документов и нажмите кнопку «*Удалить*». Нажмите кнопку «*ОК*», чтобы подтвердить удаление:

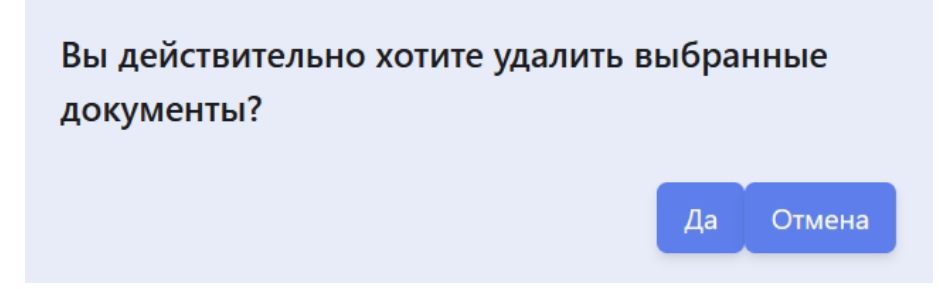

Запись перестанет отображаться в списочной форме реестра общих документов.

#### Поиск документа

В списочной форме реестра общих документов реализован поиск по атрибутам:

- Наименование;
- Создан.

Для поиска записи, например, по наименованию введите значение в поле «*Наименование*» в шапке списочной формы. В списочной форме отобразятся все записи, которые содержат введенное значение:

| Документы               |                                   |
|-------------------------|-----------------------------------|
| Шаблоны Общие документы | Скачать Добавить Изменить Удалить |
| наименование            | Создан С                          |
| Документ1               | 29.07.2024 11:53:58               |

Для того чтобы очистить поле, в котором было задано значение для поиска нажмите кнопку «*X*» в самом поле «*Наименование*».

# Аттестация: Личный кабинет

После успешной аутентификации и авторизации, пользователь получает доступ к пользовательскому интерфейсу Системы со следующими функциональными возможностями:

– Аттестация (личный кабинет).

| system update platform | Главная страница | 8 | Петровско-Разумовский Андрей Сергеевич<br>r9999999-usr-petrovsko-razumoskiy | U |
|------------------------|------------------|---|-----------------------------------------------------------------------------|---|
|                        |                  |   |                                                                             |   |
| Главная страница       |                  |   |                                                                             |   |
| 🖾 Аттестация           |                  |   |                                                                             |   |
|                        |                  |   |                                                                             |   |
|                        |                  |   |                                                                             |   |
|                        |                  |   |                                                                             |   |
|                        |                  |   |                                                                             |   |
|                        |                  |   |                                                                             |   |

Личный кабинет компоненты «*Аттестация ПАК*» предназначен для подачи заявки в рамках процесса аттестации типового АРМ.

В личном кабинете реализованы следующие функциональные возможности:

- Создание заявки;
- Формирование документов по заявке;
- Редактирование заявки;
- Редактирование документов;
- Подписание документов и заявки КЭП;
- Отправка заявки и документов на согласование;
- Повторная подача заявки.

## Создание заявки

Для создания заявки перейдите в раздел «Аттестация» и нажмите кнопку «Подать заявку».

| аявка на аттестац    | цию              |                         |                  |                                    |
|----------------------|------------------|-------------------------|------------------|------------------------------------|
| Реквизиты заявки     |                  |                         |                  |                                    |
| Номер:               |                  | Дата:                   | Статус: Черновик |                                    |
| Сведения о заявителе | 2                |                         |                  |                                    |
| Фамилия              |                  | вский                   |                  | Является руководителем организации |
| Имя                  | Андрей           |                         |                  | Является ответственным за ИБ       |
| Отчество             | Сергеевич        |                         |                  |                                    |
| Обновить             |                  |                         |                  |                                    |
| Сведения о месте уст | ановки ПАКа      |                         |                  |                                    |
| * Название организа  | ации:            | Тестовая организация    |                  |                                    |
| * Адрес организаци   | и:               | г.Казань, ул. Пушкина 1 |                  |                                    |
| Сведения о руководи  | теле организации |                         |                  |                                    |
| * Фамилия:           |                  |                         |                  |                                    |
| * Имя:               |                  |                         |                  |                                    |
| Отчество:            |                  |                         |                  |                                    |
| * Должность:         |                  |                         |                  |                                    |
|                      |                  |                         |                  |                                    |

Экранная форма заявки состоит из следующих блоков:

- Реквизиты заявки;
- Реквизиты приказа о контролируемой зоне;
- Реквизиты приказа распоряжения об утверждении перечня лиц допущенных к типовому АРМ;
- Реквизиты приказа о вводе в промышленную эксплуатацию цифрового АРМ;
- Реквизиты технического паспорта.

Для сохранения черновика заявки нажмите кнопку «Сохранить заявку», после сохранения выйдет сообщение:

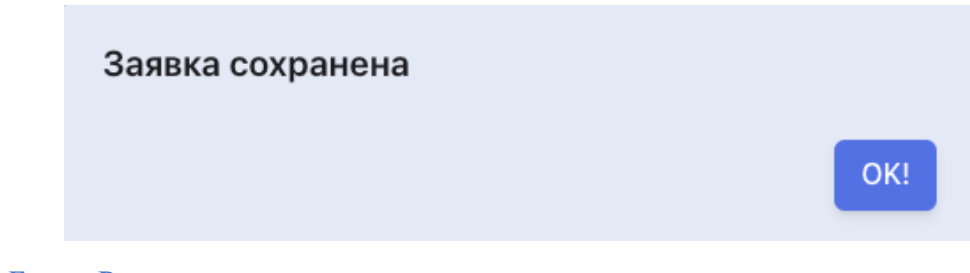

#### Блок «Реквизиты заявки»

В блоке «Реквизиты заявки» реализованы следующие атрибуты:

Поле *«Номер»* – номер заявки. Данное поле недоступно для редактирования, заполняется автоматически. Номер заявки состоит из кода организации, кода типа документа и порядкового номера документа.

Поле «Дата» – дата заявки. Данное поле недоступно для редактирования, по умолчанию пустое. Заполняется автоматически после подписания заявки КЭП датой подписания.

Поле «*Cmamyc*» – статус заявки. Данное поле недоступно для редактирования, по умолчанию заполняется значением «*Черновик*».

В Системе реализована следующая статусная модель заявки:

- Черновик;
- На подписании;
- Ожидает согласования;
- Отклонена на доработку;
- Согласована;
- Ошибка предоставления доступа;
- Доступ предоставлен.

Блок «Реквизиты заявки» включает в себя следующие разделы:

- Сведения о заявителе;
- Сведения о месте установки ПАКа;
- Сведения о руководителе организации.

В разделе «Сведения о заявителе» реализованы следующие атрибуты:

Поле «Фамилия» – фамилия заявителя. Данное поле недоступно для редактирования, заполняется автоматически сведениями текущего пользователя.

Поле «Имя» – имя заявителя. Данное поле недоступно для редактирования, заполняется автоматически сведениями текущего пользователя.

Поле *«Отчество»* – отчество заявителя. Данное поле недоступно для редактирования, заполняется автоматически сведениями текущего пользователя.

Поле *«Является руководителем организации»* – по умолчанию пустое. Заполняется, если заявитель (текущий пользователь) является руководителем организации/ структурного подразделения, от имени которой подается заявка. Далее в документах, формируемых вместе с заявкой, в качестве руководителя организации/ структурного подразделения будут указаны сведения заявителя. Если заполнить это поле, то раздел *«Сведения о руководителе организации»* станет недоступен для заполнения.

Поле «Является ответственным за ИБ» – по умолчанию пустое. Заполняется, если заявитель (текущий пользователь) является ответственным за информационную безопасность в организации/структурном подразделении. Далее в документах, формируемых вместе с заявкой, в качестве ответственного за информационную безопасность в организации/структурном подразделении будут указаны сведения заявителя. Если заполнить это поле, то раздел «Сведения об ответственном за информационную безопасность» в блоке «Реквизиты приказа о вводе в промышленную эксплуатацию цифрового APM» станет недоступен для заполнения.

Поле «Должность» – должность заявителя. Данное поле по умолчанию скрыто, становится доступны для заполнения если поле «Является руководителем организации» или поле «Является ответственным за ИБ» заполнено.

Нажмите кнопку «Обновить» если необходимо обновить сведение о заявителе, например, черновик заявки создал один пользователь, а потом заявку заполнил другой пользователь, и от его имени будет подаваться заявка.

В разделе «Сведения о месте установки ПАКа» реализованы следующие атрибуты:

Поле *«Название организации»* – данное поле обязательное для заполнения, доступно для редактирования, по умолчанию автоматически заполняется организацией/структурным подразделением текущего пользователя. Данные из этого поля используются в документах, формируемых вместе с заявкой.

Поле *«Адрес организации»* – данное поле обязательное для заполнения, доступно для редактирования, по умолчанию автоматически заполняется адресом организации/структурного подразделения текущего пользователя. Данные из этого поля используются в документах, формируемых вместе с заявкой.

Раздел «Сведения о руководителе организации» по умолчанию доступен для заполнения. В данном разделе реализованы следующие атрибуты:

Поле *«Фамилия»* – фамилия руководителя организации/структурного подразделения. Данное поле по умолчанию обязательное для заполнения, пустое, доступно для редактирования.

Поле «*Имя*» – имя руководителя организации/структурного подразделения. Данное поле по умолчанию обязательное для заполнения, пустое, доступно для редактирования.

Поле *«Отчество»* – отчество руководителя организации/структурного подразделения. Данное поле по умолчанию необязательное для заполнения, пустое, доступно для редактирования.

Поле *«Должность»* – должность руководителя организации/структурного подразделения. Данное поле по умолчанию обязательное для заполнения, пустое, доступно для редактирования.

Раздел и все поля данного раздела становится недоступным для заполнения, если заполнено поле «Является руководителем организации» в разделе «Сведения о заявителе».

Блок «Реквизиты приказа о контролируемой зоне»

| Номер: 9999999-2/5 Дата: 📋                |  |
|-------------------------------------------|--|
|                                           |  |
| Тип контроллируемой зоны Здание целиком ∨ |  |

В блоке «Реквизиты приказа о контролируемой зоне» реализованы следующие атрибуты:

Поле «*Номер*» – номер приказа о контролируемой зоне. Данное поле недоступно для редактирования, заполняется автоматически. Номер приказа состоит из кода организации, кода типа документа и порядкового номера документа. Данные из этого поля используются в документе «*Приказ о контролируемой зоне*», который формируется вместе с заявкой.

Поле «Дата» – дата приказа о контролируемой зоне. Данное поле недоступно для редактирования, по умолчанию пустое. Заполняется автоматически после подписания приказа КЭП датой подписания. Данные из этого поля используются в документе «Приказ о контролируемой зоне», который формируется вместе с заявкой.

Поле «*Tun контролируемой зоны*» – заполняется из выпадающего списка, по умолчанию заполнено значением «*Здание целиком*». Может принимать значение «*Номер помещения*».

| зиты приказа о контролируе<br>Номер: 9999999-2/5 | емои зоне<br>Дата:   | <b></b>            |  |  |
|--------------------------------------------------|----------------------|--------------------|--|--|
|                                                  | Дагат                |                    |  |  |
| Тип контроллируемой зоны                         | Помещение в злании 🗸 | * Номер помещения: |  |  |
| тип коттроллирусмой зоны                         | помещение в здании   | помер помещения.   |  |  |

Поле «*Номер помещения*» - данное поле по умолчанию скрыто, становится доступны для заполнения если поле «*Тип контролируемой зоны*» заполнено значением «*Номер помещения*». Заполняется с помощью ручного ввода данных. Данные из этого поля

используются в документе «Приказ о контролируемой зоне», который формируется вместе с заявкой.

Блок «Реквизиты приказа распоряжения об утверждении перечня лиц допущенных к типовому АРМ»

| Реквизиты приказа распоряжения об утве          | рждении перечня лиц допущеннь | ых к типовому АРМ |           |      |
|-------------------------------------------------|-------------------------------|-------------------|-----------|------|
| Номер: 9999999-3/5                              | Дата: 📛                       |                   |           |      |
|                                                 |                               |                   |           |      |
| Перечень лиц, допущенных к обработке персональн | ных данных в Типовом АРМ      |                   |           |      |
| <b>Добавить</b> Изменить Удалить                |                               |                   |           |      |
| ФАМИЛИЯ                                         | RWN                           | ОТЧЕСТВО          | должность | РОЛЬ |
| ЯИЛИМАФ                                         | RWN                           | ОТЧЕСТВО          | должность | РОЛЬ |

В блоке «Реквизиты приказа распоряжения об утверждении перечня лиц допущенных к типовому АРМ» реализованы следующие атрибуты:

Поле «*Номер*» – номер приказа распоряжения об утверждении перечня лиц допущенных к типовому APM. Данное поле недоступно для редактирования, заполняется автоматически. Номер приказа состоит из кода организации, кода типа документа и порядкового номера документа. Данные из этого поля используются в документе «*Приказ распоряжения об утверждении перечня лиц допущенных к типовому APM*», который формируется вместе с заявкой.

Поле «Дата» – дата приказа распоряжения об утверждении перечня лиц допущенных к типовому АРМ. Данное поле недоступно для редактирования, по умолчанию пустое. Заполняется автоматически после подписания приказа КЭП датой подписания. Данные из этого поля используются в документе «Приказ распоряжения об утверждении перечня лиц допущенных к типовому APM», который формируется вместе с заявкой.

Блок «Реквизиты приказа распоряжения об утверждении перечня лиц допущенных к типовому APM» включает в себя раздел «Перечень лиц допущенных к обработке персональных данных в Типовом APM». В данном разделе реализована списочная форма, которая является обязательное для заполнения и должна содержать минимум одну запись. Данные из этой списочной формы используются в приложении к документу «Приказ распоряжения об утверждении перечня лиц допущенных к типовому APM», который формируется вместе с заявкой.

Добавление записи в перечень лиц, допущенных к обработке персональных данных в Типовом АРМ

Нажмите кнопку «Добавить»:

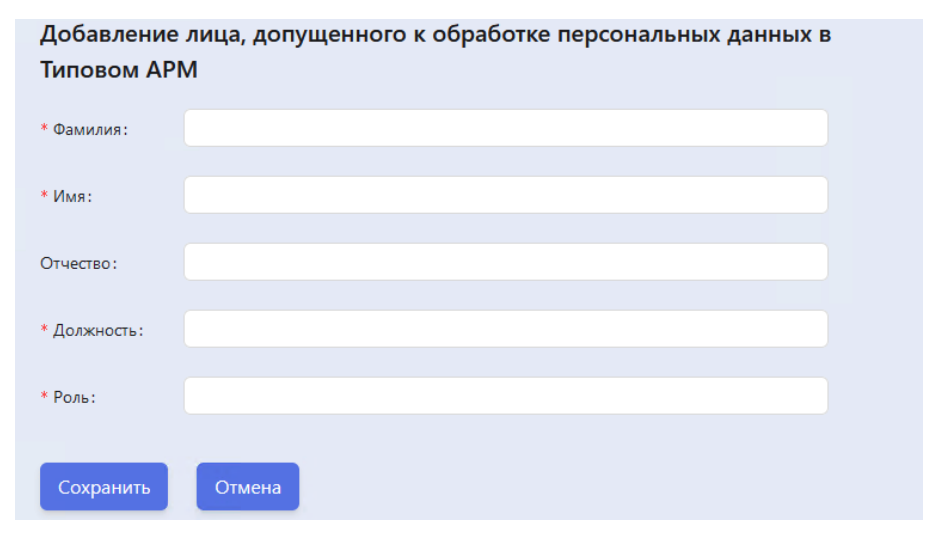

В модальном окне «Добавление лица, допущенного к обработке персональных данных в Типовом APM» заполните обязательные поля:

Поле «Фамилия» - обязательное для заполнения, заполняется с помощью ручного ввода значения.

Поле «Имя» - обязательное для заполнения, заполняется с помощью ручного ввода значения.

Поле «Отчество» – необязательное для заполнения, заполняется с помощью ручного ввода значения.

Поле *«Должность»* – обязательное для заполнения, заполняется с помощью ручного ввода значения.

Поле *«Роль»* – обязательное для заполнения, заполняется с помощью ручного ввода значения. Указывается роль сотрудника в системе, например, *«Оператор ПАК»* (важно: здесь речь не про роль учетной записи пользователя, а бизнес-роль сотрудника).

После заполнения обязательных полей нажмите кнопку «Сохранить».

#### Изменение записи в перечне лиц, допущенных к обработке персональных

#### данных в Типовом АРМ

Выберите запись в списочной форме, и нажмите кнопку «Изменить», откроется модальное окно:

| * Фамилия:   | Газизова           |  |
|--------------|--------------------|--|
| * Имя:       | Алла               |  |
| Отчество:    | Петровна           |  |
| * Должность: | Старший специалист |  |
| * Роль:      | Оператор ПАК       |  |
| Сохранить    | Отмена             |  |

30

Для редактирования доступны все поля. После внесения изменений нажмите кнопку «*Coxpaнumb*».

#### Удаление записи из перечня лиц, допущенных к обработке персональных

#### данных в Типовом АРМ

Выберите запись в списочной форме, и нажмите кнопку «Удалить». Нажмите кнопку «ОК», чтобы подтвердить удаление:

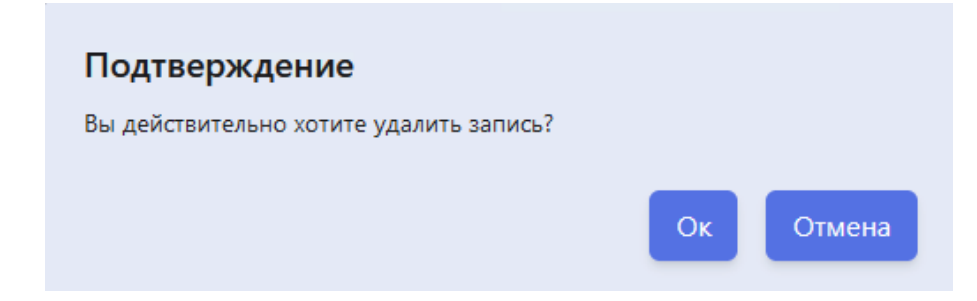

Запись удалится из списочной формы «Перечень лиц допущенных к обработке персональных данных в Типовом АРМ».

Блок «Реквизиты приказа о вводе в промышленную эксплуатацию к типового

#### **APM**»

| Реквизиты приказ    | за о вводе в промышленную эксплуатацию цифрового АРМ |
|---------------------|------------------------------------------------------|
| Номер:              | 9999999-5/5 <b>Дага:</b>                             |
| Сведения об ответст | твенном за информационную безопасность               |
| * Фамилия:          |                                                      |
| * Имя:              |                                                      |
| Отчество:           |                                                      |
| * Должность:        |                                                      |
|                     |                                                      |

В блоке «Реквизиты приказа о вводе в промышленную эксплуатацию типового *АРМ*» реализованы следующие атрибуты:

Поле «*Номер*» – номер приказа о вводе в промышленную эксплуатацию типового APM. Данное поле недоступно для редактирования, заполняется автоматически. Номер приказа состоит из кода организации, кода типа документа и порядкового номера документа. Данные из этого поля используются в документе «*Приказ о вводе в промышленную эксплуатацию типового APM*», который формируется вместе с заявкой.

Поле «Дата» — дата приказа о вводе в промышленную эксплуатацию типового АРМ. Данное поле недоступно для редактирования, по умолчанию пустое. Заполняется автоматически после подписания приказа КЭП датой подписания. Данные из этого поля используются в документе «Приказ о вводе в промышленную эксплуатацию типового APM», который формируется вместе с заявкой. Блок «Реквизиты приказа о вводе в промышленную эксплуатацию типового APM» включает в себя раздел «Сведения об ответственном за информационную безопасность».

Поле «Фамилия» – фамилия специалиста, ответственного за информационную безопасность. Данное поле по умолчанию обязательное для заполнения, пустое, доступно для редактирования. Данные из этого поля используются в документе «Приказ о вводе в промышленную эксплуатацию типового APM», который формируется вместе с заявкой.

Поле «Имя» – имя специалиста, ответственного за информационную безопасность. Данное поле по умолчанию обязательное для заполнения, пустое, доступно для редактирования. Данные из этого поля используются в документе «Приказ о вводе в промышленную эксплуатацию типового APM», который формируется вместе с заявкой.

Поле «Отчество» – отчество специалиста, ответственного за информационную безопасность. Данное поле по умолчанию необязательное для заполнения, пустое, доступно для редактирования. Данные из этого поля используются в документе «Приказ о вводе в промышленную эксплуатацию типового APM», который формируется вместе с заявкой.

Поле «Должность» – должность специалиста, ответственного за информационную безопасность. Данное поле по умолчанию обязательное для заполнения, пустое, доступно для редактирования. Данные из этого поля используются в документе «Приказ о вводе в промышленную эксплуатацию типового APM», который формируется вместе с заявкой.

Раздел и все поля данного раздела становится недоступным для заполнения, если заполнено поле «Является ответственным за ИБ» в разделе «Сведения о заявителе».

| Реквизиты технического паспорта            |                        |              |       |                  |       |
|--------------------------------------------|------------------------|--------------|-------|------------------|-------|
| Дата:                                      |                        |              |       |                  |       |
| Перечень основных технических средств и си | стем (ОТСС)            |              |       |                  |       |
| Добавить из справочника Доб                | авить Изменить Удалить |              |       |                  |       |
| П тип отсс                                 | МОДЕЛЬ                 | НАИМЕНОВАНИЕ |       |                  |       |
| Перечень телекоммуникационного оборудов    | зания                  |              |       |                  |       |
| Добавить из справочника Доб                | авить Изменить Удалить |              |       |                  |       |
| П ТИП ОБОРУДОВАНИЯ                         | МОДЕЛЬ                 | НАИМЕНОВАНИЕ |       |                  |       |
|                                            |                        |              | _     |                  | _     |
|                                            |                        |              | Выйти | Сохранить заявку | Далее |

Блок «Реквизиты технического паспорта»

В блоке «Реквизиты технического паспорта» реализованы следующие атрибуты:

Поле «Дата» – дата технического паспорта. Данное поле недоступно для редактирования, по умолчанию пустое. Заполняется автоматически после подписания приказа КЭП датой подписания. Данные из этого поля используются в документе «Технический паспорт», который формируется вместе с заявкой.

Блок «Реквизиты технического паспорта» включает в себя разделы:

- «Перечень основных технических средств и систем (ОТСС)». В данном разделе реализована списочная форма, которая является обязательное для заполнения и должна содержать минимум одну запись. Данные из этой списочной формы используются в документе «Технический паспорт», который формируется вместе с заявкой;
- «Перечень телекоммуникационного оборудования». В данном разделе реализована списочная форма, которая является обязательное для заполнения и должна содержать минимум одну запись. Данные из этой списочной формы используются в документе «Технический паспорт», который формируется вместе с заявкой.

# Добавление записи в перечень основных технических средств и систем (OTCC)

Для заполнения переченя основных технических средств и систем (OTCC) в системе реализованы две функциональные возможности:

- Добавление справочного значения;
- Добавление произвольного значения.

#### Добавление справочного значения

Нажмите кнопку «Добавить из справочника»:

| ıpa | авочник: ОТС | С и Оборуд | ование                     |                                                                                                    |
|-----|--------------|------------|----------------------------|----------------------------------------------------------------------------------------------------|
| ыб  | ірать        |            |                            |                                                                                                    |
|     | тип отсс     | ¢          | модель                     | наименование<br>\$\circ\$                                                                                                    |
|     | Монитор      | © Q        |                            | م)                                                                                                    |
|     | Монитор      |            | ARDOR GAMING PORTAL AF24H  | 23.8" Монитор ARDOR GAMING PORTAL AF24H1 черный [1920x1080 (FullHD)@144 Гц. IPS, LED,<br>1000:1, 280 Кд/м², 178°/178°, DisplayPort 1.4 x2, HDMI 2.0 x2, AMD FreeSync Compatible, NVIDIA G   |
|     | Монитор      |            | DEXP DF24N2                | 23.8" Монитор DEXP DF24N2 черный [1920x1080 (FullHD)@75 Гц, VA, LED, 3000:1, 300 КД/м²,<br>178°/178°, HDMI 2.0, VGA (D-Sub), AMD FreeSync]                                                  |
|     | Монитор      |            | Samsung Odyssey G7 S28BG70 | 28" Монитор Samsung Odyssey G7 S28BG700EI черный [3840x2160@144 Гц, IPS, LED, 1000:1,<br>300 Кд/м², 178°/178°, DisplayPort, HDMI x2, USB x2 шт, AMD FreeSync Premium Pro, NVIDIA G-SY       |
|     | Монитор      |            | LG UltraGear 27GN800-B     | 27" Монитор LG UltraGear 27GN800-В черный [2560x1440@144 Гц, IPS, LED, 1 мс, 1000:1, 350<br>Кд/м², 178°/178°, DisplayPort 1.4, HDMI 2.0 x2, AMD FreeSync Premium, NVIDIA G-SYNC Compatible] |

В модальном окне «Справочник: ОТСС и Оборудование» выберите одну или несколько записей и нажмите кнопку «Выбрать». Записи отобразятся в списочной форме «Перечень основных технических средств и систем (ОТСС)»:

| Переч | ень основных те | ехнических средств и систем (ОТСС) |                                                                                                    |
|-------|-----------------|------------------------------------|----------------------------------------------------------------------------------------------------|
| До    | бавить из спра  | авочника Добавить Из               | менить Удалить                                                                                                    |
|       | тип отсс        | модель                             | НАИМЕНОВАНИЕ                                                                                                    |
|       | Монитор         | ARDOR GAMING PORTAL AF24H1         | 23.8° Монитор ARDOR GAMING PORTAL AF24H1 черный [1920x1080 (FullHD)@144 Гц, IPS, LED, 1000:1, 280 Кд/м <sup>2</sup> , 178°/178°, DisplayPort 1.4 x2, HDMI 2.0 x2, AMD FreeSync Compatible, NVIDIA G-SYNC Compatible] |
|       | Монитор         | Samsung Odyssey G7 S28BG700EI      | 28" Монитор Samsung Odyssey G7 S28BG700El черный [3840x2160@144 Гц, IPS, LED, 1000:1, 300 Кд/м³, 178°/178°, DisplayPort, HDMI x2, USB x2 шт,<br>AMD FreeSync Premium Pro, NVIDIA G-SYNC Compatible]                  |

Добавление произвольного значения

Нажмите кнопку «Добавить»:

| Добавление запис | ю |  |  |         |     |      |    |
|------------------|---|--|--|---------|-----|------|----|
| * Тип OTCC:      |   |  |  |         |     |      | ~  |
| * Модель :       |   |  |  |         |     |      |    |
| * Наименование : |   |  |  |         |     |      |    |
|                  |   |  |  |         |     | _    |    |
|                  |   |  |  | Сохрани | іть | Отме | на |

В модальном окне «Добавление записи» заполните обязательные поля:

Поле «*Tun OTCC*» - заполняется из выпадающего списка, для выбора доступны значения из справочника «*Tunы OTCC и Оборудования*», у которых вид «*OTCC*», например, «*Монитор*».

Поле «*Модель*» - заполняется с помощью ручного ввода значения, например, «*RDW Computers*».

Поле «*Наименование*» - заполняется с помощью ручного ввода значения, например, «*RDW 2701K*».

После заполнения обязательных полей нажмите кнопку «*Сохранить*». Нажмите кнопку «*ОК*», чтобы подтвердить сохранение:

| Отмена |
|--------|
| Dı     |

Записи отобразятся в списочной форме «Перечень основных технических средств и систем (OTCC)»:

| Перечень основных технических средств и си | астем (ОТСС)         |              |  |
|--------------------------------------------|----------------------|--------------|--|
| Добавить из справочника Добав              | ить Изменить Удалить |              |  |
| п тип отсс                                 | модель               | НАИМЕНОВАНИЕ |  |
| Монитор                                    | RDW Computers        | RDW 2701K    |  |

## Изменение записи в перечень основных технических средств и систем (ОТСС)

Для изменения доступны записи с произвольным значением (то есть добавленные не из справочника). Если выбрать запись, которая была добавлена из справочника, то кнопка «Изменить» будет неактивна.

Выберите запись в списочной форме, и нажмите кнопку «Изменить», откроется модальное окно:

| * Тип OTCC:      | Монитор          |
|------------------|------------------|
| * Monore :       | PDW Computers    |
| модель.          | RDW Computers    |
| * Наименование : | RDW 2701K        |
|                  |                  |
|                  | Сохранить Отмена |
|                  |                  |

Для редактирования доступны все поля. После внесения изменений нажмите кнопку «*Сохранить*». Нажмите кнопку «*ОК*», чтобы подтвердить сохранение:

| 0  | 0      |
|----|--------|
| Ок | Отмена |
| (  | Эк     |

Удаление записи из перечня основных технических средств и систем (ОТСС)

Выберите запись в списочной форме, и нажмите кнопку «Удалить». Нажмите кнопку «ОК», чтобы подтвердить удаление:

| Подтверждение                           |    |        |
|-----------------------------------------|----|--------|
| Вы действительно хотите удалить запись? |    |        |
|                                         | Ок | Отмена |

Запись удалится из списочной формы «Перечень основных технических средств и систем (ОТСС)»

#### Добавление записи в перечень телекоммуникационного оборудования

Для заполнения перечня телекоммуникационного оборудования в системе реализованы две функциональные возможности:

- Добавление справочного значения;
- Добавление произвольного значения.

#### Добавление справочного значения

#### Нажмите кнопку «Добавить из справочника»:

| Спра | авочник: ОТСС и Об | борудо | ование               |    |                                                                                                    |       |   |
|------|--------------------|--------|----------------------|----|----------------------------------------------------------------------------------------------------|-------|---|
| Выб  | брать              |        |                      |    |                                                                                                    |       |   |
|      | тип отсс           | Ŷ      | модель               | ÷  | НАИМЕНОВАНИЕ                                                                                                    | ÷     | I |
|      |                    | ٩      |                      | ٩, |                                                                                                    | ٩     | l |
|      | Роутер             |        | TP-Link TL-WR820N v2 |    | TP-Link TL-WR820N v2 2 LAN, 100 Мбит/с, 4 (802.11n), Wi-Fi 300 Мбит/с, IPv6                                      |       | l |
|      | Разъем Б-534       |        | 1                    |    | 1                                                                                                    |       | l |
|      | USB Модем          |        | 2434                 |    | 534553                                                                                                    |       | l |
|      | Разъем Б-534       |        | KEYRON HKG0075402239 |    | USB-разветвитель KEYRON HKG0075402239 USB-разветвитель KEYRON HKG007 [USB 3.0 Ту<br>х7, кабель - 100 см, черный] | /pe-A |   |

В модальном окне «Справочник: ОТСС и Оборудование» выберите одну или несколько записей и нажмите кнопку «Выбрать». Записи отобразятся в списочной форме «Перечень телекоммуникационного оборудования»:

| Перечень телекоммуникационного оборудования       |                      |                                                                             |  |  |
|---------------------------------------------------|----------------------|-----------------------------------------------------------------------------|--|--|
| Добавить из справочника Добавить Изменить Удалить |                      |                                                                             |  |  |
| ТИП ОБОРУДОВАНИЯ                                  | модель               | НАИМЕНОВАНИЕ                                                                |  |  |
| Роутер                                            | TP-Link TL-WR820N v2 | TP-Link TL-WR820N v2 2 LAN, 100 Мбит/с, 4 (802.11n), Wi-Fi 300 Мбит/с, IPv6 |  |  |
| USB Модем                                         | 2434                 | 534553                                                                      |  |  |

#### Добавление произвольного значения

Нажмите кнопку «Добавить»:

| Добавление записи |           |        |
|-------------------|-----------|--------|
| * Тип ОТСС:       |           | ~      |
| * Модель :        |           |        |
|                   |           |        |
| * Наименование :  |           |        |
|                   | Сохранить | Отмена |

В модальном окне «Добавление записи» заполните обязательные поля:

Поле «*Tun OTCC*» - заполняется из выпадающего списка, для выбора доступны значения из справочника «*Tunы OTCC и Оборудования*», у которых вид «*Teлekommynukaцuonhoe oборудование*» например, «*USB-Modem*».

Поле «Модель» - заполняется с помощью ручного ввода значения, например, «AQUARIUS».

Поле «*Наименование*» - заполняется с помощью ручного ввода значения, например, «*AQ-N3000-48P4Y2Q*».
После заполнения обязательных полей нажмите кнопку «Сохранить». Нажмите кнопку «ОК», чтобы подтвердить сохранение:

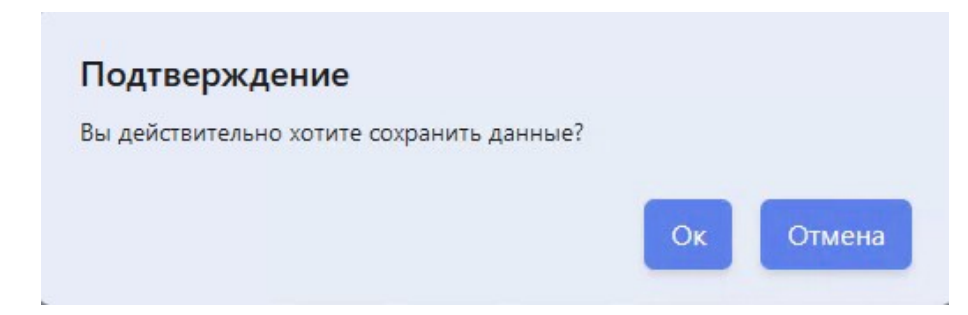

Записи отобразятся в списочной форме «Перечень телекоммуникационного оборудования»:

| Перечень телекоммуникационного обору | дования                 |                  |  |
|--------------------------------------|-------------------------|------------------|--|
| Добавить из справочника До           | бавить Изменить Удалить |                  |  |
| ТИП ОБОРУДОВАНИЯ                     | МОДЕЛЬ                  | наименование     |  |
| USB Модем                            | AQUARIUS                | AQ-N3000-48P4Y2Q |  |

#### Изменение записи в перечень телекоммуникационного оборудования

Для изменения доступны записи с произвольным значением (то есть добавленные не из справочника). Если выбрать запись, которая была добавлена из справочника, то кнопка «Изменить» будет неактивна.

Выберите запись в списочной форме, и нажмите кнопку «Изменить», откроется модальное окно:

| * Тип оборудования : | USB Модем        |
|----------------------|------------------|
|                      |                  |
| * Модель :           | AQUARIUS         |
|                      |                  |
| * Наименование:      | AQ-N3000-48P4Y2Q |
|                      |                  |
|                      |                  |
|                      | Сохранить Отмена |
|                      |                  |

Для редактирования доступны все поля. После внесения изменений нажмите кнопку «*Сохранить*». Нажмите кнопку «*ОК*», чтобы подтвердить сохранение:

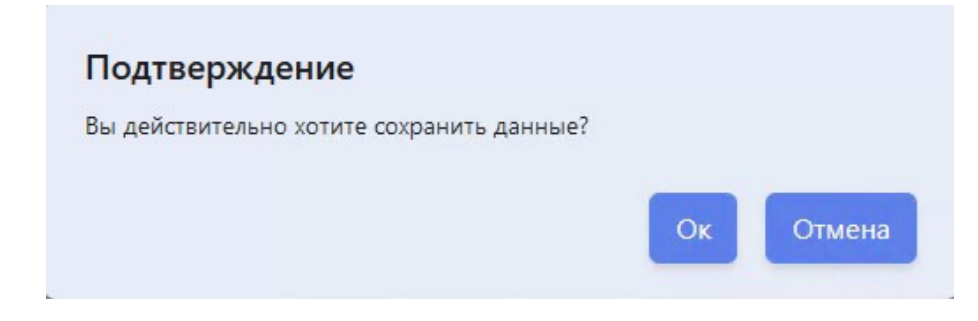

Выберите запись в списочной форме, и нажмите кнопку «Удалить». Нажмите кнопку «ОК», чтобы подтвердить удаление:

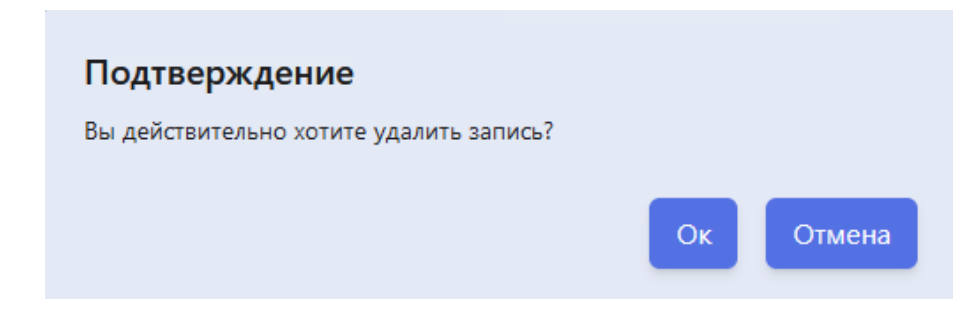

Запись удалится из списочной формы «Перечень телекоммуникационного оборудования».

#### Формирование документов по заявке

После того как заявка будет полностью заполнена, нажмите кнопку «Далее».

Если в экранной форме не все обязательные данные заполнены, то Система подсветит их:

| Реквизиты приказа распоряжен        | ия об утверждении перечня л         | иц допущенных к типовому АРМ |           |      |  |
|-------------------------------------|-------------------------------------|------------------------------|-----------|------|--|
| Номер: 9999999-3/5                  | Дата:                               | Ë                            |           |      |  |
| Перечень лиц, допущенных к обработи | ке персональных данных в Типовом АР | м                            |           |      |  |
| Перечень лиц, допущенных к типово   | иу АРМ, пустой. Необходимо добавить | хотя бы одну запись          |           |      |  |
| <b>Добавить</b> Изменить            | Удалить                             |                              |           |      |  |
| ФАМИЛИЯ                             | RMN                                 | ОТЧЕСТВО                     | должность | РОЛЬ |  |

Если заявка заполнена корректно, то откроется экранная форма «Подписание КЭП документа: Приказ о контролируемой зоне». В экранной форме отображается сформированная печатная форма документа:

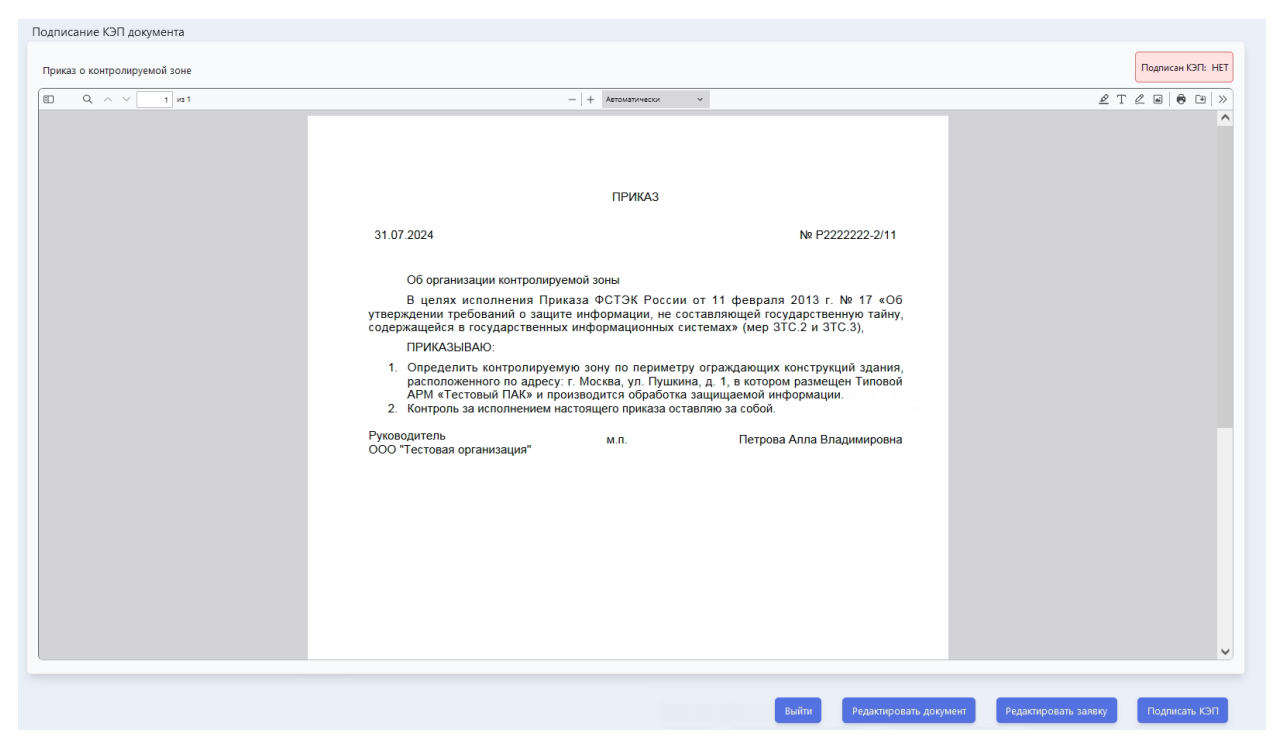

Статус документа, по умолчанию «Подписан КЭП: НЕТ»

Для того чтобы внести изменение в текущий документ, то нажмите кнопку «*Pedakmupoвamь dokymenm*», и подтвердите действие нажатием кнопки «Да»:

# Вы действительно хотите скорректировать реквизиты текущего документа?

Откроется экранная форма заявки. Так как редактирование документа было инициировано из экранной формы «Подписание КЭП документа: Приказ о контролируемой зоне», то все блоки заявки, кроме блока «Реквизиты приказа о контролируемой зоне» будут заблокированы для редактирования. Редактирование доступно только для атрибутов блока «Реквизиты приказа о контролируемой зоне».

Дa

Отмена

После внесения изменений, необходимо нажать кнопку «Далее». Внесенные изменения будут сохранены, вновь откроется экранная форма «Подписание КЭП документа: Приказ о контролируемой зоне».

Если необходимо внести во всю заявку, то для разблокировки всей экранной формы заявки нажмите кнопку «*Pedakmupoвamь заявку*» и подтвердите действие нажатием кнопки «Да»:

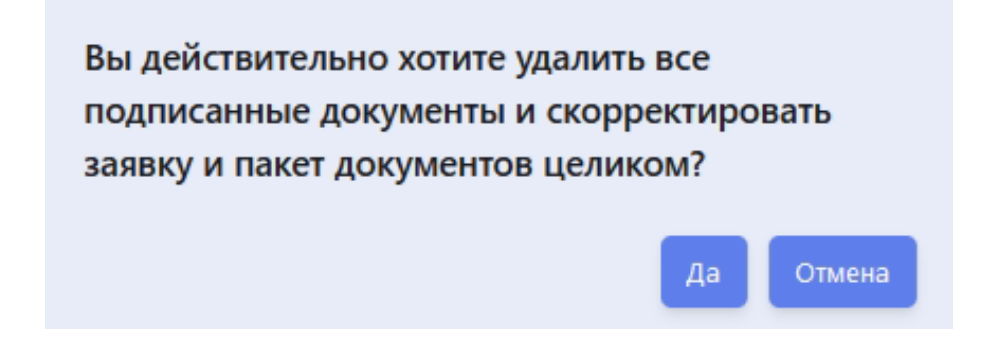

Если корректировка не требуется, то необходимо подписать текущий документ КЭП.

Нажмите кнопку «Подписать КЭП». В модальном окне «Введите пин-код» заполните поле для ввода пин-кода сертификата КЭП и нажмите кнопку «Продолжить».

| Введите    | пин-код    |        |
|------------|------------|--------|
| * Пин-код: |            |        |
|            |            |        |
|            | Продолжить | Отмена |

Если документ успешно подписан КЭП, то статус поменяется на «Подписан КЭП: ДА», в печатной форме появится штамп КЭП, в экранной форме появится кнопка «Далее»:

| Подписание КЭП документа     |                                                                                                    |                                    |
|------------------------------|----------------------------------------------------------------------------------------------------|------------------------------------|
| Приказ о контролируемой зоне |                                                                                                    | Подписан КЭП: ДА                   |
| E Q ∧ ∨ 1 µs1                | — + Автоматически ч                                                                                                    | <u> </u>                           |
| □ Q, ∧ ∨ 1 m1                | ПРИКАЗ      ПРИКАЗ      З1.07.2024      Мотолнения Приказа ФСТЭК России от 11 февраля 2013 г. № 17 «Об<br>утерждении требований о защите информации, не составляющей государственную тайну,<br>содержащейся в государственных информационных системах» (мер 3TC.2 и 3TC.3),<br>ПРИКАЗЫВАЮ      Попределить контролируемую зону по периметру ограждающих конструкций здания,<br>расположенного по адресу г. Москва, уп. Пушкина, д. 1, в котром размещен Типовой<br>деРи стеговый ПАК» и производится обработпа защищаемой информации.<br>Контроль за исполнением настоящего приказа оставляю за собой.<br>Руководитель<br>ООО Тестовая организацият     Мл.     Петрова Алла Владимировна | ∠ T ∠ ii   ⊕ ii   »                |
|                              | ДСКУМЕНТ ДОДПИСЬЮ<br>ЭЛЕКТРОННОЙ ПОДПИСЬЮ<br>Сертифика/2057007483396013411294030<br>Ввадаел: 999999 инг роской сазаановар<br>Дейстителен: с 19.05.2024 по 28.02.2029                                                                                                    | ~                                  |
|                              | Выйти Редактировать д                                                                                                    | окумент Редактировать заявку Далее |

Для перехода к следующему документу нажмите кнопку «Далее». Откроется экранная форма «Подписание КЭП документа: Приказ об утверждении перечня лиц, допущенных к типовому APM». В экранной форме отображается сформированная печатная форма документа:

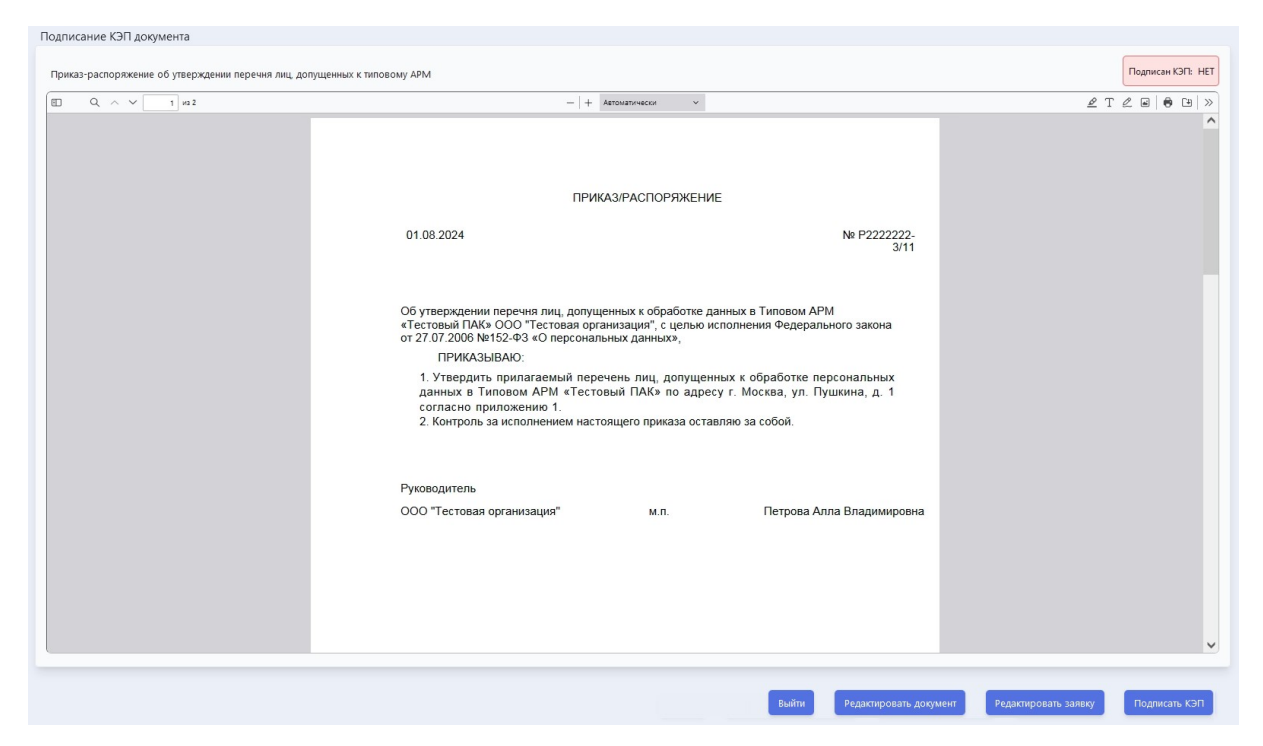

Если необходимо внести изменение в текущий документ, то нажмите кнопку «*Pedakmupoвamь dokymenm*», и подтвердите действие нажатием кнопки «Да»:

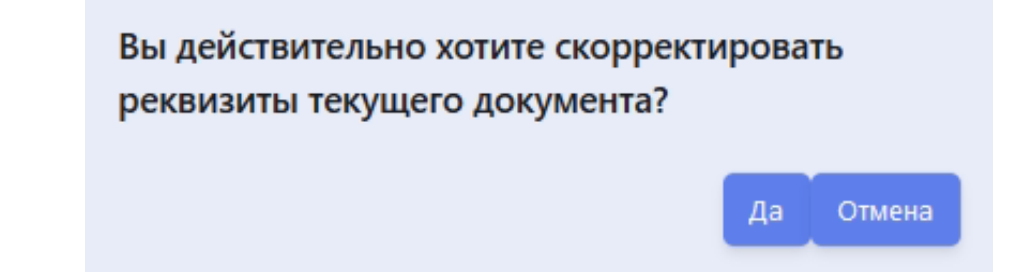

Откроется экранная форма заявки. Так как редактирование документа было инициировано из экранной формы «Подписание КЭП документа: Приказ об утверждении перечня лиц, допущенных к типовому APM», то все блоки заявки, кроме блока «Реквизиты приказа распоряжения об утверждении перечня лиц, допущенных к типовому APM» будут заблокированы для редактирования.

После внесения изменений в блок «Реквизиты приказа распоряжения об утверждении перечня лиц, допущенных к типовому APM», необходимо нажать кнопку «Далее». Внесенные изменения будут сохранены, откроется экранная форма «Подписание КЭП документа: Приказ о контролируемой зоне», в статусе «Подписан КЭП: Да».

Нажмите кнопку «Далее», откроется экранная форма «Подписание КЭП документа: Приказ об утверждении перечня лиц, допущенных к типовому APM», в статусе «Подписан КЭП: НЕТ».

Если необходимо внести во всю заявку целиком, то для разблокировки всей экранной формы заявки необходимо нажать кнопку «*Pedakmupoвamь заявку*» и подтвердите действие нажатием кнопки «Да»:

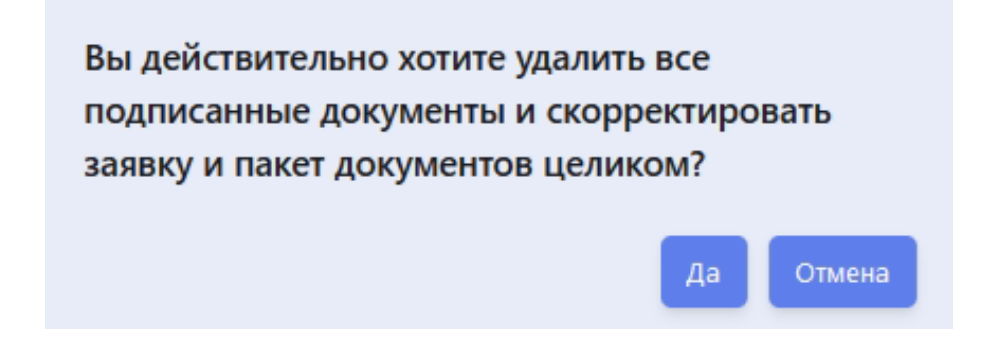

Если корректировка не требуется, то необходимо подписать текущий документ КЭП.

Нажмите кнопку «Подписать КЭП». В модальном окне «Введите пин-код» заполните поле для ввода пин-кода сертификата КЭП и нажмите кнопку «Продолжить».

| Введите    | пин-код    |        |
|------------|------------|--------|
| * Пин-код: |            |        |
|            |            |        |
|            | Продолжить | Отмена |

Если документ успешно подписан КЭП, то статус поменяется на «Подписан КЭП: ДА», в печатной форме появится штамп КЭП, в экранной форме появится кнопка «Далее».

| Подписание КЭП документа                           |                                                                                                    |                                         |
|----------------------------------------------------|----------------------------------------------------------------------------------------------------|-----------------------------------------|
| Приказ-распоряжение об утверждении перечня лиц, до | пущенных к типовому АРМ                                                                                                    | Подписан КЭП: ДА                        |
| E Q ^ V 1 HB 2                                     | — 🕂 Автоматически 🗸                                                                                                    | <u> </u>                                |
|                                                    | ПРИКАЗ/РАСПОРЯЖЕНИЕ                                                                                                    | ^                                       |
|                                                    | 01.08.2024 № P222222-<br>3/11                                                                                                    |                                         |
|                                                    | Об утверждении перечня лиц, допущенных к обработке данных в Типовом АРМ<br>«Тестовый ПАК» ОСО "Тестовая организация", с целью исполнения Федерального закона<br>от 27.07.2006 №152-ФЗ «О персональных данных»,<br>ПРИКАЗЫВАЮ:<br>1. Утвердить прилагаемый перечень лиц, допущенных к обработке персональных<br>данных в Типовом АРМ «Тестовый ПАК» по адресу г. Москва, ул. Пушкина, д. 1<br>согласно приложению 1.<br>2. Контроль за исполнением настоящего приказа оставляю за собой. |                                         |
|                                                    | Руководитель<br>ООО "Тестовая организация" м.п. Петрова Алла Владимировна<br><u>ЛСКУМЕНТ ПОДПИСАН</u><br>ДСКУМЕНТ ПОДПИСАН<br>ОСУМЕНТ 100ДПИСАН<br>Владаат: 490999-2019 (2015) 45339601411294030<br>Владаат: 4909999-2019 (2015) 453 (2015)<br>Действителен с 19 (45.005 нг 28.00.2019)                                                                                                    | ~                                       |
|                                                    | Выйти Редактирова                                                                                                    | ать документ Редактировать заявку Далее |

Для перехода к следующему документу нажмите кнопку «Далее». Откроется экранная форма «Подписание КЭП документа: Приказ о вводе в промышленную эксплуатацию». В экранной форме отображается сформированная печатная форма документа:

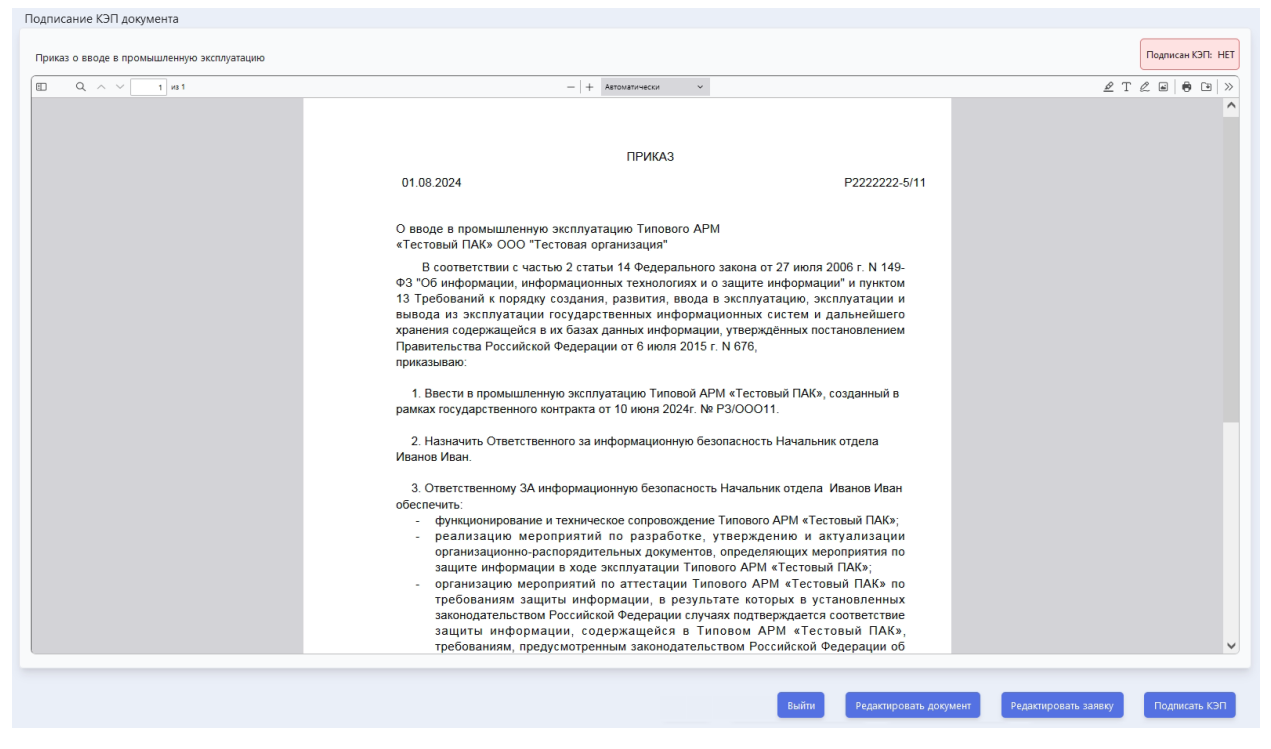

Статус документа по умолчанию «Подписан КЭП: НЕТ»

Для того чтобы внести изменение в текущий документ, то нажмите кнопку «*Pedakmupoвamь dokymenm*», и подтвердите действие нажатием кнопки «Да»:

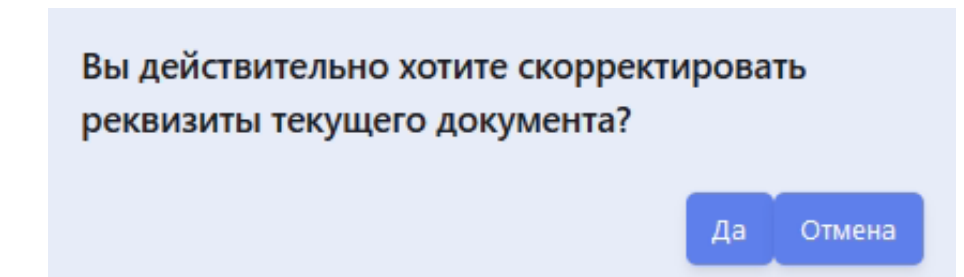

Откроется экранная форма заявки. Так как редактирование документа было инициировано из экранной формы «Подписание КЭП документа: Приказ о вводе в промышленную эксплуатацию», то все блоки заявки, кроме блока «Реквизиты приказа о вводе в промышленную эксплуатацию» будут заблокированы для редактирования.

После внесения изменений в блок «Реквизиты приказа о вводе в промышленную эксплуатацию», необходимо нажать кнопку «Далее». Внесенные изменения будут сохранены, откроется экранная форма «Подписание КЭП документа: Приказ о контролируемой зоне», в статусе «Подписан КЭП: Да».

Нажмите кнопку «Далее», откроется экранная форма «Подписание КЭП документа: Приказ об утверждении перечня лиц, допущенных к типовому APM», в статусе «Подписан КЭП: Да».

Нажмите кнопку «Далее», откроется экранная форма «Подписание КЭП документа: Приказ о вводе в промышленную эксплуатацию» в статусе «Подписан КЭП: HET». Если необходимо внести изменения во всю заявку, то для разблокировки всей экранной формы заявки нажмите кнопку «*Pedakmupoвamь заявку*» и подтвердите действие нажатием кнопки «Да»:

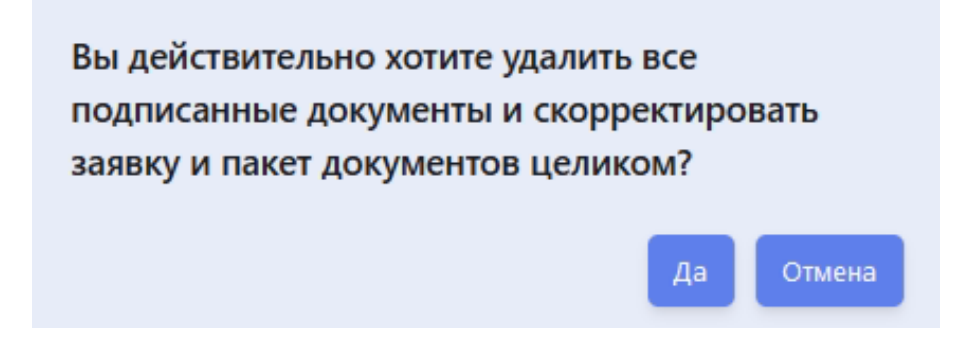

Если корректировка не требуется, то необходимо подписать текущий документ КЭП.

Нажмите кнопку «Подписать КЭП». В модальном окне «Введите пин-код» заполните поле для ввода пин-кода сертификата КЭП и нажмите кнопку «Продолжить».

| Введите    | пин-код    |        |
|------------|------------|--------|
| * Пин-код: |            |        |
|            |            |        |
|            | Продолжить | Отмена |

Если документ успешно подписан КЭП, то статус поменяется на «Подписан КЭП:

ДА», в печатной форме появится штамп КЭП, в экранной форме появится кнопка «Далее»:

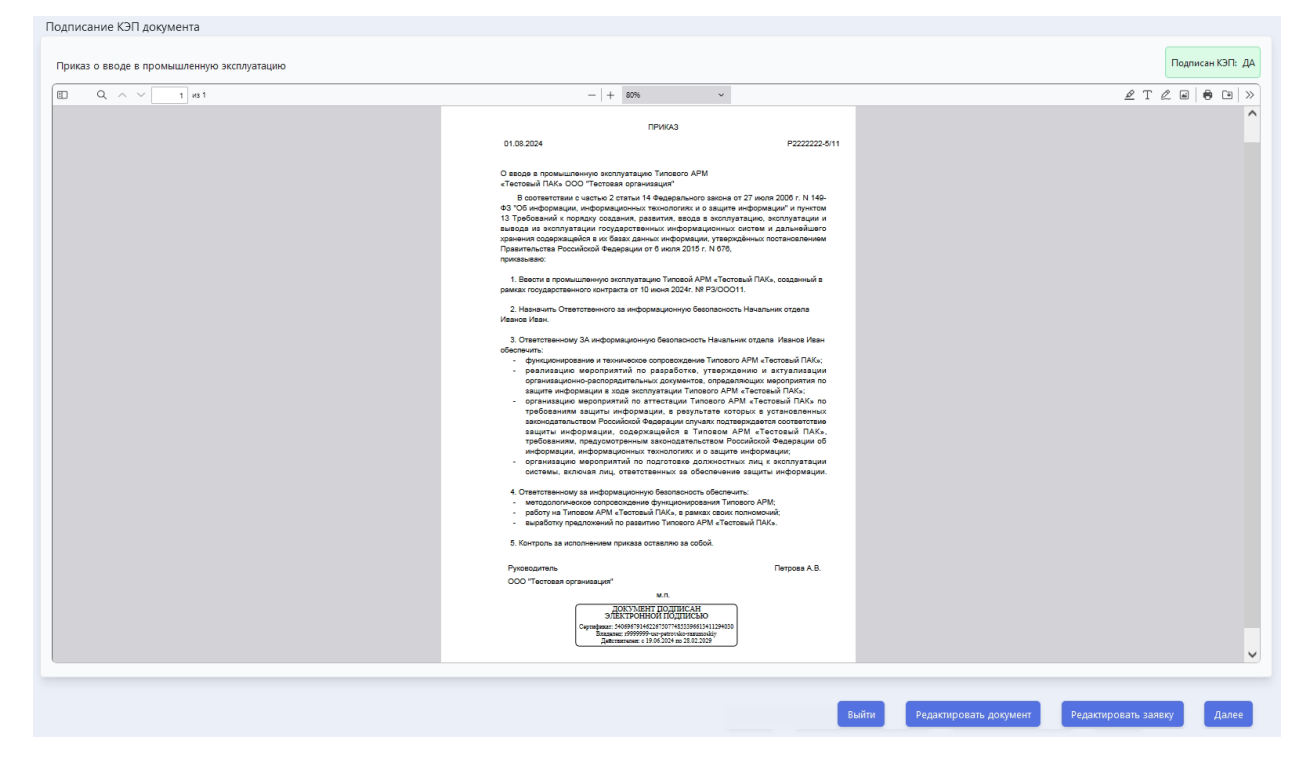

Для перехода к следующему документу нажмите кнопку «Далее». Откроется экранная форма «Подписание КЭП документа: Технический паспорт». В экранной форме отображается сформированная печатная форма документа:

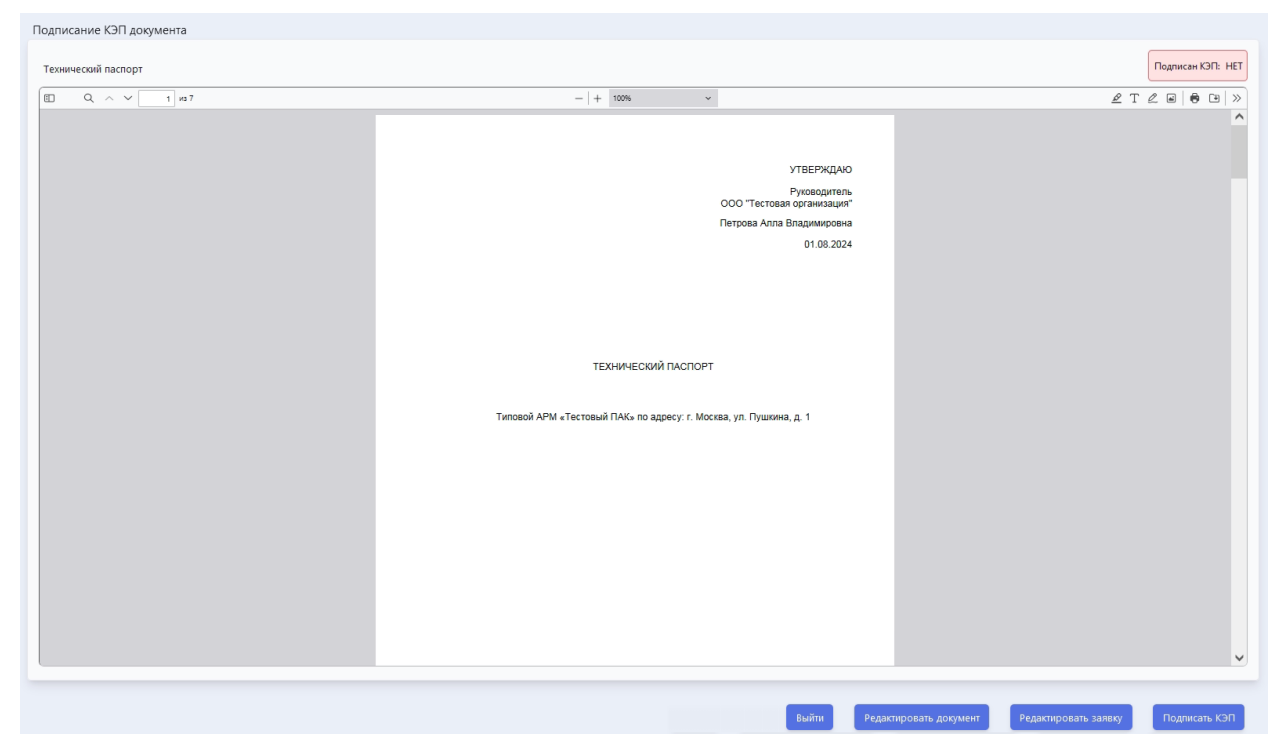

Статус документа по умолчанию «Подписан КЭП: НЕТ»

Для того чтобы внести изменение в текущий документ, то нажмите кнопку *«Редактировать документ»*, и подтвердите действие нажатием кнопки *«Да»*:

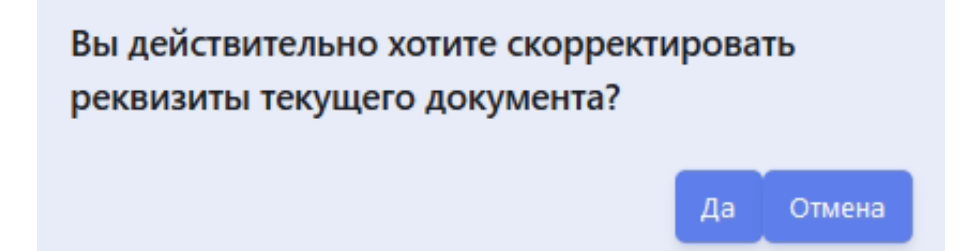

Откроется экранная форма заявки. Так как редактирование документа было инициировано из экранной формы «Подписание КЭП документа: Технический паспорт», то все блоки заявки, кроме блока «Реквизиты технического паспорта» будут заблокированы для редактирования.

После внесения изменений в блок «Реквизиты технического паспорта», необходимо нажать кнопку «Далее». Внесенные изменения будут сохранены, откроется экранная форма «Подписание КЭП документа: Приказ о контролируемой зоне», в статусе «Подписан КЭП: Да».

Нажмите кнопку «Далее», откроется экранная форма «Подписание КЭП документа: Приказ об утверждении перечня лиц, допущенных к типовому APM», в статусе «Подписан КЭП: Да».

Нажмите кнопку «Далее», откроется экранная форма «Подписание КЭП документа: Приказ о вводе в промышленную эксплуатацию» в статусе «Подписан КЭП: Да».

Нажмите кнопку «Далее», откроется экранная форма «Подписание КЭП документа: Технический паспорт» в статусе «Подписан КЭП: НЕТ».

Если необходимо внести изменения во всю заявку, то для разблокировки всей экранной формы заявки нажмите кнопку «*Pedakmupoвamь заявку*» и подтвердите действие нажатием кнопки «Да»:

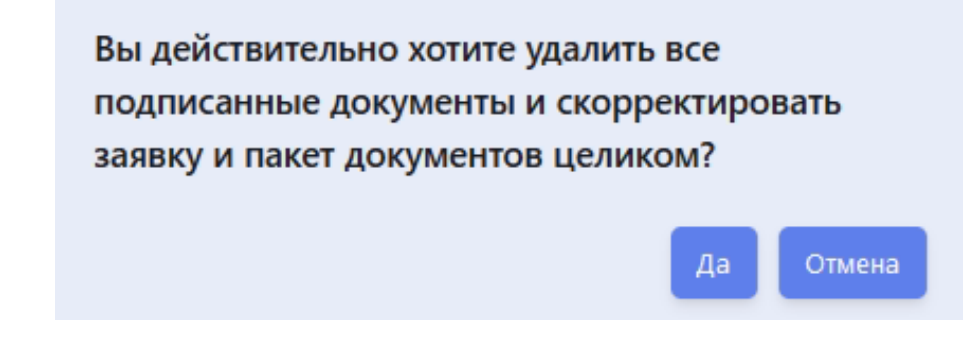

Если корректировка не требуется, то необходимо подписать текущий документ КЭП.

Нажмите кнопку «Подписать КЭП». В модальном окне «Введите пин-код» заполните поле для ввода пин-кода сертификата КЭП и нажмите кнопку «Продолжить».

| Введите    | пин-код    |        |
|------------|------------|--------|
| * Пин-код: |            |        |
|            |            |        |
|            | Продолжить | Отмена |

Если документ успешно подписан КЭП, то статус поменяется на «Подписан КЭП: ДА», в печатной форме появится штамп КЭП, в экранной форме появится кнопка «Далее»:

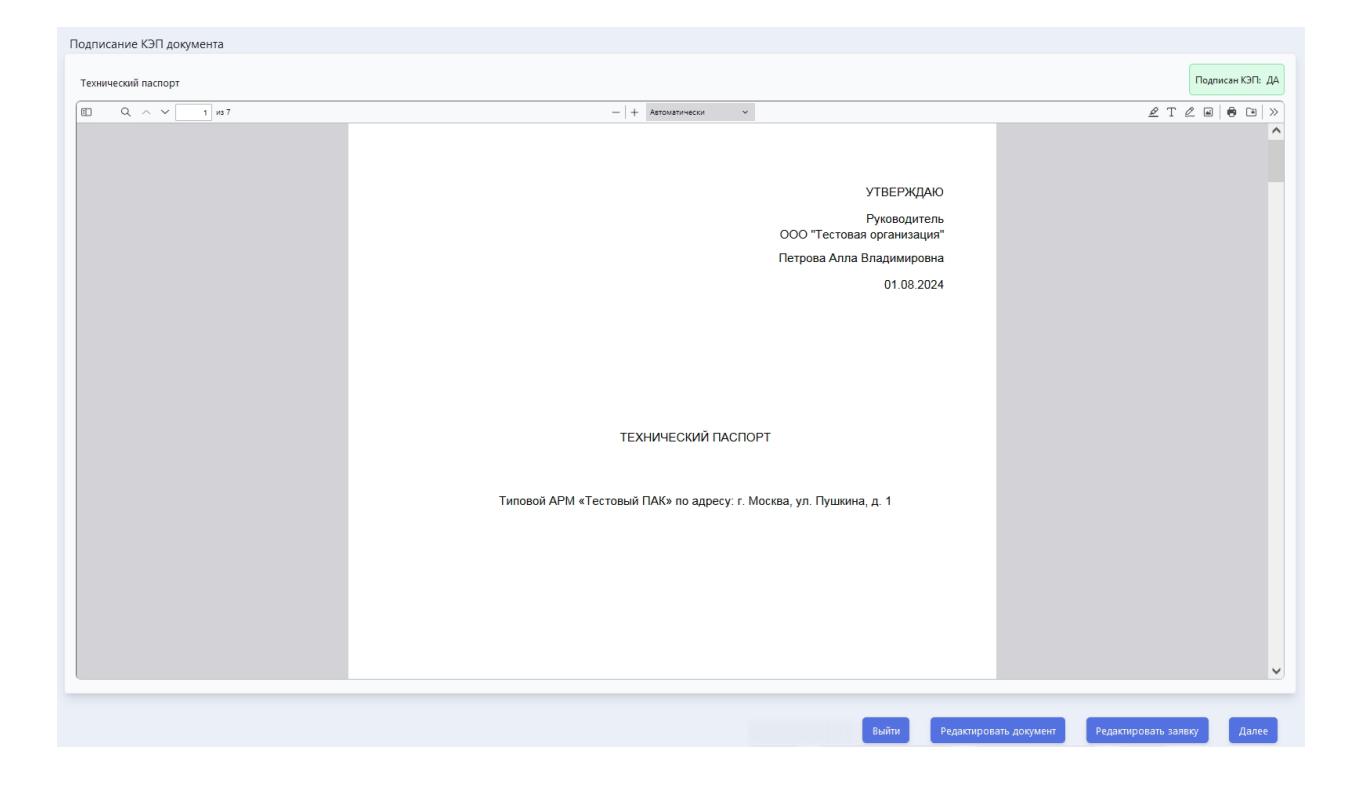

#### Отправление заявки и документов на согласование

На панели управления экранной формы «Подписание КЭП документа: Технический паспорт» нажмите кнопку «Далее», откроется модальное окно для подтверждения подачи заявки и дальнейшего подписания заявки КЭП:

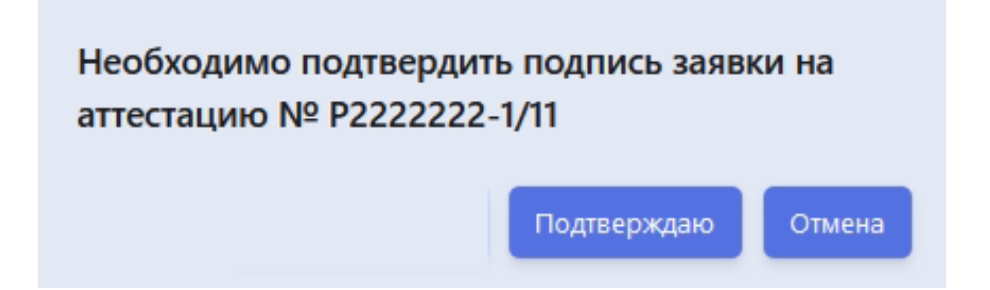

Нажмите кнопку «Подтверждаю». В модальном окне «Введите пин-код» заполните поле для ввода пин-кода сертификата КЭП и нажмите кнопку «Продолжить».

| Введите    | пин-код    |        |
|------------|------------|--------|
| * Пин-код: |            |        |
|            |            |        |
|            | Продолжить | Отмена |

Если документ успешно подписан КЭП, то откроется экранная форма заявки и появится модальное окно с сообщением:

# Заявка отправлена на согласование и ожидает проверки пакета документов

Продолжить

После того как заявка и документы будут отправлена на согласование, статус заявки поменяется на «Ожидает согласования».

#### Проверка статуса заявки

Для того чтобы проверить статус заявки перейдите в раздел «*Аттестация*». Откроется модальное окно. Сообщение зависит от статуса заявки:

Статус «Ожидает согласования» - заявка и документы находятся на стадии рассмотрения:

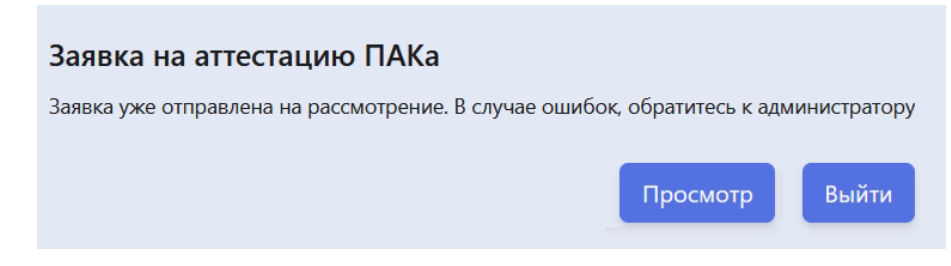

Статус *«Доступ предоставлен»* - заявка и документы рассмотрены и согласованы, предоставлен доступ к VDI:

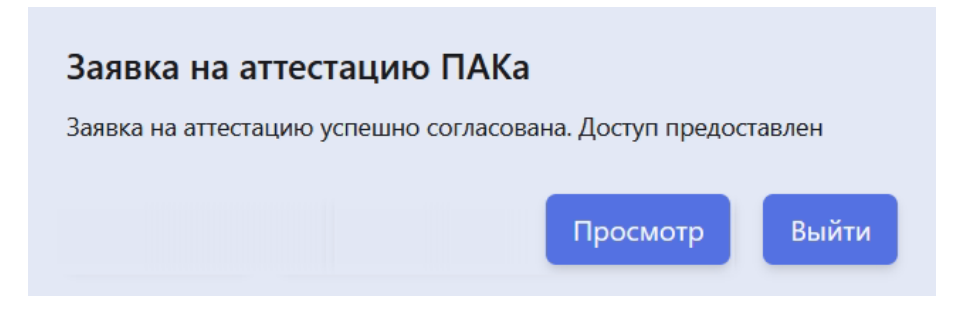

Статус «*Ошибка предоставления доступа*» - заявка и документы рассмотрены и согласованы, но не предоставлен доступ к VDI:

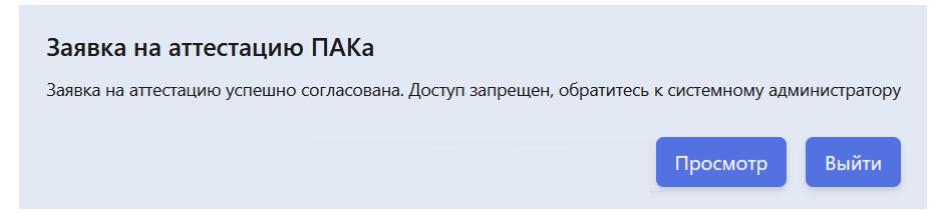

Статус «Отклонена на доработку» - заявка и документы рассмотрены, но отклонены на доработку, то есть требуется подать новую заявку:

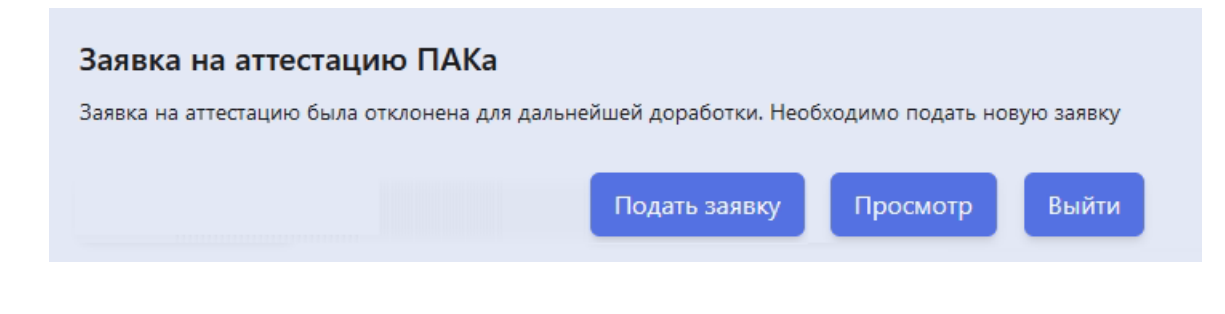

#### Просмотр заявки и документов

В модальном окне с сообщением о статусе рассмотрения заявки нажмите кнопку «Просмотреть»:

|                  | гацию                 |                              |                            |             |
|------------------|-----------------------|------------------------------|----------------------------|-------------|
| еквизиты заяв    | зки                   |                              |                            |             |
| Номер Р22        | 222222-1/11           | Дата 01.08.2024 📋            | Статус заявки Отклонена    | на доработк |
| Заявитель        | Иванов Иван           |                              |                            |             |
| Организация      | УЗАГС тест            |                              |                            |             |
| Такет документ   | тов по заявке         |                              |                            |             |
|                  |                       |                              |                            | Скачать всё |
| Приказ о контро  | лируемой зоне         |                              |                            | ₹           |
| Приказ-распоря   | жение об утверждении  | перечня лиц, допущенных к ті | иповому АРМ                | *           |
| Приказ о вводе в | в промышленную экспл  | іуатацию                     |                            | *           |
| Технический пас  | спорт                 |                              |                            | *           |
| Іричина откло    | нения                 |                              |                            |             |
| Заполните техн   | нический паспорт в со | ответствии с требованием о   | от 01.09.2023 года № 11939 |             |
|                  |                       |                              |                            |             |
|                  |                       |                              |                            | ///.        |
|                  |                       |                              |                            |             |

Блок «Причина отклонения» будете отображаться только если заявка в статусе «Отклонена на доработку».

Для того чтобы скачать печатную форму документа нажмите кнопку «Скачать» рядом с названием документа.

Для того чтобы скачать все документы нажмите кнопку «Скачать все».

Для того чтобы просмотреть документы нажмите на наименование документа:

| Ξ | Q | $\sim$ | $\sim$       |           |                | 1          | из 1              |                 | _               | +                 | Автоматически                                | ~                     |                     | ₽          | Т           | Q          | <b>*</b>     |     | ) (ł | $\gg$ |
|---|---|--------|--------------|-----------|----------------|------------|-------------------|-----------------|-----------------|-------------------|----------------------------------------------|-----------------------|---------------------|------------|-------------|------------|--------------|-----|------|-------|
|   |   |        |              |           |                |            |                   |                 |                 |                   |                                              |                       |                     | _          |             |            |              | 1 - |      | ^     |
|   |   |        |              |           |                |            |                   |                 |                 |                   |                                              |                       |                     |            |             |            |              |     |      |       |
|   |   |        |              |           |                |            |                   |                 |                 |                   | DD14/CA 2                                    |                       |                     |            |             |            |              |     |      |       |
|   |   |        |              |           |                |            |                   |                 |                 |                   | ПРИКАЗ                                       |                       |                     |            |             |            |              |     |      |       |
|   |   | 01.    | 08.2         | 024       | 1              |            |                   |                 |                 |                   |                                              |                       |                     | N≌F        | 222         | 2222       | -2/11        |     |      |       |
|   |   |        | 0            | бо        | рган           | иза        | ции кон           | троли           | руел            | лой з             | зоны                                         |                       |                     |            |             |            |              |     |      |       |
|   |   | VTRA   | В            | це        | елях<br>им то  | ис         | полнен            | ния Пр          | рика            | за                | ФСТЭК России                                 | от 11 фе              | ераля 2             | 013        | r. I        | l≌ 13      | 7 «О<br>тайн | 6   |      |       |
|   |   | соде   | ржа          | ще        | ейся           | вг         | осудар            | ственн          | ых              | инф               | ормационных си                               | стемах» (             | мер ЗТС             | 2 и        | 3TC         | .3),       |              |     |      |       |
|   |   | 1      | п<br>. о     | ри<br>пр  | казы<br>едел   | ыв/<br>ить | аю:<br>контр      | олиру           | ему             | юзо               | ну по периметру                              | у огражда             | ющих ко             | нстр       | укці        | ий зд      | дания        | A,  |      |       |
|   |   |        | A            | acr<br>PN | колол<br>1 «Те | кен        | ного по<br>вый П/ | оадре<br>АК»и   | су: п<br>прои   | г. Мо<br>изво,    | осква, ул. Пушки<br>дится обработка          | над.1, в к<br>защищае | отором р<br>мой инф | азм<br>орм | еще<br>ации | н Ти<br>1. | пово         | й   |      |       |
|   |   | 2      | . к          | онт       | гроль          | 38         | исполн            | ением           | нас             | TORL              | цего приказа оста                            | авляю за со           | обой.               |            |             |            |              |     |      |       |
|   |   | 000    | вод<br>) "Те | ст        | ль<br>овая     | орг        | а <u>низац</u>    | ия"<br>Д(       | OKV             | MEH               | м.п.<br>Т ПОЛПИСАН                           | n                     | етрова А            | пла        | Вла,        | дими       | ровн         | а   |      |       |
|   |   |        |              |           |                |            | Сертиф            | ЭЛЕ<br>икат: 10 | KTP<br>13940    | OHH<br>57532      | ЮЙ ПОДПИСЬЮ<br>26058706253671813547.         | 18112994              |                     |            |             |            |              |     |      |       |
|   |   |        |              |           |                |            | <u> </u>          | Вла<br>Действ   | аделен<br>ителе | ц: Ива<br>ен: с 2 | нов Иван Иванович<br>9.02.2024 по 28.02.2029 | ,                     |                     |            |             |            |              |     |      |       |
|   |   |        |              |           |                |            |                   |                 |                 |                   |                                              |                       |                     |            |             |            |              |     |      |       |
|   |   |        |              |           |                |            |                   |                 |                 |                   |                                              |                       |                     |            |             |            |              |     |      |       |
|   |   |        |              |           |                |            |                   |                 |                 |                   |                                              |                       |                     |            |             |            |              |     |      |       |
|   |   |        |              |           |                |            |                   |                 |                 |                   |                                              |                       |                     |            |             |            |              |     |      |       |
|   |   |        |              |           |                |            |                   |                 |                 |                   |                                              |                       |                     |            |             |            |              |     |      |       |
|   |   |        |              |           |                |            |                   |                 |                 |                   |                                              |                       |                     |            |             |            |              |     |      |       |
|   |   |        |              |           |                |            |                   |                 |                 |                   |                                              |                       |                     |            |             |            |              |     |      |       |
|   |   |        |              |           |                |            |                   |                 |                 |                   |                                              |                       |                     |            |             |            |              |     |      |       |
|   |   |        |              |           |                |            |                   |                 |                 |                   |                                              |                       |                     |            |             |            |              |     |      |       |
|   |   |        |              |           |                |            |                   |                 |                 |                   |                                              |                       |                     |            |             |            |              |     |      |       |
|   |   |        |              |           |                |            |                   |                 |                 |                   |                                              |                       |                     |            |             |            |              |     |      |       |
|   |   |        |              |           |                |            |                   |                 |                 |                   |                                              |                       |                     |            |             |            |              |     |      | ~     |
|   |   |        |              |           |                |            |                   |                 |                 |                   |                                              |                       |                     |            |             |            |              |     |      |       |

#### Повторная подача заявки

Перейдите в раздел «*Аттестация*». В модальном окне с сообщением об отклонении заявки нажмите кнопку «*Подать заявку*»:

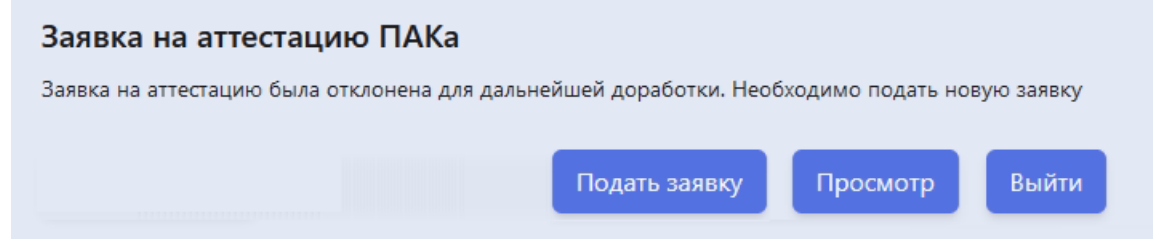

Заполните заявку повторно, сформируйте документы по заявке и подпишите их КЭП. Процесс подачи заявки описан в разделах «<u>Создание заявки</u>», «<u>Формирование</u> <u>документов по заявке</u>», «<u>Отправление заявки и документов на согласование</u>» настоящего документа.

# Аттестация: Реестр заявок

После успешной аутентификации и авторизации, пользователь получает доступ к пользовательскому интерфейсу Системы и реестру заявок компоненты «Аттестация ПАК»:

| system update platform | Главная страница | 8 | Трунин Труня Тагилович<br>r9999999-usr-trunin | U |
|------------------------|------------------|---|-----------------------------------------------|---|
|                        |                  |   |                                               |   |
| Главная страница       |                  |   |                                               |   |
|                        |                  |   |                                               |   |
|                        |                  |   |                                               |   |
|                        |                  |   |                                               |   |
|                        |                  |   |                                               |   |

Перейдите в раздел «Реестр заявок».

Реестр заявок компоненты «*Аттестация ПАК*» предназначен для рассмотрения заявок, которые поступили из личного кабинета пользователя типового APM рамках процесса аттестации типового APM.

В реестре заявок реализована списочная форма, в которой по умолчанию отображаются заявки в статусе «*Ожидает согласования*»:

| естр заявок на атте<br>жидает согласования × | естацию         | Регион 🗸                                               | Организация   |                      | Посмотреть заявку | Скачать общие документи       |
|----------------------------------------------|-----------------|--------------------------------------------------------|---------------|----------------------|-------------------|-------------------------------|
| ИДЕНТИФИКАТОР ПАК                            | С 🗘 ДАТА ЗАЯВКИ | <ul> <li>номер заявки</li> <li>номер заявки</li> </ul> | ФИО ЗАЯВИТЕЛЯ | CTATYC C             | РЕГИОН 0          | ОРГАНИЗАЦИЯ С                 |
| 123                                          | 01.07.2024      | P222222-1/10                                           | Иванов Иван   | Ожидает согласования | Москва            | ООО "Тестовая<br>организация" |
| 12345678                                     | 02.08.2024      | P222222-1/11                                           | Иванов Иван   | Ожидает согласования | Москва            | ООО "Тестовая<br>организация" |
| test123                                      | 04.08.2024      | P222222-1/12                                           | Иванов Иван   | Ожидает согласования | Москва            | ООО "Тестовая<br>организация" |
|                                              |                 |                                                        |               |                      |                   |                               |
|                                              |                 |                                                        |               |                      |                   |                               |
|                                              |                 |                                                        |               |                      |                   |                               |
|                                              |                 |                                                        |               |                      |                   |                               |
|                                              |                 |                                                        |               |                      |                   |                               |

Для того чтобы в списочной форме отобразились все заявки, необходимо очистить поле-фильтр «*Cmamyc*».

В реестре заявок реализованы следующие функциональные возможности:

- Рассмотрение заявки;
- Отклонение заявки;
- Согласование заявки и предоставление доступа к VDI;
- Скачивание общих документов;
- Поиск заявки;
- Фильтры.

#### Рассмотрение заявки

Выберите заявку в статусе «*Ожидает согласования*» и нажмите кнопку «*Просмотреть заявку*». В модальном окне откроется экранная форма заявки:

|                                                     |                                                                                                    | ет согласования       |
|-----------------------------------------------------|----------------------------------------------------------------------------------------------------|-----------------------|
| аявитель                                            | Иванов Иван                                                                                                   |                       |
| рганизация                                          | ООО "Тестовая организация"                                                                                    |                       |
|                                                     |                                                                                                    |                       |
|                                                     |                                                                                                    | Скачать всё           |
| Приказ о контро                                     | олируемой зоне                                                                                                | Скачать все           |
| Приказ о контро<br>Приказ-распоря                   | олируемой зоне<br>яжение об утверждении перечня лиц, допущенных к типовому АРМ                                | Скачать все<br>土      |
| Приказ о контро<br>Приказ-распоря<br>Приказ о вводе | олируемой зоне<br>яжение об утверждении перечня лиц, допущенных к типовому АРМ<br>в промышленную эксплуатацию | Скачать всё<br>*<br>* |

В экранной форме заявки отображаются основные реквизиты заявки, а также пакет документов, который был сформирован при подаче заявки. Заявка подписана КЭП. Для проверки корректности электронной подписи нажмите кнопку «Проверить КЭП заявки». После проверки Система выдаст сообщение с результатом проверки:

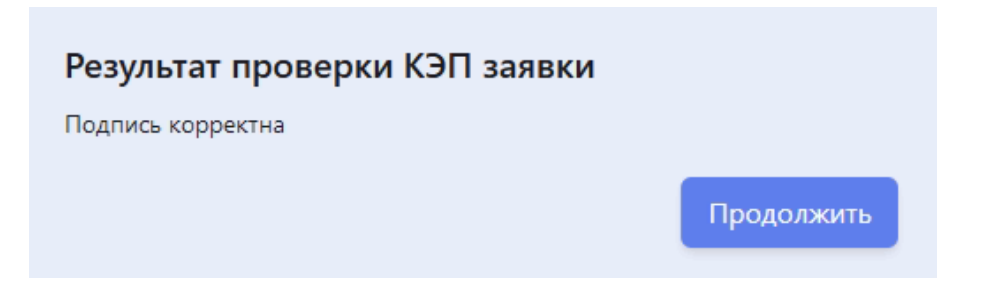

После проверки реквизитов и КЭП заявки необходим проверить пакет документов по заявке. Для того чтобы просмотреть документы нажмите на наименование документа, например, «*Приказ о контролируемой зоне*». Откроется модальное окно с печатной формой документа «*Приказ о контролируемой зоне*». Печатная форма документа содержит штамп КЭП:

| Q /        | $\sim  $     | ~ [                      |                                  | 1                        | из 1                               |                                  | _                        | +                              | Автоматически                                                                        | ~                                     |                                      | ₽                                   | Т                      | Q                   | <b>a</b>       | •         | [+] | > |
|------------|--------------|--------------------------|----------------------------------|--------------------------|------------------------------------|----------------------------------|--------------------------|--------------------------------|--------------------------------------------------------------------------------------|---------------------------------------|--------------------------------------|-------------------------------------|------------------------|---------------------|----------------|-----------|-----|---|
|            |              |                          |                                  |                          |                                    |                                  |                          |                                |                                                                                      |                                       |                                      |                                     |                        |                     |                |           |     | 1 |
|            |              |                          |                                  |                          |                                    |                                  |                          |                                |                                                                                      |                                       |                                      |                                     |                        |                     |                |           |     |   |
|            |              |                          |                                  |                          |                                    |                                  |                          |                                | ПРИКАЗ                                                                               |                                       |                                      |                                     |                        |                     |                |           |     |   |
| 03         | 2 08         | 202                      | 4                                |                          |                                    |                                  |                          |                                |                                                                                      |                                       |                                      | N∘                                  | P222                   | 222                 | 2-2/11         | 1         |     |   |
|            |              |                          |                                  |                          |                                    |                                  |                          |                                |                                                                                      |                                       |                                      |                                     |                        |                     |                |           |     |   |
|            |              | 06                       | орган                            | иза                      | ции ко                             | нтроли                           | руен                     | иой з                          | оны                                                                                  |                                       |                                      |                                     |                        |                     |                |           |     |   |
| уте<br>со, | зерж<br>дер» | Вц<br>(ден<br>кащ        | елях<br>ниит<br>ейся             | ис<br>реб<br>в г         | полне<br>ований<br>осудар          | ния П<br>й озащ<br>оственн       | рика<br>ците<br>ных      | аза<br>инф<br>инф              | ФСТЭК России от<br>оормации, не соста<br>ормационных систе                           | 11 ф<br>вляюц<br>емах»                | евраля<br>цей гос<br>(мер 31         | 2013<br>ударс <sup>.</sup><br>ГС.2и | г. 1<br>твен<br>ЗТС    | № 1<br>ную<br>2.3), | 7 «О<br>тайн   | )б<br>Iy, |     |   |
|            |              | ΠPI                      | 1KA3I                            | ЫВ/                      | ٩Ю:                                |                                  |                          |                                |                                                                                      |                                       |                                      |                                     |                        | J                   |                |           |     |   |
|            | 1.<br>2.     | Onp<br>pac<br>API<br>Kon | оедел<br>поло:<br>И «Те<br>тролы | иты<br>жен<br>есто<br>за | контр<br>ного п<br>овый П<br>испол | олиру<br>оадре<br>АК»и<br>нением | ему<br>су:<br>про<br>нас | ю зо<br>г.Мо<br>изво,<br>стоящ | ну по периметру о<br>осква, ул. Пушкина<br>дится обработка за<br>цего приказа оставл | гражда<br>д.1, в<br>щищае<br>іяю за о | ающих<br>которог<br>емойин<br>собой. | конст<br>и разм<br>нформ            | рукці<br>іеще<br>іациі | ийз<br>н Ти<br>1.   | дани.<br>1пово | я,<br>ой  |     |   |
| Py         | ковс         | дит                      | ель                              |                          |                                    |                                  |                          |                                | м.п.                                                                                 | Г                                     | Тетрова                              | Алла                                | Вла,                   | димі                | ировн          | на        |     |   |
| 00         | 00 -         | lect                     | овая                             | opr                      | анизац                             | ия"<br>д(<br>Эле                 | ОКУ<br>КТР               | MEH<br>OHH                     | Т ПОДПИСАН<br>ОЙ ПОЛПИСЬЮ                                                            |                                       |                                      |                                     |                        |                     |                |           |     |   |
|            |              |                          |                                  |                          | Серти                              | фикат: 10<br>Вла                 | 1394(<br>аделе           | )57532<br>ц: Ива               | 60587062536718135471813<br>нов Иван Иванович                                         | 12994                                 |                                      |                                     |                        |                     |                |           |     |   |
|            |              |                          |                                  |                          |                                    | Действ                           | ителе                    | е 29                           | 9.02.2024 по 28.02.2029                                                              |                                       |                                      |                                     |                        |                     |                |           |     |   |
|            |              |                          |                                  |                          |                                    |                                  |                          |                                |                                                                                      |                                       |                                      |                                     |                        |                     |                |           |     |   |
|            |              |                          |                                  |                          |                                    |                                  |                          |                                |                                                                                      |                                       |                                      |                                     |                        |                     |                |           |     |   |
|            |              |                          |                                  |                          |                                    |                                  |                          |                                |                                                                                      |                                       |                                      |                                     |                        |                     |                |           |     |   |
|            |              |                          |                                  |                          |                                    |                                  |                          |                                |                                                                                      |                                       |                                      |                                     |                        |                     |                |           |     |   |
|            |              |                          |                                  |                          |                                    |                                  |                          |                                |                                                                                      |                                       |                                      |                                     |                        |                     |                |           |     |   |
|            |              |                          |                                  |                          |                                    |                                  |                          |                                |                                                                                      |                                       |                                      |                                     |                        |                     |                |           |     |   |
|            |              |                          |                                  |                          |                                    |                                  |                          |                                |                                                                                      |                                       |                                      |                                     |                        |                     |                |           |     |   |
|            |              |                          |                                  |                          |                                    |                                  |                          |                                |                                                                                      |                                       |                                      |                                     |                        |                     |                |           |     |   |

Для проверки корректности электронной подписи документа нажмите кнопку «Проверить КЭП». После проверки Система выдаст сообщение с результатом проверки:

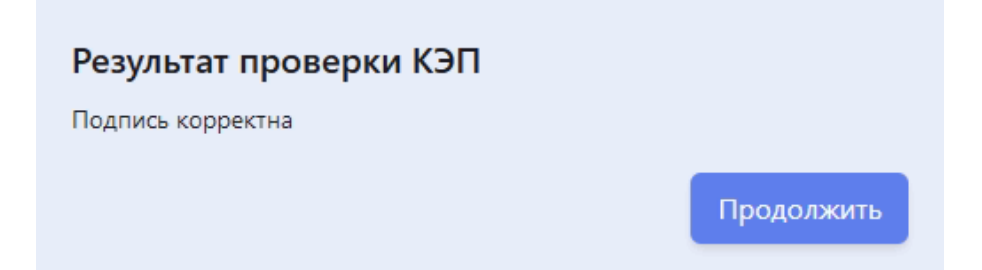

Если необходимо скачать печатную форму документа в экранной форме заявки нажмите кнопку «*Скачать*» рядом с названием документа, или нажмите кнопку «*Скачать* все», в этом случает будут скачены сразу все печатные формы документов из пакета документов заявки. После проверки заявки и документов необходимо вынести решение.

#### Отклонение заявки

Для того чтобы отклонить заявку в экранной форме просмотра заявки нажмите кнопку «Отклонить», откроется модальное окно:

| Вы приняли решение отклон<br>документов по данной заявк | ить заявку и пакет<br>е |        |
|---------------------------------------------------------|-------------------------|--------|
| Укажите причины                                         |                         |        |
|                                                         |                         | //     |
|                                                         |                         | 111,   |
|                                                         | Продолжить              | Отмена |

В модальном окне укажите причину отклонения и нажмите кнопку «Продолжить». Резолюция об отклонении заявки будет подписана КЭП. В модальном окне «Введите пин-код» заполните поле для ввода пин-кода сертификата КЭП и нажмите кнопку «Продолжить»:

| Введите    | пин-код    |        |
|------------|------------|--------|
| * Пин-код: |            |        |
|            |            |        |
|            | Продолжить | Отмена |
|            |            |        |

Статус заявки изменится на «Отклонена на доработку»:

| Реест | р заявок на аттестац          | ию             |                 |                 |                        |                   |                               |
|-------|-------------------------------|----------------|-----------------|-----------------|------------------------|-------------------|-------------------------------|
| Откл  | онена на доработку $^{	imes}$ | ✓ Peri<br>Peri | юн у            | Организация     |                        | Посмотреть заявку | Скачать общие документы       |
| •     | ИДЕНТИФИКАТОР ПАК 🗘           | ДАТА ЗАЯВКИ 🗘  | НОМЕР ЗАЯВКИ \$ | ФИО ЗАЯВИТЕЛЯ 🗘 | СТАТУС - \$<br>        | регион 🗘          | ОРГАНИЗАЦИЯ \$                |
|       | 12345678910                   | 17.06.2024     | P2222222-1/5    | Иванов Иван     | Отклонена на доработку | Москва            | ООО "Тестовая<br>организация" |
|       | 12345678                      | 05.08.2024     | P2222222-1/13   | Иванов Иван     | Отклонена на доработку | Москва            | ООО "Тестовая<br>организация" |
|       |                               |                |                 |                 |                        |                   |                               |
|       |                               |                |                 |                 |                        |                   |                               |

#### Согласование заявки и предоставление доступа к VDI

Для того чтобы согласовать заявку в экранной форме просмотра заявки нажмите кнопку «Согласовать». Резолюция о согласовании заявки будет подписана КЭП. В

модальном окне «Введите пин-код» заполните поле для ввода пин-кода сертификата КЭП и нажмите кнопку «Продолжить»:

| Введите    | пин-код    |        |
|------------|------------|--------|
| * Пин-код: |            |        |
|            |            |        |
|            | Продолжить | Отмена |

Статус заявки промежуточно изменится на «Согласовано». Далее автоматически будет направлен запрос к брокеру VDI для того, чтобы аттестуемый ПАК получил доступ к VDI.

Если при обработке запроса Система получит от брокера VDI отказ в предоставлении доступа или при обработке запроса возникнет техническая ошибка, то отобразится сообщение:

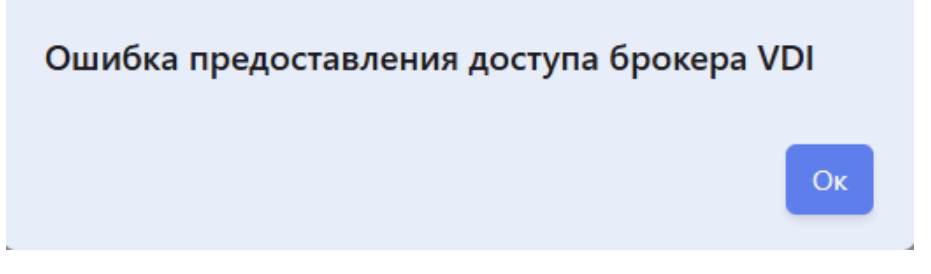

Статус заявки изменится на «Ошибка предоставления доступа»:

| Peed | тр заявок на аттестацию          |             |                                             |               |                               |        |                   |                            |
|------|----------------------------------|-------------|---------------------------------------------|---------------|-------------------------------|--------|-------------------|----------------------------|
| Ош   | ибка предоставления доступа ×    |             | Регион 🗸                                    | Организация   |                               |        | Посмотреть заявку | Скачать общие документы    |
|      | ИДЕНТИФИКАТОР ПАК С              | ДАТА ЗАЯВКИ | <ul> <li>номер заявки</li> <li>О</li> </ul> | ФИО ЗАЯВИТЕЛЯ | статус С                      | РЕГИОН | °                 | организация 0              |
|      | 6f31c7199393cbf390cfcf2d977837aa | 13.06.2024  | P2222222-1/1                                | Иванов Иван   | Ошибка предоставления доступа | Москва |                   | ООО "Тестовая организация" |
|      | 54f6c516ed47                     | 17.06.2024  | P222222-1/7                                 | Иванов Иван   | Ошибка предоставления доступа | Москва |                   | ООО "Тестовая организация" |
|      | test123                          | 04.08.2024  | P2222222-1/12                               | Иванов Иван   | Ошибка предоставления доступа | Москва |                   | ООО "Тестовая организация" |

В этом случае необходимо обратиться к администратору брокера VDI для получения дополнительной информации.

Если запрос на стороне брокера VDI будет обработан успешно, и доступ будет предоставлен, то статус заявки изменится на *«Доступ предоставлен»*:

| Peec | тр заявок на аттестацин        | 0        |             |     |               |          |               |          |                     |         |        |                   |                    |             |
|------|--------------------------------|----------|-------------|-----|---------------|----------|---------------|----------|---------------------|---------|--------|-------------------|--------------------|-------------|
| Дос  | гуп предоставлен ×             |          |             | Per | ион 🗸         |          | Организация   |          |                     |         |        | Посмотреть заявку | Скачать общи       | е документы |
|      | ИДЕНТИФИКАТОР ПАК              | \$<br>0, | ДАТА ЗАЯВКИ | ¢   | НОМЕР ЗАЯВКИ  | \$<br>0, | ФИО ЗАЯВИТЕЛЯ | \$<br>0, | СТАТУС              | \$<br>~ | РЕГИОН | <b>ث</b><br>مر    | ОРГАНИЗАЦИЯ        | \$<br>      |
|      | 7c026c230429fc24b596d4551c6d1b | 53       | 05.08.2024  |     | P2222222-1/14 |          | Иванов Иван   |          | Доступ предоставлен |         | Москва |                   | ООО "Тестовая орга | низация"    |
|      |                                |          |             |     |               |          |               |          |                     |         |        |                   |                    |             |
|      |                                |          |             |     |               |          |               |          |                     |         |        |                   |                    |             |
|      | ~                              |          |             |     |               |          |               |          |                     |         |        |                   |                    |             |

Это означает, что аттестуемый ПАК успешно зарегистрирован и имеет разрешение для подключения к VDI.

#### Фильтры

В списочной форме «*Peecmp заявок на аттестацию*» реализованы фильтры для формирования выборки заявок:

- по статусам;
- по региону;
- по организации.

Для того чтобы отфильтровать записи, например, по статусам, в поле «Фильтр по статусам» выберите одно или несколько значений:

| Реестр заявок на аттеста.            | цию           |                |               |                                  |                   |                               |
|--------------------------------------|---------------|----------------|---------------|----------------------------------|-------------------|-------------------------------|
| Отклонена на доработку $^{\times}$   |               |                |               |                                  | Посмотреть заявку | Скачать общие документы       |
| Доступ предоставлен $\times$         | V             | Регион 🗸       | Организация   |                                  |                   |                               |
| Ошибка предоставления достуг         | la ×          |                |               |                                  |                   |                               |
| ИДЕНТИФИКАТОР ПАК 🗘                  | ДАТА ЗАЯВКИ 🗘 | номер заявки 🗘 | ФИО ЗАЯВИТЕЛЯ | СТАТУС \$                        | регион С          | организация 0                 |
| 6f31c7199393cbf390cfcf2d9<br>77837aa | 13.06.2024    | P2222222-1/1   | Иванов Иван   | Ошибка предоставления<br>доступа | Москва            | ООО "Тестовая<br>организация" |
| 12345678910                          | 17.06.2024    | P222222-1/5    | Иванов Иван   | Отклонена на доработку           | Москва            | ООО "Тестовая<br>организация" |
| 54f6c516ed47                         | 17.06.2024    | P222222-1/7    | Иванов Иван   | Ошибка предоставления<br>доступа | Москва            | ООО "Тестовая<br>организация" |
| test123                              | 04.08.2024    | P222222-1/12   | Иванов Иван   | Ошибка предоставления<br>доступа | Москва            | ООО "Тестовая<br>организация" |
| 12345678                             | 05.08.2024    | P222222-1/13   | Иванов Иван   | Отклонена на доработку           | Москва            | ООО "Тестовая<br>организация" |
| 7c026c230429fc24b596d45<br>51c6d1b53 | 05.08.2024    | P222222-1/14   | Иванов Иван   | Доступ предоставлен              | Москва            | ООО "Тестовая<br>организация" |
|                                      |               |                |               |                                  |                   |                               |

По умолчанию поле «Фильтр по статусам» заполнено значением «Ожидает согласования». Для того чтобы очистить поле, в котором был задан фильтр нажмите кнопку «Х» в самом поле.

#### Поиск

В списочной форме «*Peecmp заявок на аттестацию*» реализован поиск по атрибутам:

- Идентификатор ПАК;
- Дата заявки;
- Номер заявки;
- ФИО Заявителя;
- Статус;
- Регион;
- Организация.

Для поиска, например, по номеру заявки, введите значение в поле «*Номер заявки*» в шапке списочной формы:

| Pee | еестр заявок на аттестацию           |               |                 |                 |                     |                   |                               |  |  |  |  |  |  |
|-----|--------------------------------------|---------------|-----------------|-----------------|---------------------|-------------------|-------------------------------|--|--|--|--|--|--|
|     | Статус                               | V Pe          | гион 🗸          | Организация     |                     | Посмотреть заявку | Скачать общие документы       |  |  |  |  |  |  |
|     | ИДЕНТИФИКАТОР ПАК 🗘                  | ДАТА ЗАЯВКИ 🗘 | НОМЕР ЗАЯВКИ \$ | ФИО ЗАЯВИТЕЛЯ 🗘 | статус \$           | РЕГИОН С          | организация 🗘                 |  |  |  |  |  |  |
|     | 7c026c230429fc24b596d45<br>51c6d1b53 | 05.08.2024    | P222222-1/14    | Иванов Иван     | Доступ предоставлен | Москва            | ООО "Тестовая<br>организация* |  |  |  |  |  |  |
|     |                                      |               |                 |                 |                     |                   |                               |  |  |  |  |  |  |
|     |                                      |               |                 |                 |                     |                   |                               |  |  |  |  |  |  |

В списочной форме отобразятся все заявки, которые содержат введенное значение. Для того чтобы очистить поле, в котором было задано значение для поиска нажмите кнопку «*X*» в самом поле *«Номер заявки»*.

Для поиска по дате выберите значение из календаря в поле «Дата заявки» в шапке списочной формы, или введите значение в формате ДД.ММ.ГГГГ, например, «05.08.2024»:

| Реестр з    | еестр заявок на аттестацию      |                               |                                       |   |                  |                                  |                   |                               |  |  |  |  |
|-------------|---------------------------------|-------------------------------|---------------------------------------|---|------------------|----------------------------------|-------------------|-------------------------------|--|--|--|--|
|             | Статус                          |                               | Регион 🗸                              |   | Организация      |                                  | Посмотреть заявку | Скачать общие документы       |  |  |  |  |
| ИДЕ         | ЕНТИФИКАТОР ПАК 🗘               | ДАТА ЗАЯВКИ<br>05.08.2024     | <ul><li>номер заявки</li></ul>        | ¢ | ФИО ЗАЯВИТЕЛЯ \$ | СТАТУС \$                        | РЕГИОН \$         | организация 🗘                 |  |  |  |  |
| 6f31<br>778 | 1c7199393cbf390cfcf2d9<br>I37aa | К К Ан                        | аг 2024 > >><br>Ср Чт Пт Сб           |   | Иванов Иван      | Ошибка предоставления<br>доступа | Москва            | ООО "Тестовая<br>организация" |  |  |  |  |
| 123         | 45678910                        | 28 29 30<br>4 5 6<br>11 12 13 | 31 1 2 3<br>7 8 9 10 ;<br>14 15 16 17 |   | Иванов Иван      | Отклонена на доработку           | Москва            | ООО "Тестовая<br>организация" |  |  |  |  |
| 54f6        | 6c516ed47                       | 18 19 20<br>25 26 27          | 21 22 23 24 ,<br>28 29 30 31          |   | Иванов Иван      | Ошибка предоставления<br>доступа | Москва            | ООО "Тестовая<br>организация" |  |  |  |  |
| test        | 123                             | 1 2 3                         | 4 5 6 7<br>Сегодня                    |   | Иванов Иван      | Ошибка предоставления<br>доступа | Москва            | ООО "Тестовая<br>организация" |  |  |  |  |

В списочной форме отобразятся все заявки, с аналогичной датой. Для того чтобы очистить поле, нажмите кнопку «*X*» в самом поле «Дата заявки».

Для поиска заявки по статусу выберите значение из выпадающего списка в поле «*Cmamyc*» в шапке списочной формы:

| Peec | тр заявок на аттестацию              |               |                |                 |                                                           |                   |                               |  |  |  |  |
|------|--------------------------------------|---------------|----------------|-----------------|-----------------------------------------------------------|-------------------|-------------------------------|--|--|--|--|
|      | Статус                               | V Pe          | гион 🗸         | Организация     |                                                           | Посмотреть заявку | Скачать общие документы       |  |  |  |  |
|      | ИДЕНТИФИКАТОР ПАК 🗘                  | ДАТА ЗАЯВКИ 🗘 | НОМЕР ЗАЯВКИ 🗘 | ФИО ЗАЯВИТЕЛЯ 🗘 | статус \$                                                 | регион 🗘          | организация 🗘                 |  |  |  |  |
|      | 6f31c7199393cbf390cfcf2d9<br>77837aa | 13.06.2024    | P222222-1/1    | Иванов Иван     | Ожидает согласования<br>Согласована<br>Отклонена на дораб | Москва            | ООО "Тестовая<br>организация" |  |  |  |  |
|      | 12345678910                          | 17.06.2024    | P2222222-1/5   | Иванов Иван     | Ошибка предоставле<br>Доступ предоставлен                 | Москва            | ООО "Тестовая<br>организация" |  |  |  |  |

В списочной форме отобразятся все заявки, с аналогичным статусом. Для того чтобы очистить поле, в котором было задано значение для поиска нажмите кнопку «*X*» в самом поле «*Cmamyc*».

# Информация о ПАК

После успешной аутентификации, сотрудник получает доступ к пользовательскому интерфейсу Системы со следующими функциональными возможностями:

- Информация о ПАК;
- Журнал.

| system update platform | Главная страница | 8 | Петров Петров Павлович<br>r9999999-usr-petrov | U |
|------------------------|------------------|---|-----------------------------------------------|---|
|                        |                  |   |                                               |   |
| Главная страница       |                  |   |                                               |   |
| 9 Информация о ПАК     |                  |   |                                               |   |
| 🖾 Журнал               |                  |   |                                               |   |
|                        |                  |   |                                               |   |
|                        |                  |   |                                               |   |
|                        |                  |   |                                               |   |
|                        |                  |   |                                               |   |
|                        |                  |   |                                               |   |

В разделе «*Информация о ПАК*» реализована списочная форма (реестр) «*Информация о ПАК*», в которой отображаются все ПАК, которые были зарегистрированы в Системе:

| Инф | ормация о ПАК     |                                      |                                      |          |               |   |               |   |          |                     |                |          |
|-----|-------------------|--------------------------------------|--------------------------------------|----------|---------------|---|---------------|---|----------|---------------------|----------------|----------|
|     | Фильтр по группам | <ul> <li>Фильтр по статус</li> </ul> | ам 🗸 Фильтр по рег                   | иону 🗸   |               |   |               |   |          |                     | С Обновит      | ъ список |
| Ŕ   | Обновить ПАК/ПАКи |                                      |                                      |          |               |   |               |   |          | + Включить в группу | — Исключить из | з группы |
|     | регион С          | ПОДРАЗДЕЛЕНИЕ 🗘                      | ПАК ID 🗘                             | ГРУППА   | ВЕРСИЯ СЛОТ А | ¢ | ВЕРСИЯ СЛОТ В | ¢ | статус С | ПОСЛЕДНЯЯ АКТИВ 🗘   | УЧЕТНАЯ ЗАПИСЬ | ¢        |
|     | Москва            | 000 "Тестовая<br>организация"        | 12345678                             | Группа 2 |               |   |               |   | Обновлен | 20.06.2024 10:59:53 |                |          |
|     | Москва            | ООО "Тестовая<br>организация"        | 12345678910                          | Fpynna 2 |               |   |               |   | Обновлен | 20.06.2024 15:36:15 |                |          |
|     | Москва            | 000 "Тестовая<br>организация"        | 1234567rm                            |          |               |   |               |   | Обновлен | 20.06.2024 15:36:22 |                |          |
|     | Москва            | 000 "Тестовая<br>организация"        | 180420241723PAK                      |          |               |   |               |   | Обновлен | 20.06.2024 10:59:59 |                |          |
|     | Москва            | ООО "Тестовая<br>организация"        | test123                              |          |               |   |               |   | Обновлен | 20.06.2024 10:59:03 |                |          |
|     | Москва            | ООО "Тестовая<br>организация"        | 123                                  | Fpynna 8 |               |   |               |   | Обновлен | 20.06.2024 15:36:08 |                |          |
|     | Москва            | ООО "Тестовая<br>организация"        | 7c026c230429fc24b596d45<br>51c6d1b53 |          |               |   |               |   | Обновлен | 20.06.2024 15:35:58 |                |          |

Для пользователя с ролью «*Onepamop no pacnpocmpaнeнию образов*» в списочной форме «*Информация о ПАК*» доступны следующие функциональные возможности:

- Включение ПАК в группу;
- Исключение ПАК из группы;
- Обновление ПАК;
- Диагностический журнал;
- Поиск;
- Фильтр.

#### Включение ПАК в группу

Включение ПАК в группу — это процесс объединения несколько ПАК, для того чтобы применить обновление на все ПАК, которые входят в группу.

В списочной форме «Информация о ПАК» выберите одну или несколько записей, которые не включены в группы (ячейка в колонке «Группа» пустая):

| Информация о П                   | AK                                                                                                    |                                      |          |               |                 |          |                                                   |                       |
|----------------------------------|----------------------------------------------------------------------------------------------------|--------------------------------------|----------|---------------|-----------------|----------|---------------------------------------------------|-----------------------|
| Фильтр по гру                    | иппам У Фильтр по статуо                                                                                                    | сам 🗸 Фильтр по ре                   | гиону 🗸  |               |                 |          |                                                   | С Обновить список     |
| 🕼 Обновить ПАК/П.                | АКи                                                                                                    |                                      |          |               |                 |          | + Включить в группу                               | — Исключить из группы |
| РЕГИОН                           | <ul> <li>подразделение</li> <li>о     <li>о     <li>о     <li>о     <li>о     <li>о     <li>о     </li> </li></li></li></li></li></li></ul> | ПАК ID \$                            |          | ВЕРСИЯ СЛОТ А | С ВЕРСИЯ СЛОТ В | СТАТУС   | <ul> <li>ПОСЛЕДНЯЯ АКТИВ \$</li> <li>В</li> </ul> | учетная запись 🗘 ^    |
| Москва                           | ООО "Тестовая<br>организация"                                                                                                    | 12345678                             | Группа 2 |               |                 | Обновлен | 20.06.2024 10:59:53                               |                       |
| Москва                           | ООО "Тестовая<br>организация"                                                                                                    | 12345678910                          | Группа 2 |               |                 | Обновлен | 20.06.2024 15:36:15                               |                       |
| <table-cell> Москва</table-cell> | ООО "Тестовая<br>организация"                                                                                                    | 1234567rm                            |          |               |                 | Обновлен | 20.06.2024 15:36:22                               |                       |
| <table-cell> Москва</table-cell> | ООО "Тестовая<br>организация"                                                                                                    | 180420241723PAK                      |          |               |                 | Обновлен | 20.06.2024 10:59:59                               |                       |
| 🥪 Москва                         | ООО "Тестовая<br>организация"                                                                                                    | test123                              |          |               |                 | Обновлен | 20.06.2024 10:59:03                               |                       |
| Москва                           | ООО "Тестовая<br>организация"                                                                                                    | 123                                  | Группа 8 |               |                 | Обновлен | 20.06.2024 15:36:08                               |                       |
| ОМосква                          | ООО "Тестовая<br>организация"                                                                                                    | 7c026c230429fc24b596d45<br>51c6d1b53 |          |               |                 | Обновлен | 20.06.2024 15:35:58                               |                       |

Нажмите на кнопку «Включить в группу» (станет активной):

| Включение в г                    | руппу  |                 |   |               |     |          |               |         |             |        |
|----------------------------------|--------|-----------------|---|---------------|-----|----------|---------------|---------|-------------|--------|
| Выберете группу                  |        |                 |   |               | × ( | +        |               |         |             |        |
| <ul> <li>Выбранные па</li> </ul> | ки     |                 |   |               |     |          |               |         |             |        |
| РЕГИОН                           | ~<br>~ | NAK ID          | ÷ | ВЕРСИЯ СЛОТ А |     | <b>^</b> | ВЕРСИЯ СЛОТ В | Ŷ       | СТАТУС      | ÷      |
| Москва                           |        | 1234567rm       |   |               |     |          |               |         | Обновлен    |        |
| Москва                           |        | 180420241723PAK |   |               |     |          |               |         | Обновлен    |        |
| Москва                           |        | test123         |   |               |     |          |               |         | Обновлен    |        |
|                                  |        |                 |   |               |     |          |               | Привяза | ть к группе | Отмена |

В модальном окне «Включение в группу» заполните поле «Выберите группу» из выпадающего списка:

| Включение в гр  | уппу    |   |   |               |        |               |        |
|-----------------|---------|---|---|---------------|--------|---------------|--------|
| Выберете группу |         | ٩ | + |               |        |               |        |
| Группа 1        |         |   |   |               |        |               |        |
| Группа 2        |         |   |   |               |        |               |        |
| Группа З        |         |   | ÷ | ВЕРСИЯ СЛОТ В | ŝ      | СТАТУС        | \$     |
| Группа 4        |         |   |   |               |        |               |        |
| Группа 5        |         |   |   |               |        | Ofwarman      |        |
| Группа б        |         |   |   |               |        | Ооновлен      |        |
| Группа 7        |         |   |   |               |        |               |        |
| Группа 8        |         |   |   |               |        | Обновлен      |        |
|                 |         |   |   |               |        |               |        |
|                 |         |   |   |               |        |               |        |
| Москва          | test123 |   |   |               |        | Обновлен      |        |
|                 |         |   |   |               |        |               |        |
|                 |         |   |   |               | Привяз | ать к группе  | Отмена |
|                 |         |   |   |               | Привиз | and k rpynine |        |

Если в выпадающем списке нет искомой группы, нажмите кнопку «+»:

| Создание группы |                |
|-----------------|----------------|
| Название группы |                |
|                 | Создать Отмена |

В модальном окне «Создание группы» заполните поле «Название группы» и нажмите кнопку «Создать».

Новая группа автоматически заполнит поле «Выберите группу»:

| Включение в гр | улпу |                 |   |               |   |   |               |         |             |        |
|----------------|------|-----------------|---|---------------|---|---|---------------|---------|-------------|--------|
| Группа 99      |      |                 |   |               | ~ | + |               |         |             |        |
| 👻 Выбранные па | ки   |                 |   |               |   |   |               |         |             |        |
| РЕГИОН         | ÷    | NAK ID          | Ŷ | ВЕРСИЯ СЛОТ А |   | ÷ | ВЕРСИЯ СЛОТ В | ÷       | СТАТУС      | \$     |
| Москва         |      | 1234567rm       |   |               |   |   |               |         | Обновлен    |        |
| Москва         |      | 180420241723PAK |   |               |   |   |               |         | Обновлен    |        |
| Москва         |      | test123         |   |               |   |   |               |         | Обновлен    |        |
|                |      |                 |   |               |   |   |               | Привяза | гь к группе | Отмена |

Нажмите кнопку «Привязать к группе».

После сохранения информация о группах появится в колонке «Группа» списочной формы «Информация о ПАК»:

| Информация о ПАК                                                                                                    |                               |                    |              |                                             |                      |          |                                                  |                       |
|----------------------------------------------------------------------------------------------------|-------------------------------|--------------------|--------------|---------------------------------------------|----------------------|----------|--------------------------------------------------|-----------------------|
| Фильтр по группам                                                                                                    | Фильтр по статус              | ам 🗸 Фильтр по рег | иону 🗸       |                                             |                      |          |                                                  | С Обновить список     |
| 😨 Обновить ПАК/ПАКи                                                                                                    |                               |                    |              |                                             |                      |          | + Включить в группу                              | — Исключить из группы |
| О ССОВАНИЕ С СОВАНИЕ С СОВ | ПОДРАЗДЕЛЕНИЕ 0               | ПАК ID \$          | ГРУППА<br>99 | <ul> <li>ВЕРСИЯ СЛОТА</li> <li>О</li> </ul> | С ВЕРСИЯ СЛОТ В<br>С | Статус   | <ul> <li>последняя активн ≎</li> <li></li> </ul> | УЧЕТНАЯ ЗАПИСЬ 🗘      |
| Москва                                                                                                    | ООО "Тестовая<br>организация" | test123            | Fpynna 99    |                                             |                      | Обновлен | 20.06.2024 10:59:03                              |                       |
| ОМосква                                                                                                    | ООО "Тестовая<br>организация" | 180420241723PAK    | Fpynna 99    |                                             |                      | Обновлен | 20.06.2024 10:59:59                              |                       |
| ОМосква                                                                                                    | ООО "Тестовая<br>организация" | 1234567rm          | Группа 99    |                                             |                      | Обновлен | 20.06.2024 15:36:22                              |                       |
|                                                                                                    |                               |                    |              |                                             |                      |          |                                                  |                       |
|                                                                                                    |                               |                    |              |                                             |                      |          |                                                  |                       |

ПАК может быть включен только в одну группу. Для того чтобы включить ПАК в другую группу, сначала нужно исключить ПАК из текущей группы.

#### Исключение ПАК из группы

В списочной форме «Информация о ПАК» выберите одну или несколько записей, которые включены в группу (ячейка в колонке «Группа» заполнена):

| Инфор        | мация о ПАК       |                                       |                 |           |                |                 |          |                                                                    |
|--------------|-------------------|---------------------------------------|-----------------|-----------|----------------|-----------------|----------|--------------------------------------------------------------------|
|              | Фильтр по группам | <ul> <li>Фильтр по статуса</li> </ul> | Фильтр по реги  | ону 🗸     |                |                 |          | С обновить список                                                  |
| <b>Ø</b> 06# | новить ПАК/ПАКи   |                                       |                 |           |                |                 |          | + Включить в группу – Исключить из группы                          |
|              | гион 🗘            | ПОДРАЗДЕЛЕНИЕ 0                       | TAK ID 0        |           | С ВЕРСИЯ СЛОТА | С ВЕРСИЯ СЛОТ В | CTATVC   | <ul> <li>О ПОСЛЕДНЯЯ АКТИВН 0 УЧЕТНАЯ ЗАПИСЬ</li> <li>О</li> </ul> |
|              |                   |                                       |                 |           |                |                 |          |                                                                    |
| 🗹 Mo         | осква             | ООО "Тестовая<br>организация"         | test123         | Группа 99 |                |                 | Обновлен | 20.06.2024 10:59:03                                                |
| 🛃 Mo         | осква             | ООО "Тестовая<br>организация"         | 180420241723PAK | Fpynna 99 |                |                 | Обновлен | 20.06.2024 10:59:59                                                |
| 🛃 Ma         | осква             | 000 "Тестовая<br>организация"         | 1234567rm       | Группа 99 |                |                 | Обновлен | 20.06.2024 15:36:22                                                |
|              |                   |                                       |                 |           |                |                 |          |                                                                    |
|              |                   |                                       |                 |           |                |                 |          |                                                                    |

Нажмите кнопку «Исключить из группы» (станет активной):

| Исключение из г<br>Вы действительно хот | <b>труппы</b><br>ите исключить выбранные ПАКи и: | з текущих групп? |                 |              |       |
|-----------------------------------------|--------------------------------------------------|------------------|-----------------|--------------|-------|
| 👻 Выбранные паки                        |                                                  |                  |                 |              |       |
| РЕГИОН                                  | ♀ ΠAK ID                                         | ♀ ВЕРСИЯ СЛОТ А  | С ВЕРСИЯ СЛОТ В | ≎ статус     | 0     |
| Москва                                  | 1234567rm                                        |                  |                 | Обновлен     |       |
| Москва                                  | 180420241723PAK                                  |                  |                 | Обновлен     |       |
| Москва                                  | test123                                          |                  |                 | Обновлен     |       |
|                                         |                                                  |                  |                 | Исключить От | гмена |

В модальном окне «Исключение из группы» нажмите кнопку «Исключить» чтобы подтвердить действие.

#### Обновление ПАК

В списочной форме «Информация о ПАК» выберите одну или несколько записей. Если необходимо обновить ПАКи, которые по группам, то воспользуйтесь фильтром. В поле «Фильтр по группам» выберите группу. В отфильтрованной списочной форме выберите все или несколько ПАК, которые входят в эту группу (группы):

| Информация о ПАК                 |                                       |                 |           |                 |                 |          |                                                   |                       |
|----------------------------------|---------------------------------------|-----------------|-----------|-----------------|-----------------|----------|---------------------------------------------------|-----------------------|
| [ Fpynna 99× ] Fpynna 2×         | <ul> <li>Фильтр по статуса</li> </ul> | Фильтр по реги  | ону 🗸     |                 |                 |          |                                                   | С Обновить список     |
| 😨 Обновить ПАК/ПАКи              |                                       |                 |           |                 |                 |          | + Включить в группу                               | — Исключить из группы |
| РЕГИОН С                         | ПОДРАЗДЕЛЕНИЕ С                       | ПАК ID 0,       | ГРУППА    | С ВЕРСИЯ СЛОТ А | С ВЕРСИЯ СЛОТ В | Статус   | <ul> <li>последняя активн \$</li> <li></li> </ul> | УЧЕТНАЯ ЗАПИСЬ 🗘      |
| 🖌 Москва                         | 000 "Тестовая<br>организация"         | test123         | Fpynna 99 |                 |                 | Обновлен | 20.06.2024 10:59:03                               |                       |
| <table-cell> Москва</table-cell> | 000 "Тестовая<br>организация"         | 180420241723PAK | Группа 99 |                 |                 | Обновлен | 20.06.2024 10:59:59                               |                       |
| <table-cell> Москва</table-cell> | ООО "Тестовая<br>организация"         | 1234567rm       | Fpynna 99 |                 |                 | Обновлен | 20.06.2024 15:36:22                               |                       |
| 🗹 Москва                         | ООО "Тестовая<br>организация"         | 12345678910     | Fpynna 2  |                 |                 | Обновлен | 20.06.2024 15:36:15                               |                       |
| 🕑 Москва                         | 000 "Тестовая<br>организация"         | 12345678        | Группа 2  |                 |                 | Обновлен | 20.06.2024 10:59:53                               |                       |

Нажмите кнопку «Обновить ПАК/ПАКи»:

| Обновление ПАКов                   |   |                 |   |               |   |               |   |                 |
|------------------------------------|---|-----------------|---|---------------|---|---------------|---|-----------------|
| Версия                             |   |                 |   |               |   |               |   | × ]             |
| <ul> <li>Выбранные паки</li> </ul> |   |                 |   |               |   |               |   |                 |
| регион                             | ÷ | MAK ID          | ¢ | ВЕРСИЯ СЛОТ А | ÷ | ВЕРСИЯ СЛОТ В | ¢ | статус ≎        |
| Москва                             |   | 1234567rm       |   |               |   |               |   | Обновлен        |
| Москва                             |   | 180420241723PAK |   |               |   |               |   | Обновлен        |
| Москва                             |   | test123         |   |               |   |               |   | Обновлен        |
| Москва                             |   | 12345678910     |   |               |   |               |   | Обновлен        |
| Москва                             |   | 12345678        |   |               |   |               |   | Обновлен        |
|                                    |   |                 |   |               |   |               |   | Обновить Отмена |

В модальном окне «Обновление ПАКов» заполните поле «Версия» из выпадающего

списка:

| Обновление ПАКов |                 |                 |
|------------------|-----------------|-----------------|
| þ.o.10           |                 | م               |
| 0.0.6            |                 |                 |
| 0.0.7            |                 |                 |
| 0.0.8            |                 |                 |
| 0.0.9            |                 |                 |
| 0.0.10           |                 |                 |
| 0.0.10           |                 |                 |
| 0.0.10-mod       |                 |                 |
| Москва           | 180420241723PAK | Обновлен        |
|                  |                 |                 |
| Москва           | test123         | Обновлен        |
|                  |                 |                 |
| Москва           | 12345678910     | Обновлен        |
|                  |                 |                 |
| Москва           | 12345678        | Обновлен        |
|                  |                 |                 |
|                  |                 | Обновить Отмена |

Нажмите кнопку «Обновить». В модальном окне «Подтверждение» нажмите кнопку «Ок»:

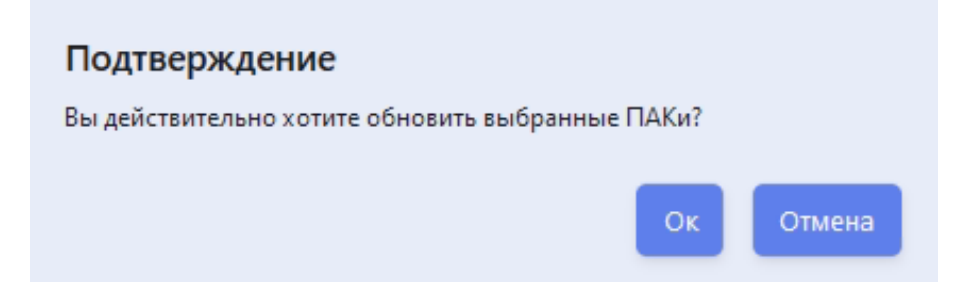

Система запустит процесс обновления ПАК до выбранной версии. Для того чтобы актуализировать статус обновления нажмите кнопку «Обновить список».

#### Диагностический журнал

Диагностический журнал доступен:

- в разделе «Информация о ПАК» для просмотра по ПАК;
- в разделе «Журнал» общий список.

Для чтобы просмотреть диагностический журнал по ПАК нажмите на запись в списочной форме «Информация о ПАК»:

| Диагностический жу  | рнал     |           |   | × |
|---------------------|----------|-----------|---|---|
| ДАТА И ВРЕМЯ        | <b>*</b> | ФАЙЛ      | ^ |   |
| 18.07.2024 14:37:00 |          | 土 Скачать |   |   |
| 18.07.2024 14:35:00 |          | 土 Скачать |   |   |

Модальное окно «Диагностический журнал» содержит список логов, которые сформированны специальным агентом на ПАК.

В модальном окне реализованы следующие функциональные возможности:

- Поиск файлов с диагностической информацией;
- Скачивание файлов с диагностической информацией.

Поиск файлов с диагностической информацией

Для поиска по дате и времени выберите значение из календаря в поле «Дата и время» и нажмите кнопку «ОК»:

#### Диагностический журнал

| 18.07.2 | 2024 14 | 4:37:0 | 0     |     | E    | -    |      |                                                                                                    |    |  |  |  |
|---------|---------|--------|-------|-----|------|------|------|----------------------------------------------------------------------------------------------------|----|--|--|--|
| « <     |         | Ию     | ол 20 | 24  |      | > >> |      | 14:37:00       14     37     00       15     38     01       16     39     02       17     40     03       18     41     04 |    |  |  |  |
| Bc      | Пн      | Вт     | Ср    | Чт  | Пт   | C6   | 14   | 37                                                                                                    | 00 |  |  |  |
| 20      | 1       | 2      | 2     | 4   | 5    | 6    | 15   | 38                                                                                                    | 01 |  |  |  |
| 50      |         | 2      | 5     | 4   | 2    | 0    | 16   | 39                                                                                                    | 02 |  |  |  |
| 7       | 8       | 9      | 10    | 11  | 12   | 13   | 17   | 40                                                                                                    | 03 |  |  |  |
| 14      | 15      | 16     | 17    | 18  | 19   | 20   | 18   | 41                                                                                                    | 04 |  |  |  |
| 21      | 22      | 23     | 24    | 25  | 26   | 27   | 19   | 42                                                                                                    | 05 |  |  |  |
|         |         |        |       |     | 20   | 21   | 20   | 43                                                                                                    | 06 |  |  |  |
| 28      | 29      | 30     | 31    | 1   | 2    | 3    | 21   | 44                                                                                                    | 07 |  |  |  |
| 4       | 5       | 6      | 7     | 8   | 9    | 10   | 22   | 45                                                                                                    | 08 |  |  |  |
| Сейча   | ic      |        |       |     |      |      |      |                                                                                                    | OK |  |  |  |
|         |         |        |       |     |      |      |      |                                                                                                    |    |  |  |  |
|         |         |        |       |     |      |      |      |                                                                                                    |    |  |  |  |
| агно    | ости    | чес    | кий   | жур | она/ | 1    |      |                                                                                                    |    |  |  |  |
|         |         |        |       |     |      |      |      |                                                                                                    |    |  |  |  |
| АТА И   | I BPEN  | 19     |       |     |      | Ŷ    | ФАЙЛ |                                                                                                    |    |  |  |  |
| 18.07.  | 2024 1  | 4:37:0 | 00    |     |      | Ħ    |      |                                                                                                    |    |  |  |  |
|         |         |        |       |     |      |      |      |                                                                                                    |    |  |  |  |

В списочной форме отобразятся все файлы с диагностической информацией, с аналогичной датой/временем. Для того чтобы очистить поле, в котором была задана дата/время для поиска нажмите кнопку «*X*» в самом поле «*Дата и время*».

#### Скачивание файлов с диагностической информацией

Модальном окне *«Диагностический журнал»* в строчке с нужным файлом с диагностической информацией нажмите кнопку *«Скачать»*. Файл будет сохранен в каталог загрузок браузера на вашем ПАК.

#### Поиск ПАК

В списочной форме «Информация о ПАК» реализован поиск по атрибутам:

- Регион;
- Организация;

 $\times$ 

- ПАК ID;
- Группа;
- Версия слот А;
- Версия слот В;
- Статус;
- Последняя активность;
- Учетная запись.

Для поиска, например, по идентификатору ПАК введите значение в поле «ПАК ID» в шапке списочной формы:

| Информация    | о ПАК     |                               |           |                                    |           |          |               |   |               |   |          |                                              |                   |       |
|---------------|-----------|-------------------------------|-----------|------------------------------------|-----------|----------|---------------|---|---------------|---|----------|----------------------------------------------|-------------------|-------|
| Фильтр п      | о группам | Фильтр по                     | татусам ' | • Фильтр по р                      | оегиону 🗸 |          |               |   |               |   |          |                                              | С Обновить с      | писок |
| 🕅 Обновить Пл | АК/ПАКи   |                               |           |                                    |           |          |               |   |               |   |          | + Включить в группу                          | — Исключить из гр | руппы |
| РЕГИОН        | ¢.        | ПОДРАЗДЕЛЕНИЕ                 | ¢ Г       | ПАК ID<br>7ф26 © ○                 |           | \$<br>0, | ВЕРСИЯ СЛОТ А | ¢ | ВЕРСИЯ СЛОТ В | ¢ | СТАТУС   | \$<br><br>ПОСЛЕДНЯЯ АКТИВН 🗘<br>20.06.2024 📄 | УЧЕТНАЯ ЗАПИСЬ    | ¢     |
| О Москва      |           | ООО "Тестовая<br>организация" | 7         | 7c026c230429fc24b596d4<br>Ic6d1b53 | 55        |          |               |   |               |   | Обновлен | 20.06.2024 15:35:58                          |                   |       |
|               |           |                               |           |                                    |           |          |               |   |               |   |          |                                              |                   |       |
|               |           |                               |           |                                    |           |          |               |   |               |   |          |                                              |                   |       |

В списочной форме отобразятся все записи, которые содержат введенное значение. Для того чтобы очистить поле, в котором было задано значение для поиска нажмите кнопку «*X*» в самом поле «*ПАК ID*».

Для поиска по статусу выберите значение из выпадающего списка в поле «*Cmamyc*» в шапке списочной формы:

| Инс | формация о ПАК    |                               |             |                  |     |              |   |               |         |                                                          |                     |                       |   |
|-----|-------------------|-------------------------------|-------------|------------------|-----|--------------|---|---------------|---------|----------------------------------------------------------|---------------------|-----------------------|---|
|     | Фильтр по группам | Фильтр по статус              | ам 🗸 Фил    | ътр по региону 🗸 |     |              |   |               |         |                                                          |                     | С Обновить списон     | ĸ |
| Ŕ   | Обновить ПАК/ПАКи |                               |             |                  |     |              |   |               |         |                                                          | + Включить в группу | — Исключить из группь |   |
|     | РЕГИОН С          | ПОДРАЗДЕЛЕНИЕ 0               | TIAK ID     | С ГРУППА         | С В | ЕРСИЯ СЛОТ А | ¢ | ВЕРСИЯ СЛОТ В | ¢<br>0, | CTATYC 0                                                 | ПОСЛЕДНЯЯ АКТИВ 🗘   | учетная запись 🗘      | ^ |
|     | Москва            | ООО "Тестовая<br>организация" | 12345678    | Группа 2         |     |              |   |               |         | Не зарегистрирован<br>Зарегистрирован<br>Ожидает обновле | 20.06.2024 10:59:53 |                       |   |
|     | Москва            | 000 "Тестовая<br>организация" | 12345678910 | Группа 2         |     |              |   |               |         | Обновлен<br>Ошибка при обно                              | 20.06.2024 15:36:15 |                       |   |
|     |                   |                               |             |                  |     |              |   |               |         |                                                          |                     |                       |   |

В списочной форме отобразятся все записи с аналогичным статусом. Для того чтобы очистить поле, в котором было задано значение для поиска нажмите кнопку «*X*» в самом поле «*Cmamyc*».

Для поиска по дате выберите значение из календаря в поле «Последняя активность» в шапке списочной формы, или введите значение в формате ДД.ММ.ГГГГ, например, «20.06.2024»:

| Инф | оормация о ПАК    |                                       |                    |          |                 |               |          |                                                                              |
|-----|-------------------|---------------------------------------|--------------------|----------|-----------------|---------------|----------|------------------------------------------------------------------------------|
|     | Фильтр по группам | <ul> <li>Фильтр по статуса</li> </ul> | м 🗸 Фильтр по реги | ону 🗸    |                 |               |          | С Обновить список                                                            |
| Ø   | Обновить ПАК/ПАКи |                                       |                    |          |                 |               |          | + Включить в группу – Исключить из группы                                    |
|     | PEFUOH \$         | ПОДРАЗДЕЛЕНИЕ 🗘                       | ПАК ID \$          | ГРУППА   | С ВЕРСИЯ СЛОТ А | ВЕРСИЯ СЛОТ В | Статус   | <ul> <li>Опоследняя активн 0 учетная запись 0</li> <li>20.06.2024</li> </ul> |
|     | Москва            | ООО "Тестовая<br>организация"         | 12345678           | Группа 2 |                 |               | Обновлен | « < Июн 2024 > »»<br>Вс Пн Вт Ср Чт Пт Сб                                    |
|     | Москва            | ООО "Тестовая<br>организация"         | 12345678910        | Группа 2 |                 |               | Обновлен | 28 21 28 29 30 31 1<br>2 3 4 5 6 7 8<br>9 10 11 12 13 14 15                  |
|     | Москва            | ООО "Тестовая<br>организация"         | 1234567rm          |          |                 |               | Обновлен | 16 17 18 19 <mark>20</mark> 21 22<br>23 24 25 26 27 28 29                    |
|     | Москва            | ООО "Тестовая<br>организация"         | 180420241723PAK    |          |                 |               | Обновлен | 30 1 2 3 4 5 6<br>Сегодня                                                    |

В списочной форме отобразятся все записи, с аналогичной датой. Для того чтобы очистить поле, в котором было задано значение для поиска нажмите кнопку «*X*» в самом поле «Последняя активность».

#### Фильтры

В списочной форме «Информация о ПАК» реализованы фильтры для формирования выборки зарегистрированных в системе ПАК:

- по группам;
- по статусам;
- по региону.

Для того чтобы отфильтровать записи, например, по группам, в поле «Фильтр по группам» выберите одно или несколько значений:

| Информация о ПАК                    |                               |                                      |          |                |                 |          |                                       |                                         |
|-------------------------------------|-------------------------------|--------------------------------------|----------|----------------|-----------------|----------|---------------------------------------|-----------------------------------------|
| Группа 1 × Группа 2 ×<br>Группа 8 × | Фильтр по статуса             | ам 🗸 Фильтр по реги                  | юну 🗸    |                |                 |          |                                       | С Обновить список                       |
| Группа 1                            | ×                             |                                      |          |                |                 |          |                                       |                                         |
| Группа 2                            | ✓                             |                                      |          |                |                 |          | <ul> <li>Включить в группу</li> </ul> | <ul> <li>Исключить из группы</li> </ul> |
| Группа 3                            |                               |                                      |          |                |                 |          |                                       |                                         |
| Группа 4                            | ДРАЗДЕЛЕНИЕ 🗘                 | TAK ID 0                             | ГРУППА   | С ВЕРСИЯ СЛОТА | С ВЕРСИЯ СЛОТ В | C CTATVC | 0 ПОСЛЕДНЯЯ АКТИВН 0                  | УЧЕТНАЯ ЗАПИСЬ                          |
| Группа 5                            |                               |                                      |          |                |                 |          | × 🗎                                   |                                         |
| Группа б                            |                               |                                      |          |                |                 |          |                                       |                                         |
| Группа 7                            | О "Тестовая                   | 12345678                             | Epynna 2 |                |                 | Обновлен | 20.06.2024 10:59:53                   |                                         |
| Группа 8                            | инизация"                     |                                      |          |                |                 |          |                                       |                                         |
| Москва                              | 000 "Тестовая<br>организация" | 12345678910                          | Группа 2 |                |                 | Обновлен | 20.06.2024 15:36:15                   |                                         |
| Москва                              | ООО "Тестовая<br>организация" | 123                                  | Группа 8 |                |                 | Обновлен | 20.06.2024 15:36:08                   |                                         |
| Москва                              | УЗАГС тест                    | 6f31c7199393cbf390cfcf2d9<br>77837aa | Группа 1 | zags-0.0.10    | zags-0.0.10     | Обновлен | 23.06.2024 23:19:42                   | r2222222-usr-iiivanov                   |

В списочной форме отобразятся все записи, которые входят в выбранные группы. Для того чтобы очистить фильтр нажмите кнопку «*X*».

### Журнал

В разделе «Журнал» реализована списочная форма «Диагностический журнал», в которой отображаются все файлы с диагностической информацией, которые поступают со всех ПАК зарегистрированных в Системе в результате выполнения диагностической процедуры на ПАК:

| Диагностический журнал |                                     |          |        |   |                                  |           |
|------------------------|-------------------------------------|----------|--------|---|----------------------------------|-----------|
| ДАТА И ВРЕМЯ           | \$ ЗАГС                             | <b>ث</b> | регион | ¢ | HARDWARE ID                      | ФАЙЛ      |
| 18.07.2024 14:37:00    | Р2222222 ООО "Тестовая организация" |          | Москва |   | 12345678                         | ل Скачать |
| 18.07.2024 14:35:00    | Р2222222 ООО "Тестовая организация" |          | Москва |   | 12345678                         | ط Скачать |
| 18.07.2024 14:30:00    | Р2222222 ООО "Тестовая организация" |          | Москва |   | 12345678                         | 는 Скачать |
| 09.07.2024 17:29:10    | Р2222222 ООО "Тестовая организация" |          | Москва |   | 7c026c230429fc24b596d4551c6d1b53 | ط Скачать |
| 04.07.2024 16:49:40    | Р2222222 ООО "Тестовая организация" |          | Москва |   | 7c026c230429fc24b596d4551c6d1b53 | ط Скачать |
| 17.06.2024 15:04:52    | Р2222222 ООО "Тестовая организация" |          | Москва |   | 7c026c230429fc24b596d4551c6d1b53 | 는 Скачать |
| 17.06.2024 15:04:40    | Р2222222 ООО "Тестовая организация" |          | Москва |   | 7c026c230429fc24b596d4551c6d1b53 | ل Скачать |
| 14.06.2024 13:12:43    | Р2222222 ООО "Тестовая организация" |          | Москва |   | 7c026c230429fc24b596d4551c6d1b53 | 🕹 Скачать |
| 14.06.2024 13:12:30    | Р2222222 ООО "Тестовая организация" |          | Москва |   | 7c026c230429fc24b596d4551c6d1b53 | 土 Скачать |
| 14.06.2024 13:12:14    | Р2222222 ООО "Тестовая организация" |          | Москва |   | 7c026c230429fc24b596d4551c6d1b53 | ل Скачать |

В списочной форме «*Диагностический журнал*» реализованы следующие функциональные возможности:

- Поиск файлов с диагностической информацией;
- Скачивание файлов с диагностической информацией.

#### Поиск файлов с диагностической информацией

Для поиска, например, по идентификатору ПАК введите значение в поле *«HARDWARE ID»* в шапке списочной формы:

| Диагностический журнал |                                     |          |                                      |
|------------------------|-------------------------------------|----------|--------------------------------------|
| ДАТА И ВРЕМЯ           | С загс                              | С регион | С НАRDWARE ID С ФАЙЛ<br>С 1234\$ С С |
| 18.07.2024 14:37:00    | Р2222222 ООО "Тестовая организация" | Москва   | 12345678 💄 Скачать                   |
| 18.07.2024 14:35:00    | Р2222222 ООО "Тестовая организация" | Москва   | 12345678 🔔 Скачать                   |
| 18.07.2024 14:30:00    | Р2222222 ООО "Тестовая организация" | Москва   | 12345678 🛓 Скачать                   |
| 21.05.2024 17:07:00    |                                     |          | HWID123456 👌 Скачать                 |
| 16.05.2024 01:08:00    |                                     |          | HWID123456 🕹 Скамать                 |

В списочной форме отобразятся все записи, которые содержат введенное значение. Для того чтобы очистить поле, в котором было задано значение для поиска нажмите кнопку «*X*» в самом поле «*HARDWARE ID*». Для поиска по дате и времени выберите значение из календаря в поле «Дата и время» и нажмите кнопку «ОК»:

| <mark>Диагнос</mark> | тический журн                             | ал            |                |                |                  |              |        |   |                                  |           |   |
|----------------------|-------------------------------------------|---------------|----------------|----------------|------------------|--------------|--------|---|----------------------------------|-----------|---|
| ДАТА И ВР            | РЕМЯ<br>24 13:12:14                       | •             | ЗАГС           |                |                  | <b>େ</b>     | регион | ¢ | HARDWARE ID                      | ФАЙЛ      | ^ |
| Bc f                 | Июн 2024<br>Пн Вт Ср Чт Г                 | > »<br>Тт Сб  | 13             | 13:12:14       | 14 4             | организация" | Москва |   | 12345678                         | 占 Скачать |   |
| 26 2<br>2<br>9       | 27 28 29 30 3<br>3 4 5 6 1<br>10 11 12 13 | 1 1<br>7 8    | 15<br>16<br>17 | 14<br>15<br>16 | 16<br>17 *<br>18 | организация" | Москва |   | 12345678                         | 占 Скачать |   |
| 16<br>23             | 17 18 19 20 2<br>24 25 26 27 2            | 1 22<br>18 29 | 18<br>19<br>20 | 17<br>18<br>19 | 19<br>20 a<br>21 | организация" | Москва |   | 12345678                         | 🕹 Скачать |   |
| 30<br>Сейчас         | 1 2 3 4                                   | 5 6           | 21             | 20             | 22<br>OK         | организация" | Москва |   | 7c026c230429fc24b596d4551c6d1b53 | 🗄 Скачать |   |
| 04.07.2024           | 16:49:40                                  |               | P22222         | 222 000 "      | Тестовая         | организация" | Москва |   | 7c026c230429fc24b596d4551c6d1b53 | 🕹 Скачать |   |

В списочной форме отобразятся все файлы с диагностической информацией, с аналогичной датой/временем. Для того чтобы очистить поле, в котором была задана дата/время для поиска нажмите кнопку «*X*» в самом поле «*Дата и время*».

#### Скачивание файлов с диагностической информацией

Модальном окне *«Диагностический журнал»* в строчке с нужным файлом с диагностической информацией нажмите кнопку *«Скачать»*. Файл будет сохранен в каталог загрузок браузера на вашем ПАК.

## Образы обновлений

После успешной аутентификации и авторизации, сотрудник получает доступ к пользовательскому интерфейсу Системы и реестру образов обновлений ПАК:

В разделе «*Образы обновлений*» реализована списочная форма (реестр), в которой отображаются образы обновлений, загруженные в Систему для обновления пользовательских ПАК.

|   | наименование 0 | ВЕРСИЯ С   | ФАЙЛ<br>С             | РАЗМЕР<br>С | ДАТА ПОСЛЕДНЕГО ИЗМ \$ | контрольная сумма 🗘                                   |   |
|---|----------------|------------|-----------------------|-------------|------------------------|-------------------------------------------------------|---|
| t | onk            | 0.0.10-mod | tonk-0.0.10-mod.raucb | 2 GB        | 23.06.2024 23:12:20    | 2d8ece038aec2d4b9a4454c4<br>5886ef0cabcff38af184b0afd | ť |
|   | tonk           | 0.0.10     | tonk-0.0.10.raucb     | 2 GB        | 24.10.2023 21:55:57    | b978e44db258c6295af5de9c<br>354bd0245c7e9b2d3aab3ea   | ť |
| 1 | tonk           | 0.0.10     | tonk-0.0.10.raucb     | 2 GB        | 24.10.2023 13:21:28    | 62ae96a1e79bc40ebadc157c3<br>57502ec9bc1bebeec14120e  | ť |
| 1 | tonk           | 0.0.9      | tonk-0.0.9.raucb      | 2 GB        | 24.10.2023 11:19:47    | 1ebcfa4293ee297ca68d8e9ae<br>5c0492271be36f8f2a4e1bc3 | ť |
| 1 | tonk           | 0.0.8      | tonk-0.0.8.raucb      | 2 GB        | 12.09.2023 07:03:15    | 90e3554d451895d05e7928ad<br>3d82b48b111a661a66d2005   | ť |
| 1 | tonk           | 0.0.7      | tonk-0.0.7.raucb      | 2 GB        | 10.09.2023 21:39:43    | e26fd7fbcccc708348028ec00<br>876ea117424a1aa8296f0ba6 | ť |

Для пользователя с ролью «Оператор по загрузке образов» в списочной форме «Образы обновлений» доступны следующие функциональные возможности:

- Добавление образа;
- Удаление образа;
- Поиск образа.

#### Добавление образа обновления

Для добавления нового образа обновления нажмите кнопку «Добавить».
| Добавление образа            |   |
|------------------------------|---|
| Наименование                 |   |
| test                         |   |
|                              |   |
| Версия                       |   |
| 0.0.11                       |   |
| Примечания к обновлению      |   |
| Обновление агента            |   |
|                              |   |
| Перетащите файл для загрузки |   |
| 坐 Загрузить                  |   |
|                              |   |
| package.raucb                | Ū |
| package.raucb                |   |
| Добавить Отмена              | a |

В модальном окне «Добавление образа» заполните следующие атрибуты:

- поле «Наименование» ручным вводом произвольного значения;
- поле «Версия» ручным вводом произвольного значения;
- поле «Примечание» ручным вводом произвольного значения.

Нажмите кнопку «Загрузить» и выберите файл с образом обновления (файл с расширением «raucb»).

Если необходимо выбрать другой файл, то нажмите кнопку «Загрузить» повторно или предварительно удалите файл по кнопке «Удалить файл» (корзинка).

Для сохранения нажмите кнопку «Добавить» в модальном окне. Новая запись с образом обновления появится в списочной форме.

#### Удаление образа обновления

В списочной форме «*Образы обновлений*» выберите запись и нажмите кнопку «Удалить» (станет активной).

Альтернативный вариант: нажмите кнопку «Удалить» (корзинка) в самой строке списочной формы.

В модальном окне «Подтверждение» нажмите кнопку «Ок»:

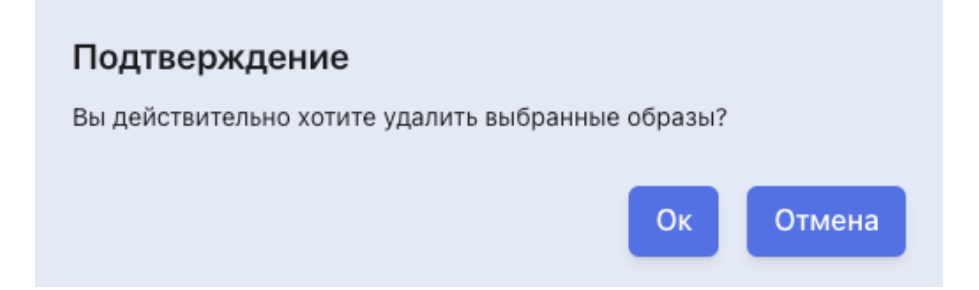

### Поиск образа обновления

В списочной форме «Образы обновлений» реализован поиск по атрибутам:

- Наименование;
- Версия;
- Файл;
- Размер;
- Дата последнего изменения;
- Контрольная сумма.

Для поиска, например, по версии обновления, введите значение в поле «*Версия*» в шапке списочной формы:

| Обра | азы обновлений<br>Бавить Удалить |   |                  |     |                       |   |        |   |                       | Иванов Иван<br>r2222222-usr-iiivano                    | w U        |
|------|----------------------------------|---|------------------|-----|-----------------------|---|--------|---|-----------------------|--------------------------------------------------------|------------|
|      | НАИМЕНОВАНИЕ                     | ¢ | ВЕРСИЯ<br>0.0.10 | ۵ م | ФАЙЛ                  | ¢ | PA3MEP | ¢ | ДАТА ПОСЛЕДНЕГО ИЗМ 🗘 | КОНТРОЛЬНАЯ СУММА                                      | •          |
|      | tonk                             |   | 0.0.10-mod       |     | tonk-0.0.10-mod.raucb |   | 2 GB   |   | 23.06.2024 23:12:20   | 2d8ece038aec2d4b9a4454c4<br>5886ef0cabcff38af184b0afd. | 4 D        |
|      | tonk                             |   | 0.0.10           |     | tonk-0.0.10.raucb     |   | 2 GB   |   | 24.10.2023 21:55:57   | b978e44db258c6295af5de9c<br>354bd0245c7e9b2d3aab3ea.   | . <u>-</u> |
|      | tonk                             |   | 0.0.10           |     | tonk-0.0.10.raucb     |   | 2 GB   |   | 24.10.2023 13:21:28   | 62ae96a1e79bc40ebadc157c3<br>57502ec9bcfbebeec14120e8. | 3. D       |

В списочной форме отобразятся все записи, которые содержат введенное значение. Для того чтобы очистить поле, в котором было задано значение для поиска нажмите кнопку «*X*» в самом поле «*Bepcus*».

Для поиска по дате выберите значение из календаря в поле «Дата последнего изменения» в шапке списочной формы, или введите значение в формате ДД.ММ.ГГГГ, например, «20.06.2024».

| Обр | азы обновлений | Иванов Иван<br>r222222-usr-iiivanov | U      |   |              |   |        |   |                                       |                                                           |   |
|-----|----------------|-------------------------------------|--------|---|--------------|---|--------|---|---------------------------------------|-----------------------------------------------------------|---|
| До  | Удалить        |                                     |        |   |              |   |        |   |                                       |                                                           |   |
|     | НАИМЕНОВАНИЕ   | ¢                                   | ВЕРСИЯ | ¢ | ФАЙЛ         | ¢ | РАЗМЕР | ¢ | ДАТА ПОСЛЕДНЕГО ИЗМЕ \$<br>24.10.2023 | контрольная сумма                                         |   |
|     | tonk           |                                     | 0.0.9  |   | 0.0.9.raucb  |   | 2 GB   |   | 24.10.2023 11:19:47                   | 1ebcfa4293ee297ca68d8e9ae5c<br>0492271be36f8f2a4e1bc3cbeb | Ū |
|     | tonk           |                                     | 0.0.10 |   | 0.0.10.raucb |   | 2 GB   |   | 24.10.2023 13:21:28                   | 62ae96a1e79bc40ebadc157c357<br>502ec9bcfbebeec14120e80c85 | Û |
|     | tonk           |                                     | 0.0.10 |   | 0.0.10.raucb |   | 2 GB   |   | 24.10.2023 21:55:57                   | b978e44db258c6295af5de9c35<br>4bd0245c7e9b2d3aab3ea6198   | Ū |
|     |                |                                     |        |   |              |   |        |   |                                       |                                                           |   |
|     |                |                                     |        |   |              |   |        |   |                                       |                                                           |   |
|     |                |                                     |        |   |              |   |        |   |                                       |                                                           |   |

В списочной форме отобразятся все записи, с аналогичной датой. Для того чтобы очистить поле, в котором было задано значение для поиска нажмите кнопку «*X*» в самом поле «Дата последнего изменения».

### Аудит

В разделе «*Аудит*» реализована списочная форма, в которой отображается информация о действиях всех пользователей в Системе.

| Ауди | іт действий пользов  | ателей          |                                                                                                    |           |                                       |         |                  |             |        |              |
|------|----------------------|-----------------|----------------------------------------------------------------------------------------------------|-----------|---------------------------------------|---------|------------------|-------------|--------|--------------|
|      | объект 🗘             | ИДЕНТИФИКАТОР 🗘 | ДЕЙСТВИЕ                                                                                                    | ¢         | ПОЛЬЗОВАТЕЛЬ                          | ¢<br>0, | ДАТА<br>С        | <u>→</u> ПО | ≎<br>⊟ | ^            |
|      | SUP                  | 393             | CEF:0 Vendor Product 1.0.0-SNAPSHOT 12 Аутентификация прошла<br>ycneuнo 1 object=SUP src=10.42.1.47 spt=8081 userid=r9999999-us    | r         | r9999999-usr-klimov                   |         | 06.08.2024 08:49 |             |        |              |
|      | Заявка на аттестацию | 392             | CEF-0 Vendor Product 1.0.0-SNAPSHOT 36 Обновлены данные заявки<br>аттестацию 9999999-1/2 1 object=Заявка на аттестацию src=10.42.1 | на<br>.47 | r9999999-usr-petrovsko-<br>razumoskiy |         | 05.08.2024 15:30 |             |        |              |
|      | SUP                  | 391             | CEF:0 Vendor Product 1.0.0-SNAPSHOT 12 Аутентификация прошла<br>успешно 1 object=SUP src=10.42.1.47 spt=8081 userId=r9999999-us    | r         | r9999999-usr-petrovsko-<br>razumoskiy |         | 05.08.2024 15:30 |             |        |              |
|      | Заявка на аттестацию | 390             | CEF:0 Vendor Product 1.0.0-SNAPSHOT[36 Обновлены данные заявки<br>аттестацию 9999999-1/2 1 object=Заявка на аттестацию src=10.42.1 | на<br>.47 | r9999999-usr-petrovsko-<br>razumoskiy |         | 05.08.2024 15:07 |             |        |              |
|      | SUP                  | 389             | CEF:0 Vendor Product 1.0.0-SNAPSHOT 12 Аутентификация прошла<br>успешно 1 object=SUP src=10.42.1.47 spt=8081 userId=r9999999-us    | r         | r9999999-usr-petrovsko-<br>razumoskiy |         | 05.08.2024 15:07 |             |        |              |
|      | SUP                  | 388             | CEF:0 Vendor Product 1.0.0-SNAPSHOT 12 Аутентификация прошла<br>успешно 1 object=SUP src=10.42.1.47 spt=8081 userId=r9999999-us    | r         | r9999999-usr-petrovsko-<br>razumoskiy |         | 05.08.2024 15:06 |             |        |              |
|      | SUP                  | 387             | CEF:0 Vendor Product 1.0.0-SNAPSHOT 12 Аутентификация прошла<br>ycneuнo 1 object=SUP src=10.42.1.47 spt=8081 userid=r9999999-us    | r         | r9999999-usr-trunin                   |         | 05.08.2024 14:00 |             |        |              |
|      | Заявка на аттестацию | 386             | CEF:0 Vendor Product 1.0.0-SNAPSHOT 36 Обновлены данные заявки<br>аттестацию 9999999-1/2 1 object=Заявка на аттестацию src=10.42.1 | на<br>.47 | r9999999-usr-petrovsko-<br>razumoskiy |         | 05.08.2024 13:44 |             |        |              |
|      |                      |                 |                                                                                                    |           |                                       |         |                  |             |        | $\checkmark$ |

Действия пользователей в Системе регистрируются в компоненте «*Аудит*» автоматически.

В списочной форме «Аудит действий пользователей» реализована функциональная возможность поиска записей с детализированной информацией по атрибутам:

- Объект;
- Идентификатор;
- Действие;
- Пользователь;
- Дата с Дата по.

### Поиск

Для поиска, например, по пользователю, введите логин в поле «Пользователь» в шапке списочной формы:

| объект ≎             | идентификатор 🗘 | <u>действие</u>                                                                                                    | ПОЛЬЗОВАТЕЛЬ<br>r9999999-usr-petro\   | Дата :<br>С → ПО 🛱 |
|----------------------|-----------------|----------------------------------------------------------------------------------------------------|---------------------------------------|--------------------|
| Заявка на аттестацию | 392             | CEF:0 Vendor/Product 1.0.0-SNAPSHOT]36 Обновлены данные заявки на<br>аттестацию 9999999-1/2 1 object=Заявка на аттестацию src=10.42.1.47 | r9999999-usr-petrovsko-<br>razumoskiy | 05.08.2024 15:30   |
| SUP                  | 391             | CEF:0 Vendor/Product 1.0.0-SNAPSHOT 12 Аутентификация прошла<br>успешно[1 object=SUP src=10.42.1.47 spt=8081 userid=r9999999usr          | r9999999-usr-petrovsko-<br>razumoskiy | 05.08.2024 15:30   |
| Заявка на аттестацию | 390             | CEF:0 Vendor Product 1.0.0-SNAPSHOT 36 Обновлены данные заявки на<br>аттестацию 9999999-1/2 1 object=Заявка на аттестацию src=10.42.1.47 | r9999999-usr-petrovsko-<br>razumoskiy | 05.08.2024 15:07   |
| SUP                  | 389             | CEF:0 Vendor Product 1.0.0-SNAPSHOT 12 Аутентификация прошла<br>успешно[1 object=SUP src=10.42.1.47 spt=8081 userid=r9999999-usr         | r9999999-usr-petrovsko-<br>razumoskiy | 05.08.2024 15:07   |
| SUP                  | 388             | CEF:0 Vendor Product 1.0.0-SNAPSHOT 12 Аутентификация прошла<br>успешно[1 object=SUP src=10.42.1.47 spt=8081 userid=r9999999-usr         | r9999999-usr-petrovsko-<br>razumoskiy | 05.08.2024 15:06   |
| Заявка на аттестацию | 386             | СЕР:0 Vendor/Product 1.0.0-SNAPSHOT]36 Обновлены данные заявки на<br>аттестацию 9999999-1/2 1 object=Заявка на аттестацию src=10.42.1.47 | r9999999-usr-petrovsko-<br>razumoskiy | 05.08.2024 13:44   |
| Заявка на аттестацию | 385             | СЕН:0 Vendor/Product 1.0.0-SNAPSHOT 38 Обновлен статус заявки на<br>аттестацию 9999999-1/2. Новый статус: На подписании 1 object=Заявка  | r9999999-usr-petrovsko-<br>razumoskiy | 05.08.2024 13:43   |
| Заявка на аттестацию | 384             | CEF:0 Vendor Product 1.0.0-SNAPSHOT 36 Обновлены данные заявки на<br>аттестацию 9999999-1/2 1 object=Заявка на аттестацию src=10.42.1.47 | r9999999-usr-petrovsko-<br>razumoskiy | 05.08.2024 13:43   |

В списочной форме отобразятся все записи, которые содержат введенное значение. Для того чтобы очистить поле, в котором было задано значение для поиска нажмите кнопку «*X*» в самом поле «*Пользователь*».

Для поиска записей по дате и времени действия заполните из календаря поле «Дата с»: выберите дату и время, нажмите кнопку «Ок». Далее заполните из календаря поле «Дата по»: выберите дату и время, нажмите кнопку «Ок»:

| Ауді | 1т действий пользов  | ателей          |                                                                                                    |                |                |       |       |      |      |              |        |                        |    |          |    |
|------|----------------------|-----------------|----------------------------------------------------------------------------------------------------|----------------|----------------|-------|-------|------|------|--------------|--------|------------------------|----|----------|----|
|      | объект 🗘             | ИДЕНТИФИКАТОР 🗘 | действие 🗘                                                                                                    | по             | ПОЛЬЗОВАТЕЛЬ 🗘 |       |       |      |      | 🗘 дата       |        |                        |    |          |    |
|      |                      | ٩               | ٩                                                                                                    |                |                |       |       |      |      | 2024-08-05 1 |        | 15: → 2024-08-06 15: 🗄 |    |          |    |
|      |                      |                 | CEE:0lVendor/Product11.0.0-SNAPSHOT112lAvtentworkauws ppouusa                                                                            |                | ~<             | <     |       | Au   | g 20 | 024          |        | 4 > >>                 |    | 15:00:00 |    |
|      | SUP                  | 394             | успешно 1 object=SUP src=10.42.1.80 spt=8081 userId=r99999999-usr                                                                        | r99            | 99             | Su I  | Mo    | Tu   | We   | Th           | Fr     | Sa                     | 15 | 00       | 00 |
|      |                      |                 | CEF-01/apdor/Product11.0.0_SNAPSHOT1121Aytexts/downsuke_ppoursa                                                                          |                |                |       | 29    |      |      | 1            | 2      | 3                      | 16 | 01       | 01 |
|      | SUP                  | 393             | успешно 1 object=SUP src=10.42.1.47 spt=8081 userId=r9999999-usr                                                                         | r99            | 99             | 4     | 5     | 6    | 7    | 8            | 9      | 10                     | 18 | 03       | 03 |
|      |                      |                 |                                                                                                    |                | 1              | 1     | 12    | 13   | 14   | 15           | 16     | 17                     | 19 | 04       | 04 |
|      | Заявка на аттестацию | 392             | CEHUIVendor Product]1.0.0-SNAPSHO1 56 Обновлены данные заявки на<br>аттестацию 9999999-1/2 1 object=Заявка на аттестацию src=10.42.1.47  | r9999<br>razum | um -           | 18    | 19    | 20   | 21   | 22           | 23     | 24                     | 20 | 06       | 06 |
|      |                      |                 |                                                                                                    |                | 2              | 1     | 26    | 27   | 28   | 29           | 30     | 31                     | 22 | 07       | 07 |
|      | SUP                  | 391             | CEF:0 Vendor Product 1.0.0-SNAPSHOT 12 Аутентификация прошла<br>успешно 1 object=SUP src=10.42.1.47 spt=8081 userld=r9999999-usr         | r99<br>razi    | um<br>1        |       |       |      |      |              |        |                        | 23 | 00       |    |
|      |                      |                 |                                                                                                    |                |                |       |       |      |      |              |        |                        |    |          | OK |
|      | Заявка на аттестацию | 390             | СЕН:0 Vendor Product]1.0.0-SNAPSHO1 36 Obновлены данные заявки на<br>аттестацию 9999999-1/2 1 object=Заявка на аттестацию src=10.42.1.47 | r99<br>razi    | umoskiy        | usr-p | etrov | sko- |      | 05           | 5.08.2 | 024 15:0               | )7 |          |    |
|      |                      |                 | CEE:01/vandor/Product11.0.0_SNAPSHOT1121Avreetwowersuwerprouver                                                                          | -99            | 99999-1        | isr-D | etrov | sko- |      |              |        |                        |    |          |    |
|      | SUP                  | 389             | успешно 1 object=SUP src=10.42.1.47 spt=8081 userId=r9999999-usr                                                                         | razi           | umoskiy        | 101 P | 0101  | JAC  |      | 05           | 5.08.2 | 024 15:0               | )7 |          |    |
|      |                      |                 | CEF:0 Vendor Product 1.0.0-SNAPSHOT 12 Аутентификация прошла                                                                             | r99            | 99999-1        | usr-p | etrov | sko- |      |              |        |                        | _  |          |    |
|      | 204                  | 388             | успешно 1 object=SUP src=10.42.1.47 spt=8081 userId=r9999999-usr                                                                         | raz            | umoskiy        |       |       |      |      | 05           | 5.08.2 | 024 15:0               | Ъb |          |    |
|      | CLID                 | 207             | CEF:0 Vendor Product 1.0.0-SNAPSHOT 12 Аутентификация прошла                                                                             | -00            | 00000 -        |       | unin  |      |      | 05           |        | 024.146                | 10 |          |    |
|      | JUF                  | 507             | успешно 1 object=SUP src=10.42.1.47 spt=8081 userId=r9999999-usr                                                                         | 199            | 55599-1        | 451-U | unin  |      |      | 05           |        | 024 14:0               | 10 |          |    |
|      |                      |                 |                                                                                                    |                |                |       |       |      |      |              |        |                        |    |          |    |

В списочной форме отобразятся все записи, удовлетворяющие условиям поиска:

| Ауди | удит действий пользователей |   |               |         |                                                                                                    |   |                                   |   |                                                |      |  |  |  |  |
|------|-----------------------------|---|---------------|---------|----------------------------------------------------------------------------------------------------|---|-----------------------------------|---|------------------------------------------------|------|--|--|--|--|
|      | ОБЪЕКТ                      | ¢ | ИДЕНТИФИКАТОР | ¢<br>2. | действие                                                                                                    | ¢ | ПОЛЬЗОВАТЕЛЬ С                    |   | ДАТА<br>2024-08-05 15:00:00 — 2024-08-06 15:00 | 00 🖻 |  |  |  |  |
|      | SUP                         |   | 393           |         | CEF:0 Vendor Product 1.0.0-SNAPSH07 12 Аутентификация прошла успешно 1 object=SUP<br>src=10.42.1.47 spt=8081 userId=r9999999-usr-klimov                              |   | r9999999-usr-klimov               |   | 06.08.2024 08:49                               |      |  |  |  |  |
|      | Заявка на аттестацию        |   | 392           |         | CEF:0 Vendor Product 1.0.0-SNAPSHOT]36 Обновлены данные заявки на аттестацию<br>999999-1/2 1 object=Заявка на аттестацию src=10.42.1.47 spt=8081 userid=19999999-usr |   | r9999999-usr-petrovsko-razumoskij | y | 05.08.2024 15:30                               |      |  |  |  |  |
|      | SUP                         |   | 391           |         | CEF:0 Vendor Product 1.0.0-SNAPSHOT 12 Аутентификация прошла успешно 1 object=SUP<br>src=10.42.1.47 spt=8081 userId=r9999999-usr-petrovsko-razumoskiy                |   | r9999999-usr-petrovsko-razumoskij | y | 05.08.2024 15:30                               |      |  |  |  |  |
|      | Заявка на аттестацию        |   | 390           |         | CEF-0[Vendor]Product]1.0.0-SNAPSHOT]36]Обновлены данные заявки на аттестацию<br>999999-1/2[1]object=Заявка на аттестацию src=10.42.1.47 spt=8081 userid=19999999-usr |   | r9999999-usr-petrovsko-razumoskij | y | 05.08.2024 15:07                               |      |  |  |  |  |
|      | SUP                         |   | 389           |         | CEF:0 Vendor Product 1.0.0-SNAPSHOT 12 Аутентификация прошла успешно[1 object=SUP<br>src=10.42.1.47 spt=8081 userId=r9999999-usr-petrovsko-razumoskiy                |   | r9999999-usr-petrovsko-razumoskij | y | 05.08.2024 15:07                               |      |  |  |  |  |
|      | SUP                         |   | 388           |         | CEF:0[Vendor]Product[1.0.0-SNAPSHOT]12]Аутентификация прошла успешно[1]object=SUP<br>src=10.42.1.47 spt=8081 userld=r9999999-usr-petrovsko-razumoskiy                |   | r9999999-usr-petrovsko-razumoskij | у | 05.08.2024 15:06                               |      |  |  |  |  |

Для того чтобы очистить поле, в котором было задано значение для поиска нажмите кнопку «Х» в самом поле «Дата с – Дата по».

# Запуск агента

Агент является системной службой и запускается автоматически при загрузке операционной системы ПАК. После того как агент будет запущен на панели управления операционной системы появится соответствующая пиктограмма:

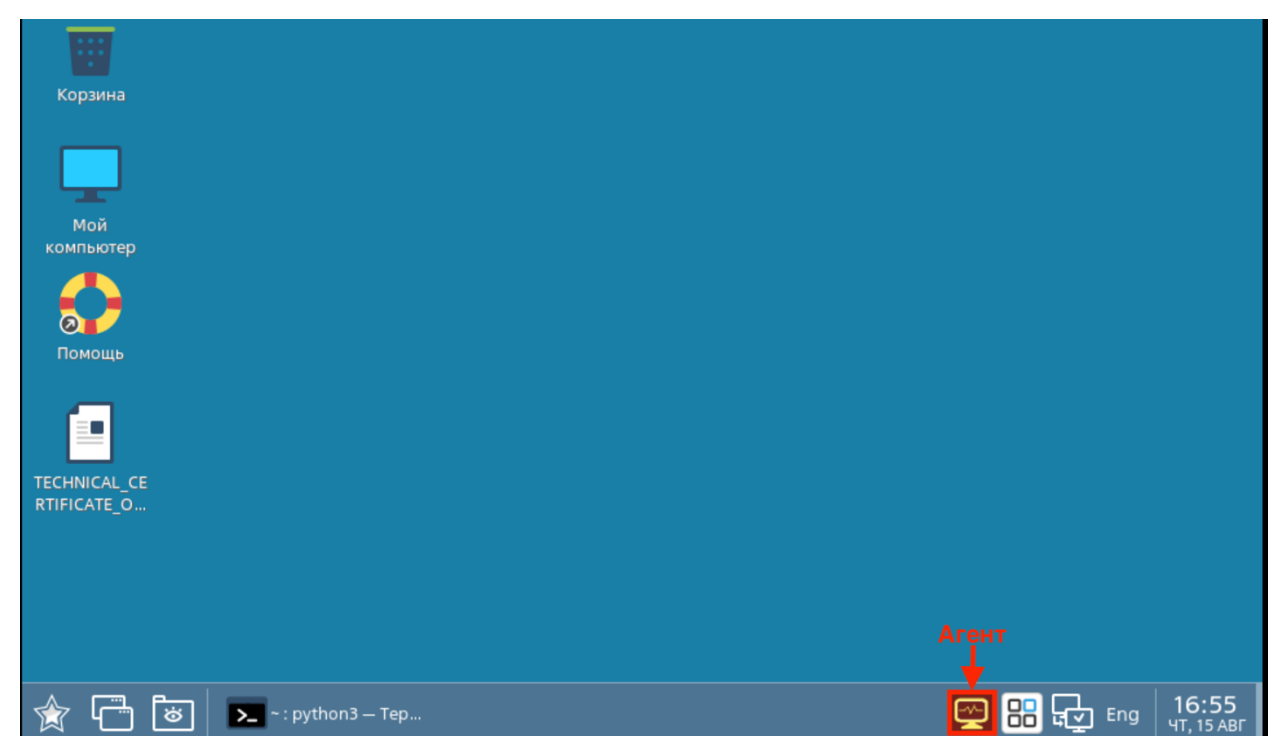

Агент поддерживает следующие функциональные возможности:

- Сбор и отправка диагностической информации Системе;
- Вход в Систему.

#### Сбор и отправка диагностической информации

Нажмите на пиктограмму агента. В контекстном меню выберите пункт «Запустить диагностику»:

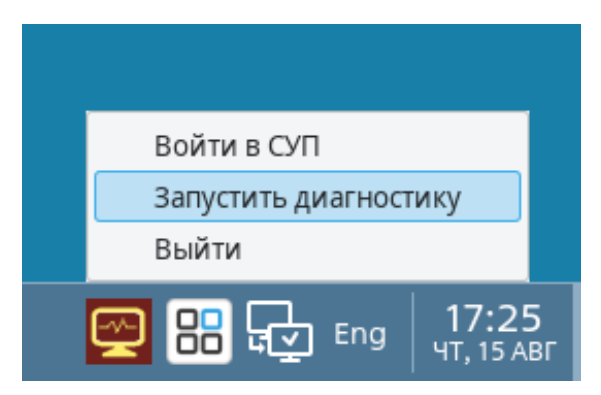

В результате выполнения данного действия Агент выполнит сборку и отправку диагностическую информации в Систему.

Данная информация будет доступна пользователю системы с ролью «Оператор по распространению образов» в разделе «Журнал» модуля «Реестр ПАК»:

| Диагностический журнал |                                     |        |                                  |           |
|------------------------|-------------------------------------|--------|----------------------------------|-----------|
| ДАТА И ВРЕМЯ           | 3AFC 3                              | РЕГИОН | ↓ Hardware id ↓   ↓ ↓ ↓          | ФАЙЛ      |
| 18.07.2024 14:37:00    | Р2222222 ООО "Тестовая организация" | Москва | 12345678                         | 🛓 Скачать |
| 18.07.2024 14:35:00    | Р2222222 ООО "Тестовая организация" | Москеа | 12345678                         | ط Скачать |
| 18.07.2024 14:30:00    | Р2222222 ООО "Тестовая организация" | Москва | 12345678                         | ط Скачать |
| 09.07.2024 17:29:10    | Р2222222 ООО "Тестовая организация" | Москва | 7c026c230429fc24b596d4551c6d1b53 | 🕹 Скачать |
| 04.07.2024 16:49:40    | Р2222222 ООО "Тестовая организация" | Москва | 7c026c230429fc24b596d4551c6d1b53 | 土 Скачать |
| 17.06.2024 15:04:52    | Р2222222 ООО "Тестовая организация" | Москва | 7c026c230429fc24b596d4551c6d1b53 | 上 Скачать |
| 17.06.2024 15:04:40    | Р2222222 ООО "Тестовая организация" | Москеа | 7c026c230429fc24b596d4551c6d1b53 | 🗄 Скачать |
| 14.06.2024 13:12:43    | Р2222222 ООО "Тестовая организация" | Москва | 7c026c230429fc24b596d4551c6d1b53 | 🗄 Скачать |
| 14.06.2024 13:12:30    | Р2222222 ООО "Тестовая организация" | Москеа | 7c026c230429fc24b596d4551c6d1b53 | 🗄 Скачать |
| 14.06.2024 13:12:14    | Р2222222 ООО "Тестовая организация" | Москва | 7c026c230429fc24b596d4551c6d1b53 | 土 Скачать |

# Вход в Систему

Нажмите на пиктограмму агента. В контекстном меню выберите пункт «Войти в СУП»:

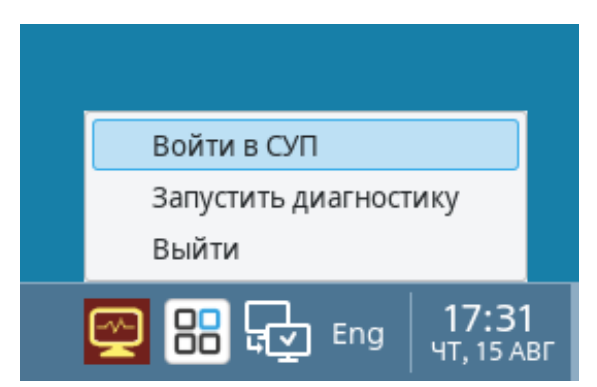

В результате выполнения данного действия запустится web-браузер со страницей

входа в Систему:

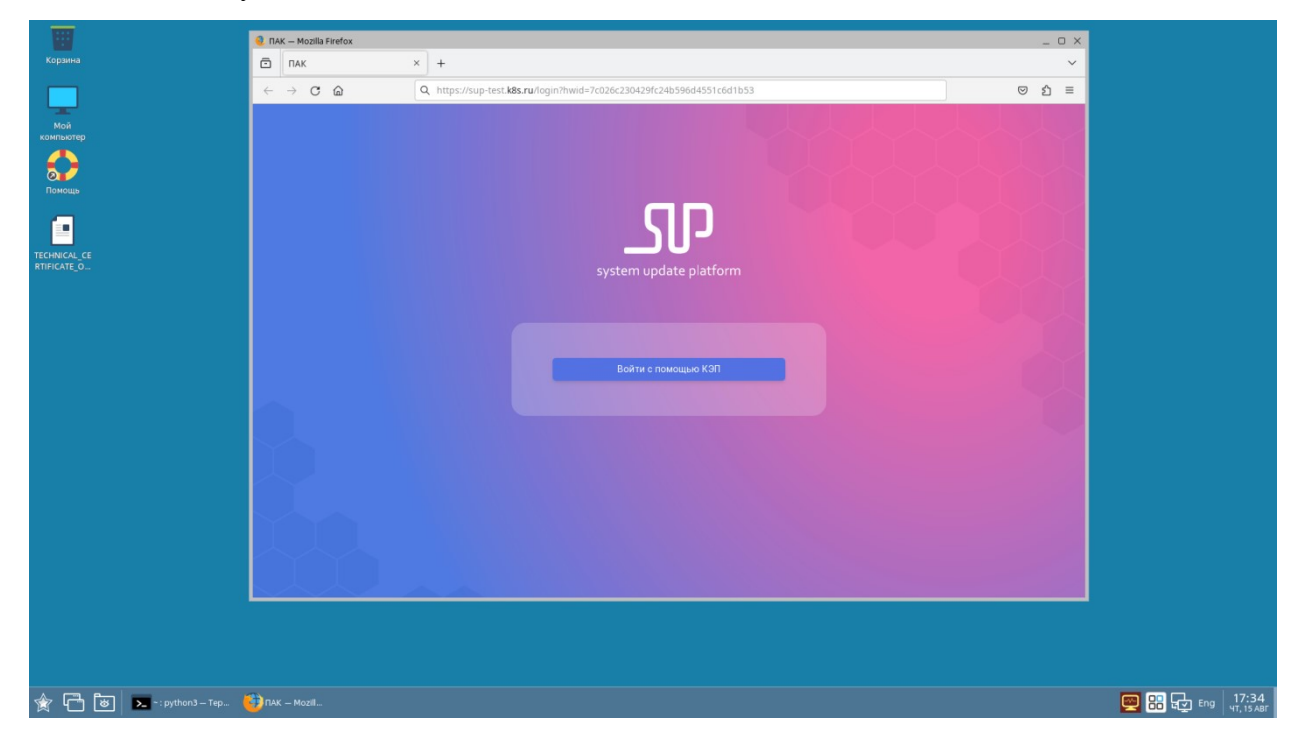